# o ICOM

## BEDIENUNGSANLEITUNG

# ukw-marinefunkgeräte

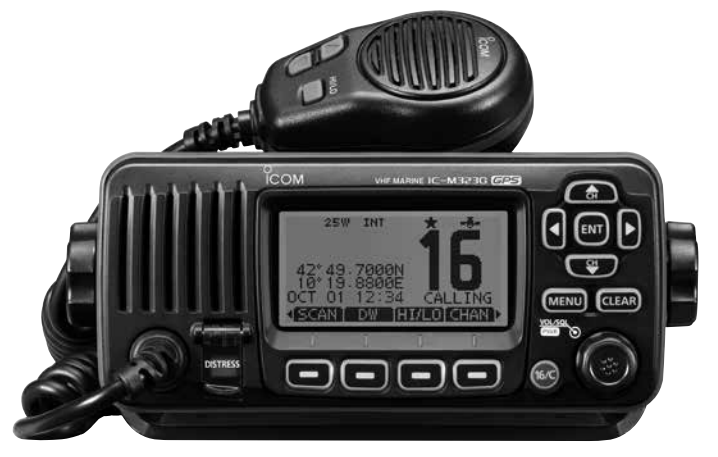

Abbildung zeigt das IC-M323G

# Icom (Europe) GmbH

# VORWORT

Vielen Dank, dass Sie dieses Icom-Produkt erworben haben. Wir haben die UKW-Marinefunkgeräte IC-M323/IC-M323G mit unserer erstklassigen Technologie in hervorragender Verarbeitungsqualität gefertigt. Bei richtiger Benutzung sollte Ihr Funkgerät jahrelang einwandfrei funktionieren muss.

## *♦ BESONDERHEITEN*

- O Dank großer Tasten gut bedienbar
- O Gute Klangqualität
- Eingebauter DSC-Controller, der den Erfordernissen der ITU-Klasse D entspricht
- O Wasserdichte Konstruktion
- C Einfaches Senden von individuellen DSC-Rufen mit dem optionalen Class-B-AIS-Transponder MA-500TR
- O Eingebauter GPS-Empfänger\*

\*nur IC-M323G

Icom, Icom Inc. und das Icom-Logo sind registrierte Marken der Icom Inc. (Japan) in Japan, in den Vereinigten Staaten, im Vereinigten Königreich, in Deutschland, Frankreich, Spanien, Russland und/oder in anderen Ländern.

# WICHTIG

## LESEN SIE ALLE BEDIENUNGSHINWEISE vor

Inbetriebnahme sorgfältig und vollständig durch.

## **BEWAHREN SIE DIE BEDIENUNGSANLEITUNG**

**AUF.** Sie enthält wichtige Hinweise für den Betrieb der Marinefunkgeräte.

# EXPLIZITE DEFINITIONEN

| BEGRIFF           | BEDEUTUNG                                                                                                    |
|-------------------|----------------------------------------------------------------------------------------------------|
| <b>∆WARNUNG</b> ! | Verletzungen, Feuergefahr oder<br>elektrische Schläge sind möglich.                                                   |
| VORSICHT          | Das Gerät kann beschädigt werden.                                                                                     |
| HINWEIS           | Falls angeführt, beachten Sie ihn bitte.<br>Es besteht kein Risiko von Verletzung,<br>Feuer oder elektrischem Schlag. |

**REINIGEN SIE DAS FUNKGERÄT UND DAS MIKROFON SORGFÄLTIG MIT KLAREM WASSER,** falls es mit Wasser, einschließlich Salzwasser, in Berührung gekommen ist. Andernfalls können die Tasten und Schalter durch auskristallisierendes Salz unbedienbar werden.

# IM NOTFALL

Wenn Sie Hilfe benötigen, kontaktieren Sie andere Seefunkstellen und die Küstenfunkstelle durch Absetzen eines Notalarms über DSC (Digitales Selektivrufverfahren) auf Kanal 70.

#### DSC-NOTALARMIERUNG (Kanal 70) ANRUFVERFAHREN

- 1. Schutzkappe anheben und die [DISTRESS]-Taste 3 Sek. lang gedrückt halten, bis 3 kurze Signaltöne und ein langer Signalton zu hören sind.
- 2. Warten Sie die Quittierung durch eine Küstenfunkstelle ab.
  - Kanal 16 wird danach automatisch eingestellt.
- **3.** Den Notalarm wie unten beschrieben über Sprechfunk durchgeben. Dazu die [PTT]-Taste gedrückt halten.

Sie können den Notalarm auch über Kanal 16 absetzen.

## *NOTALARM ÜBER KANAL 16* ANRUFVERFAHREN

- 1. "MAYDAY MAYDAY MAYDAY."
- 2. "HIER IST ....." (Schiffsname)
- 3. Ihr Rufzeichen oder eine andere Schiffskennung (UND die 9-stellige DSC-ID, falls Sie eine haben).
- 4. "MEINE POSITION IST ....." (Ihre Position)
- 5. Grund des Notalarms (und evtl. Hilfe erforderlich)
- 6. Weitere dienliche Details durchgeben.

# INSTALLATIONSHINWEISE

#### Installation:

Die Installation der Funkanlage muss so erfolgen, dass die Grenzwerte für elektromagnetische Feldstärken gemäß Richtlinie 1999/519/EG eingehalten werden.

Die maximale Sendeleistung dieser Funkanlage beträgt 25 W. Um eine größtmögliche Reichweite zu erzielen, sollte die Antenne so hoch wie möglich angebracht werden. Dabei sollte die Mindesthöhe über Grund 1,5 m betragen. Sollte es nicht möglich sein, die Antenne in ausreichender Höhe zu installieren oder sollten sich Personen im Umkreis von 1,5 m zur Antenne aufhalten, darf mit der Funkanlage nicht über längere Zeit gesendet werden. Senden Sie niemals, wenn Personen die Antenne berühren!

Es wird angeraten, eine Antenne mit maximal 3 dB Gewinn zu verwenden. Sollte es erforderlich sein, eine Antenne mit einem höheren Gewinn einzusetzen, wenden Sie sich bitte an Ihren Icom-Händler, der Sie über die Besonderheiten der Antenneninstallation und die Sicherheitsabstände informieren kann.

#### **Betrieb:**

Funkgeräte bzw. -anlagen erzeugen nur während des Sendens hochfrequente elektromagnetische Felder, deren Mittelwerte ganz entscheidend vom Sende-Empfangs-Verhältnis abhängen. Wenn man Wert auf geringe Belastungen der Umgebung legt, kann man versuchen, die Sendezeiten so kurz wie möglich zu halten.

# SICHERHEITSHINWEISE

 $\triangle$ **WARNUNG! NIE** das Funkgerät direkt über Wechselstrom (AC) versorgen. Dadurch könnten Brandgefahr entstehen und Stromschläge verursacht werden.

**WARNUNG! NIE** das Funkgerät mit mehr als 16 V DC versorgen. Das Funkgerät wird dadurch beschädigt.

**WARNUNG! NIE** das Funkgerät verpolt an die Spannungsversorgung anschließen. Das Funkgerät wird dadurch beschädigt.

**WARNUNG! NIE** die Kabelsicherungen des Stromversorgungskabels durch Kürzen des Kabels entfernen. Bei einem fehlerhaften Anschluss an die Spannungsversorgung könnte das Funkgerät beschädigt werden.

**ACHTUNG: NIE** das Funkgerät so einbauen, dass die Schiffsführung dadurch behindert wird oder Verletzungsgefahr entsteht.

**HALTEN** Sie beim Einbau des Funkgeräts einen Sicherheitsabstand von mindestens 1 Meter zu magnetischen Navigationsinstrumenten.

**VERMEIDEN** Sie den Betrieb oder das Aufstellen des Funkgeräts an Orten mit Umgebungstemperaturen unter -20 °C oder über +60 °C sowie dort, wo es direkter Sonneneinstrahlung ausgesetzt ist. **VERMEIDEN** Sie die Reinigung des Funkgeräts mit chemischen Mitteln wie z. B. Benzin oder Alkohol, da die Gehäuseoberfläche dadurch beschädigt werden könnte. Bei Verschmutzungen oder Staub wischen Sie das Funkgerät nur mit einem weichen, trockenen Tuch ab.

**NIEMALS** das Funkgerät auseinandernehmen oder modifizieren.

**VORSICHT!** Bei längerem ununterbrochenen Sendebetrieb wird die Rückseite des Funkgeräts heiß.

Achten Sie darauf, dass das Funkgerät für Kinder nicht unbeaufsichtigt zugänglich ist.

**VORSICHT!** Das Funkgerät ist wasserdicht nach IPX7\*. Unabhängig davon kann Wasserbeständigkeit nicht mehr garantiert werden, wenn das Funkgerät auf den Boden fallen gelassen wurde, da dabei die Gehäuse oder die Dichtungen beschädigt werden können.

\* außer Stromversorgungsanschluss, NMEA-Ein-/Ausgangsleitungen und NF-Ausgangsleitungen

# INHALTSVERZEICHNIS

| VORWORT                                                                                                    | i                                                                                |
|----------------------------------------------------------------------------------------------------|----------------------------------------------------------------------------------|
| WICHTIG                                                                                                    | i                                                                                |
| EXPLIZITE DEFINITIONEN                                                                                                    | i                                                                                |
| IM NOTFALL                                                                                                    | ii                                                                               |
| INSTALLATIONSHINWEISE                                                                                                    | ii                                                                               |
| SICHERHEITSHINWEISE                                                                                                    | iii                                                                              |
| 1 GRUNDREGELN                                                                                                    | 1                                                                                |
| 2 GERÄTEBESCHREIBUNG                                                                                                    | 2–6                                                                              |
| Frontplatte                                                                                                    | 2                                                                                |
| ■ Display                                                                                                    | 4                                                                                |
| ■ Mikrofon                                                                                                    | 6                                                                                |
|                                                                                                    | 6                                                                                |
|                                                                                                    | 0                                                                                |
| ■ Softkey-Funktion                                                                                                    | <b>7–8</b>                                                                       |
| <ul> <li>Softkey-Funktion</li> <li>3 VORBEREITUNG</li> <li>MMSI-Nummer programmieren</li> </ul>                                                                                                    | <b>7–8</b><br>7                                                                  |
| <ul> <li>Softkey-Funktion</li> <li>3 VORBEREITUNG</li> <li>MMSI-Nummer programmieren</li> <li>ATIS-Code programmieren</li> </ul>                                                                                                    | <b>7–8</b><br>7<br>                                                              |
| <ul> <li>Softkey-Funktion</li> <li>3 VORBEREITUNG</li> <li>MMSI-Nummer programmieren</li> <li>ATIS-Code programmieren</li> <li>4 GRUNDLEGENDER BETRIEB</li> </ul>                                                                                                    | <b>7–8</b><br>7<br>8<br><b>9–15</b>                                              |
| <ul> <li>Softkey-Funktion</li> <li>3 VORBEREITUNG</li> <li>MMSI-Nummer programmieren</li> <li>ATIS-Code programmieren</li> <li>4 GRUNDLEGENDER BETRIEB</li> <li>Kanal einstellen</li> </ul>                                                                                                    | <b>7–8</b><br>7<br>8<br><b>9–15</b><br>9                                         |
| <ul> <li>Softkey-Funktion</li> <li>3 VORBEREITUNG</li> <li>MMSI-Nummer programmieren</li> <li>ATIS-Code programmieren</li> <li>4 GRUNDLEGENDER BETRIEB</li> <li>Kanal einstellen</li> <li>Lautstärke und Squelch-Pegel einstellen</li> </ul>                                                                                                    | <b>7–8</b><br>7<br>8<br><b>9–15</b><br>9                                         |
| <ul> <li>Softkey-Funktion</li> <li>3 VORBEREITUNG</li> <li>MMSI-Nummer programmieren</li> <li>ATIS-Code programmieren</li> <li>4 GRUNDLEGENDER BETRIEB</li> <li>Kanal einstellen</li> <li>Lautstärke und Squelch-Pegel einstellen</li> <li>Empfangen und senden</li> </ul>                                                                                                    | <b>7–8</b><br><b>7</b><br><b>9–15</b><br>9<br>9                                  |
| <ul> <li>Softkey-Funktion</li> <li>3 VORBEREITUNG</li> <li>MMSI-Nummer programmieren</li> <li>ATIS-Code programmieren</li> <li>4 GRUNDLEGENDER BETRIEB</li> <li>Kanal einstellen</li> <li>Lautstärke und Squelch-Pegel einstellen</li> <li>Empfangen und senden</li> <li>Kanalbezeichnungen</li> </ul>                                                                                                 | <b>7–8</b><br><b>7</b><br><b>9–15</b><br>9<br>11<br>12<br>13                     |
| <ul> <li>Softkey-Funktion</li> <li>3 VORBEREITUNG</li> <li>MMSI-Nummer programmieren</li> <li>ATIS-Code programmieren</li> <li>4 GRUNDLEGENDER BETRIEB</li> <li>Kanal einstellen</li> <li>Lautstärke und Squelch-Pegel einstellen</li> <li>Empfangen und senden</li> <li>Kanalbezeichnungen</li> <li>Anrufkanal programmieren</li> </ul>                                                               | <b>7–8</b><br><b>7</b><br>                                                       |
| <ul> <li>Sottkey-Funktion</li> <li>3 VORBEREITUNG</li> <li>MMSI-Nummer programmieren</li> <li>ATIS-Code programmieren</li> <li>4 GRUNDLEGENDER BETRIEB</li> <li>Kanal einstellen</li> <li>Lautstärke und Squelch-Pegel einstellen</li> <li>Empfangen und senden</li> <li>Kanalbezeichnungen</li> <li>Anrufkanal programmieren</li> <li>Mikrofonverriegelung</li> </ul>                                 | <b>7–8</b><br><b>7</b><br><b>9–15</b><br>9<br>11<br>12<br>13<br>14<br>14         |
| <ul> <li>Sottkey-Funktion</li> <li>3 VORBEREITUNG</li> <li>MMSI-Nummer programmieren</li> <li>ATIS-Code programmieren</li> <li>4 GRUNDLEGENDER BETRIEB</li> <li>Kanal einstellen</li> <li>Lautstärke und Squelch-Pegel einstellen</li> <li>Empfangen und senden</li> <li>Kanalbezeichnungen</li> <li>Anrufkanal programmieren</li> <li>Mikrofonverriegelung</li> <li>Hintergrundbeleuchtung</li> </ul> | <b>7–8</b><br><b>7–8</b><br><b>9–15</b><br>9<br>11<br>12<br>13<br>14<br>14<br>14 |

| 5 SUCHLAUFBETRIEB                               | 16–17    |
|-------------------------------------------------|----------|
| Suchlaufarten                                   |          |
| Suchlaufkanäle einstellen                       |          |
| ■ Suchlauf starten                              | 17       |
| 6 ZWEI-/DREIKANALWACHE                          |          |
| Beschreibung                                    |          |
| Betrieb                                         |          |
| 7 DSC-BETRIEB                                   | 19–67    |
| ■ Individuelle DSC-Kennungen                    |          |
| Position und Zeit programmieren                 |          |
| ■ Notalarm                                      | 23       |
| Senden von DSC-Rufen                            |          |
| Empfang von DSC-Rufen                           | 46       |
| ■ Log für gesendete Mitteilungen                | 53       |
| Log für empfangene Mitteilungen                 | 54       |
| ■ DSC-Menü-Modus                                |          |
| Individuelle DSC-Anrufe mit einem AIS-Transport | onder 60 |
| 8 MENÜ-MODUS                                    | 62–68    |
| Menü-Modus programmieren                        | 62       |
| ■ Menüs des Menü-Modus                          | 63       |
| ■ Menü Radio Settings                           | 64       |
| Menü Configuration                              | 65       |

iv

## INHALTSVERZEICHNIS (Fortsetzung)

| 9 VERKABELUNG UND WARTUNG       | 69–73 |
|---------------------------------|-------|
| Verkabelung                     | 69    |
| Antenne                         | 71    |
| ■ Sicherung ersetzen            | 71    |
| Reinigung                       | 71    |
| Mitgeliefertes Zubehör          | 71    |
| Montage des Funkgeräts          | 72    |
| Einbau des optionalen MB-132    | 73    |
| 10 TECHNISCHE DATEN UND ZUBEHÖR | 74–75 |
| Technische Daten                | 74    |
| Zubehör                         | 75    |
| 11 STÖRUNGSSUCHE                | 76    |
| 12 KANALLISTE                   | 77    |
| 13 CE-KONFORMITÄTSERKLÄRUNG     | 78    |
| 14 SCHABLONE                    | 81    |
| INDEX                           | 83–85 |
| GARANTIEERKLÄRUNG               | 87    |

# GRUNDREGELN

1

♦ Vorrang

- Lesen Sie alle Regeln und Vorschriften, den Vorrang von Notalarmen betreffend, und halten Sie eine aktuelle Ausgabe bereit. Notalarme haben Vorrang vor allem anderen.
- Beobachten Sie ständig den Kanal 16, sofern Sie nicht gerade auf einem anderen Kanal kommunizieren.
- Falsche und vorgetäuschte Notalarme sind verboten und werden verfolgt.

#### ♦ Geheimhaltung

- Informationen, die Sie erlangen, ohne dass diese für Sie bestimmt waren, dürfen Sie nicht an Dritte weitergeben oder anderweitig verwenden.
- Anstößige oder profane Ausdrücke sind verboten.

#### Gesetzliche Bestimmungen

Nach den Bestimmungen des Telekommunikationsgesetzes (TKG) ist das Errichten und Betreiben jeder Funkanlage genehmigungspflichtig.

Das Errichten und Betreiben bedarf einer Frequenzzuteilung nach Radio Regulations.

Der Betrieb einer mobilen Funkstelle der See- oder Binnenschifffahrt muss durch die Bundesnetzagentur (BNetzA) genehmigt sein. Die Genehmigung (Frequenzzuteilungsurkunde) zum Betreiben einer Seefunkstelle sowie zum Betreiben einer Funkstelle des Binnenfunkdienstes erteilt die Außenstelle der Bundesnetzagentur (BNetzA) in Hamburg.

Bei der Verkehrsabwicklung sind sowohl die nationalen wie auch die internationalen Bestimmungen (Radio Regulations) zu berücksichtigen. Die nationalen Frequenzzuteilungen sowie das Fernmeldegeheimnis sind besonders zu beachten.

Personen, die ein Sprechfunkgerät für den See- oder Binnenfunkdienst betreiben möchten, müssen über ein gültiges Sprechfunkzeugnis verfügen. Je nach Ausrüstung bzw. Fahrtgebiet sind unterschiedliche Sprechfunkzeugnisse erforderlich.

Für den Betrieb einer Seefunkstelle im NON-GMDSS-Seefunkdienst oder einer Schiffsfunkstelle im Binnenfunkdienst ist mindestens das UBI erforderlich. Zum Bedienen einer GMDSS-Seefunkstelle ist mindestens das SRC erforderlich.

Funkgespräche dürfen auch von Personen ohne Sprechfunkzeugnis geführt werden, wenn die Funkverbindung von einer Person mit gültigem Sprechfunkzeugnis aufgebaut und beendet wird. Nur öffentliche Nachrichten dürfen ausgetauscht werden und sind von dieser Person zu überwachen.

# 2 GERÄTEBESCHREIBUNG

# Frontplatte

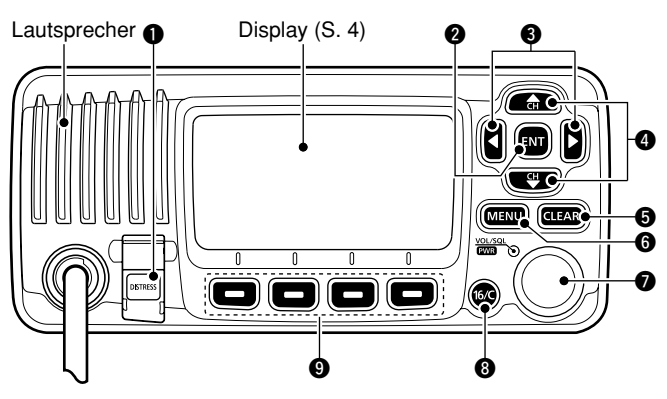

NOTALARM-TASTE [DISTRESS] (S. 23, 24)
 3 Sek. lang drücken, um einen Notalarm zu senden.

## **2** ENTER-TASTE [ENT] (S. 7, 10, 62)

Drücken, um die eingegebenen Daten, den gewählten Menüpunkt usw. zu übernehmen.

## S LINKS- UND RECHTS-TASTE [◄]/[►]

- Drücken, um zu den vorigen oder nächsten Funktionen umzuschalten, die den Softkeys zugeordnet ist. (S. 6)
- Drücken, um das Zeichen oder die Ziffer aus der Tabelle auszuwählen, während man einen Kanalnamen, eine Position, einen MMSI-Code programmiert usw. (S. 7, 13, 22)

## OUP- UND DOWN- bzw. KANALWAHLTASTEN [▲•CH]/[▼•CH]

- Drücken, um Betriebskanäle, Menüpunkte, Menüeinstellungen usw. zu wählen. (S. 12, 62)
- Drücken, um die TAG-Kanäle zu überprüfen, die Suchlaufrichtung zu ändern oder den Suchlauf manuell fortzusetzen. (S. 17)

## G LÖSCHTASTE [CLEAR] (S. 7, 13, 62)

Drücken, um die Dateneingabe abzubrechen oder den Menü-Modus zu beenden.

## G MENÜ-TASTE [MENU] (S. 62)

Drücken, um den Menü-Modus aufzurufen/zu beenden.

## LAUTSTÄRKE- UND SQUELCH-REGLER/ EIN/AUS-TASTE [VOL/SQL•PWR]

- ➡ Wenn das Funkgerät ausgeschaltet ist, 1 Sek. drücken, um es einzuschalten. (S. 12)
- ⇒ 1 Sek. drücken, um das Funkgerät auszuschalten.
- Wenn das Funkgerät eingeschaltet ist, drücken, um die Lautstärke einstellen zu können.\* (S. 11)
  - Bei jedem Drücken auf den Regler wird dessen Drehfunktion in folgender Reihenfolge umgeschaltet: Lautstärkeregler, Squelch-Schaltschwellenregler, Betriebskanalwähler und Display- und Tasten-Hintergrundbeleuchtungsregler, falls entsprechend programmiert.
- → Drehen, um die Lautstärke einzustellen.\* (S. 11)
- \* Die Funktionen können im Menü-Modus programmiert werden.

#### 8 KANAL-16-TASTE/ANRUFKANAL-TASTE [16/C]

- → Kurz drücken, um Kanal 16 einzustellen. (S. 9)
- 1 Sek. drücken, um den Anrufkanal einzustellen. (S. 9)
   "CALL" erscheint, wenn der Anrufkanal gewählt ist.
- ➡ 3 Sek. gedrückt halten, um bei eingestelltem Anrufkanal in den Programmierbetrieb zu schalten. (S. 13)

#### **O** SOFTKEYS

Folgende Funktionen können im Menü-Modus programmiert werden:

#### Suchlauf [SCAN] (S. 17)

Drücken, um den normalen oder Prioritätssuchlauf zu starten.

#### Zwei-/Dreikanalwache [ [ ] [ ] (S. 18)

- ➡ Drücken, um die Zwei- oder Dreikanalwache zu starten.
- Drücken, um die Zwei- bzw. Dreikanalwache zu stoppen, je nachdem, welche zuvor gestartet wurde.

#### Sendeleistung [[]] (S. 12)

Drücken, um die Sendeleistung zwischen High und Low umzuschalten.

• Einige Kanäle sind auf niedrige Sendeleistung festgelegt.

#### Kanal [CHAN] (S. 9)

Drücken, um auf reguläre Kanäle umzuschalten.

## AquaQuake [ HOUH ] (S. 15)

Drücken und halten, um mit der AquaQuake-Funktion das in den Lautsprecher eingedrungene Wasser zu entfernen.

## Vorzugskanal [1997.1997] (S. 17)

- Drücken, um den angezeigten Kanal als Vorzugs- (TAG-) Kanal zu markieren oder die Markierung zu löschen.
- ➡ 3 Sek. drücken, um alle Kanäle der Gruppe als Vorzugskanäle zu markieren oder die Markierungen zu löschen.

#### Kanalname [NAME] (S. 13)

Drücken, um die Kanalnamen-Programmierung aufzurufen.

#### Beleuchtung [EKET] (S. 15)

Drücken, um die Hintergrundbeleuchtung für das Display und die Tasten einstellen zu können.

• Einstellung mit den [▲]/[▼]/[◀]/[▶]-Tasten oder dem [VOL/ SQL]-Regler.

#### Log [[[[]] (S. 54)

Drücken zum Aufrufen des Menüpunkts "RCVD CALL LOG" im Menü DSC CALLS.

# 2 GERÄTEBESCHREIBUNG

# Display

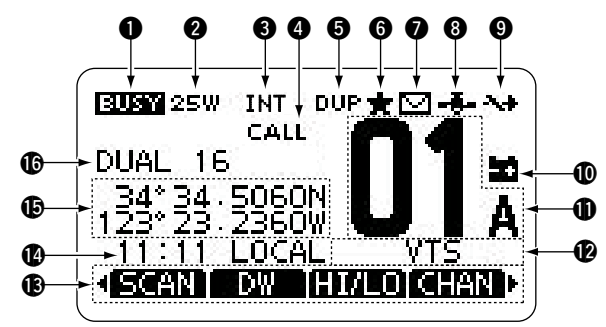

## **1** EMPFANGS-/SENDEANZEIGE (S. 12)

- ➡ "EUSY" erscheint, wenn ein Signal empfangen wird bzw. die Rauschsperre geöffnet ist.
- ➡ "■TX■" erscheint beim Senden.

## **2 LEISTUNGSANZEIGE** (S. 12)

- "25W" zeigt an, dass hohe Sendeleistung eingestellt ist.
- "1W" zeigt an, dass niedrige Sendeleistung eingestellt ist.

## S KANALGRUPPEN-ANZEIGE (S. 10)

Zeigt an, ob die internationale "INT", die ATIS- "ATIS" oder die DSC- "DSC"-Kanalgruppe gewählt ist.

## **ANRUFKANAL-ANZEIGE** (S. 9)

Erscheint, wenn der Anrufkanal gewählt ist.

## **DUPLEX-ANZEIGE** (S. 10)

Erscheint, wenn ein Duplex-Kanal gewählt ist.

## G ANZEIGE FÜR TAG-KANÄLE (S. 17)

Erscheint, wenn der eingestellte Kanal ein TAG- (Vorzugs-) Kanal ist.

## MAIL-ANZEIGE (S. 60)

Blinkt, wenn eine ungelesene Mitteilung vorhanden ist.

## **B** GPS-ANZEIGE

- Wird permanent angezeigt, wenn der eingebaute\* oder ein externer GPS-Empfänger eingeschaltet ist und gültige Positionsdaten empfängt.
   \* nur beim IC-M323G
- ➡ Blinkt, wenn die empfangenen Daten ungültig sind.

## **O UMSCHALT-ANZEIGE** (S. 63)

Erscheint, wenn im Menüpunkt "CH 16 SWITCH" des DSC-Menü-Modus die Einstellung "OFF" gewählt ist.

## O ANZEIGE FÜR ENTLADENEN AKKU

Blinkt, wenn die Betriebsspannung auf etwa 10 V oder darunter abgefallen ist.

## ANZEIGE DER KANALNUMMER

Zeigt die Nummer des gewählten Betriebskanals an. • Wenn ein Simplex-Kanal gewählt ist, erscheint "A".

## **()** ANZEIGE FÜR BEZEICHNUNG DES KANALS

Der Kanalname erscheint, falls er programmiert ist. (S. 13)

## (S. 6)

Anzeige der für die Softkeys programmierten Funktionen.

## ZEITZONEN-ANZEIGE

- Zeigt die aktuellen Zeitdaten an, wenn GPS-Daten empfangen wurden oder die Zeitdaten manuell eingegeben worden sind.
  - "??" blinkt alle 2 Sek. anstelle der aktuellen Zeitdaten, wenn die GPS-Zeitdaten ungültig sind. Nach 23,5 Stunden erscheint "NO TIME".
  - "??" blinkt, beginnend nach vier Stunden ab manueller Eingabe der aktuellen Zeitdaten, alle 2 Sek. anstelle der aktuellen Zeitdaten bis zu 23,5 Stunden lang. Danach erscheint "NO TIME".
- ➡ "LOCAL" erscheint nach Eingabe der Zeitverschiebung.
- "MNL" erscheint, wenn die Zeitdaten manuell eingegeben wurden.
- ➡ "UTC" erscheint, wenn die GPS-Daten eine GGA-, GLL- oder GNS-GPS-Sentenz enthalten.
- Das Datum erscheint, wenn die GPS-Daten eine RMC-GPS-Sentenz enthalten.
- "NO TIME" erscheint, falls kein GPS-Empfänger angeschlossen ist und Zeitdaten nicht manuell eingegeben worden sind.

#### // HINWEIS für das IC-M323:

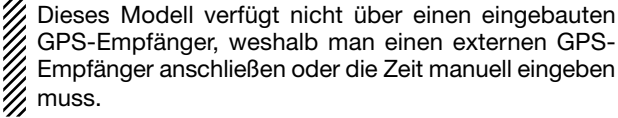

## POSITIONS-ANZEIGE

- n GPS-Da-
- Zeigt die aktuellen Positionsdaten an, wenn GPS-Daten empfangen wurden oder die Positionsdaten manuell eingegeben worden sind.
  - "??" blinkt alle 2 Sek. anstelle der Positionsdaten, wenn die GPS-Positionsdaten ungültig sind. In diesem Falle bleiben die letzten Positionsdaten 23,5 Stunden gespeichert. Danach erscheint, NO POSITION".
  - "??" blinkt, beginnend nach vier Stunden ab manueller Eingabe der aktuellen Positionsdaten, alle 2 Sek. anstelle der aktuellen Positionsdaten bis zu 23,5 Stunden lang. Danach erscheint "NO POSITION".
- "NO POSITION" erscheint, falls kein GPS-Empfänger angeschlossen ist und Positionsdaten nicht manuell eingegeben worden sind.

#### **(SUCHLAUF-ANZEIGE**

- "SCAN 16" erscheint beim Prioritätssuchlauf bzw. "SCAN" beim normalen Suchlauf. (S. 17)
- "DUAL 16" erscheint bei aktivierter Zweikanalwache bzw. "TRI 16" bei aktivierter Dreikanalwache. (S. 18)

# 2 GERÄTEBESCHREIBUNG

# Mikrofon

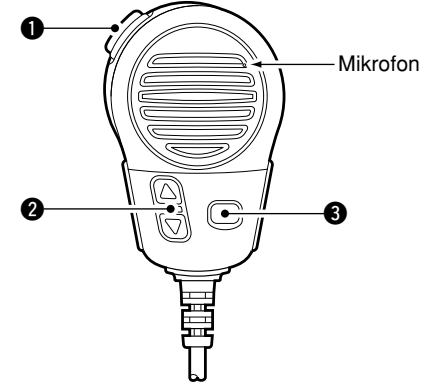

## SENDETASTE [PTT]

Drücken, um zu senden; loslassen, um zu empfangen. (S. 12)

## ② KANAL-UP/DOWN-TASTEN [▲]/[▼]

- ⇒ Eine Taste drücken, um den TAG-Kanal zu prüfen. (S. 12)
- Beim Suchlauf drücken, um die Suchlaufrichtung zu ändern oder die Suchlauf-Fortsetzung manuell zu initiieren. (S. 17)

## **③** TASTE FÜR SENDELEISTUNG [HI/LO]

- Drücken, um die Sendeleistung zwischen hoher und niedriger umzuschalten. (S. 12)
  - Einige Kanäle sind auf niedrige Sendeleistung festgelegt.
- Funkgerät bei gedrückter [HI/LO]-Taste einschalten, um die Mikrofonverriegelung ein- oder auszuschalten. (S. 14)

# Softkey-Funktion

Den vier Softkeys lassen sich verschiedene Funktionen zuordnen.

Je nach zugeordneter Funktion erscheint eine ganz bestimmte Anzeige oberhalb der jeweiligen Taste im Display.

## Wahl der Softkey-Funktionen

Wenn "◀" oder "▶" neben der linken bzw. rechten Softkey-Anzeige im Display sichtbar ist, kann man die zugeordneten Funktionen nacheinander mit der [◀] oder [▶]-Taste durchschalten.

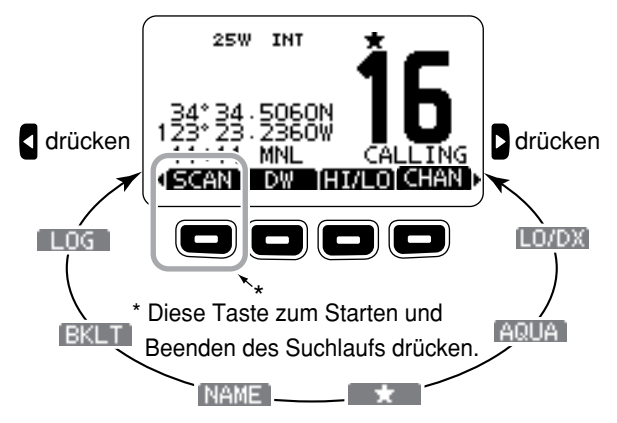

Die Reihenfolge der Softkey-Anzeigen variiert je nach Programmierung des Funkgeräts.

# VORBEREITUNG

# MMSI-Nummer programmieren

Die 9-stellige MMSI-Nummer (eigene DSC-ID) kann beim Einschalten programmiert werden.

Die Programmierung der MMSI-Nummer kann nur ein einziges Mal erfolgen. Sollte es erforderlich sein, die Nummer zu wechseln, kann dies nur durch den Händler oder Distributor vorgenommen werden. Wenn bereits ein MMSI-Nummer programmiert wurde, ist keine weitere Programmierung erforderlich.

- Funkgerät bei gedrücktem [VOL/SQL]-Regler einschalten.
   Drei kurze Töne sind hörbar und "NO DSC MMSI" erscheint.
- ② [ENT] drücken, um die MMSI-Nummer programmieren zu können.
  - [CLEAR] zweimal drücken, um die Programmierung abzubrechen und zur normalen Anzeige zurückzukehren. DSC-Anrufe sind nicht möglich. Um erneut mit der Programmierung zu beginnen, Funkgerät aus- und wie bei gerneut einschalten.
- ③ MMSI-Nummer wie folgt eingeben:
  - Gewünschte Ziffer mit [VOL/SQL] oder [▲]/[▼]/[◀]/[▶] wählen.
  - [ENT] oder auf den [VOL/SQL]-Regler drücken, um die Ziffer zu übernehmen.
  - Um den Cursor zu bewegen, entweder Pfeil "←" oder "→" wählen, danach [ENT] oder [VOL/SQL]-Regler drücken.

| = <u>MMSI</u> |   |   |   |   |   |   |   |   |   |  |  |
|---------------|---|---|---|---|---|---|---|---|---|--|--|
| MMSI:         |   |   |   |   |   |   |   |   |   |  |  |
| 0             | 1 | 2 | З | 4 | 5 | 6 | 7 | 8 | 9 |  |  |
|               |   |   |   |   |   |   |   |   |   |  |  |
| ← → FINISH    |   |   |   |   |   |   |   | Ή |   |  |  |
|               |   |   |   |   |   |   |   |   |   |  |  |

- ④ Schritt ③ so oft wiederholen, bis alle 9 Stellen eingegeben sind.
- 5 Nach Eingabe der 9. Stelle erscheint "FINISH", danach mit [ENT] oder Drücken auf [VOL/SQL] bestätigen.
- 6 "MMSI CONFIRMATION" wird angezeigt.

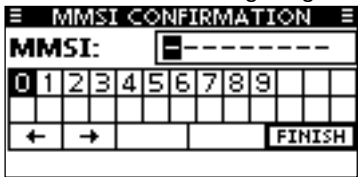

- ⑦ MMSI-Nummer zur Bestätigung noch einmal eingeben.
  - $\bullet$  Die Eingabe erfolgt wie in den Schritten (3) bis (5).
- (8) Wenn die Zweiteingabe der MMSI-Nummer korrekt war, erscheint kurzzeitig folgende Anzeige im Display:

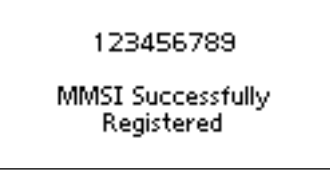

• Danach erscheint das normale Betriebsdisplay. Im Menü-Modus kann die MMSI-Nr. geprüft werden. (S. 63)

**HINWEIS:** Je nach Auslieferungszustand des Funkgeräts kann es erforderlich sein, auch noch den ATIS-Code zu programmieren. Zu Details siehe nächste Seite.

# ATIS-Code programmieren (abhängig von der Länderversion)

Der 10-stellige ATIS-Code (Automatic Transmitter Identification System) kann beim Einschalten programmiert werden.

Die Programmierung des ATIS-Codes kann nur ein einziges Mal erfolgen. Sollte es erforderlich sein, den Code zu wechseln, kann dies nur durch den Händler oder Distributor vorgenommen werden. Wenn bereits ein ATIS-Code programmiert wurde, ist keine weitere Programmierung erforderlich.

- ① Nach der Programmierung der MMSI-Nummer erscheint "Push [ENT] to Register Your ATIS" im Display.
- 2 [ENT] drücken, um den ATIS-Code programmieren zu können.
  - [CLEAR] drücken, um die Programmierung abzubrechen und zur normalen Anzeige zurückzukehren. In diesem Fall steht die ATIS-Funktion nicht zur Verfügung. Um erneut mit der Programmierung des ATIS-Codes zu beginnen, Funkgerät ausund wieder einschalten.
- ③ ATIS-Code wie folgt eingeben:
  - Gewünschte Ziffer mit [VOL/SQL] oder [◀]/[▶] wählen.
  - [ENT] oder auf den [VOL/SQL]-Regler drücken, um die Ziffer zu übernehmen.
  - Um den Cursor zu bewegen, entweder Pfeil "←" oder "→" wählen, danach [ENT] oder [VOL/SQL]-Regler drücken.

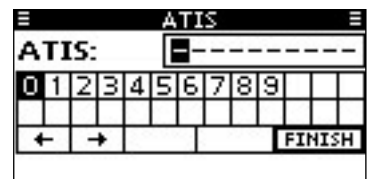

- ④ Schritt ③ so oft wiederholen, bis alle 10 Stellen eingegeben sind.
- ⑤ Nach Eingabe der 10. Stelle erscheint automatisch "FI-NISH", danach mit [ENT] oder [VOL/SQL] bestätigen.
- 6 "ATIS CONFIRMATION" wird angezeigt.

|            |   | ΑT | IS | С | ٥N | IFI | RN | 1A' | ΓI | ٥N | 1   |      |
|------------|---|----|----|---|----|-----|----|-----|----|----|-----|------|
| ATIS: =    |   |    |    |   |    |     |    | -   |    |    |     |      |
| 0          | 1 | 2  | З  | 4 | 5  | 6   | 7  | 8   | 9  |    |     |      |
| -          | _ | -  | +  | - | _  | Ц   |    |     | Ч  | FI | NIS | EH I |
| <b>+ +</b> |   |    |    |   |    |     |    |     |    |    |     |      |

- ⑦ ATIS-Code zur Bestätigung noch einmal eingeben.
   Die Eingabe erfolgt wie in den Schritten 3 bis 5.
- ⑧ Wenn die Zweiteingabe des ATIS-Codes korrekt war, erscheint kurzzeitig folgende Anzeige im Display:

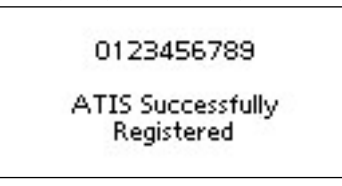

Danach erscheint das normale Betriebsdisplay.
Im Menü-Modus kann der ATIS-Code geprüft werden. (S. 63)

# **GRUNDLEGENDER BETRIEB**

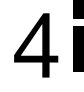

# Kanal einstellen

## ♦ Kanal 16

Kanal 16 ist der internationale Notalarmkanal. Im Notfall wird die erste Funkverbindung über Kanal 16 hergestellt. Die Überwachung des Notalarmkanals ist immer erforderlich. Bei aktivierter Zwei- oder Dreikanalwache wird Kanal 16 automatisch überwacht.

- ➡ Taste [16/C] kurz drücken, um auf Kanal 16 umzuschalten.
- ➡ Taste [CHAN] kurz drücken, um auf den vor der Umschaltung auf Kanal 16 eingestellten Betriebskanal zurückzukehren, oder mit [▲](CH) bzw. [▼](CH) einen anderen Betriebskanal einstellen.

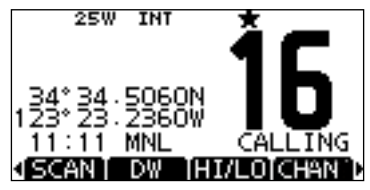

## ♦ Anrufkanal

Jede Kanalgruppe besitzt einen frei nutzbaren Anrufkanal. Bei aktivierter Dreikanalwache wird der Anrufkanal mit überwacht. Die Anrufkanäle lassen sich programmieren (S. 13) und werden dazu verwendet, den am meisten gebrauchten Kanal jeder Kanalgruppe für den schnellen Aufruf zu speichern.

- Taste [16/C] 1 Sek. drücken, um den Anrufkanal der gewählten Kanalgruppe einzustellen.
  - "CALL" und die Nummer des Anrufkanals erscheinen.
  - Für jede Kanalgruppe kann ein unabhängiger Anrufkanal programmiert werden. (S. 13)
- ➡ Taste [CHAN] kurz drücken, um auf den vor der Umschaltung auf den Anrufkanal eingestellten Betriebskanal zurückzukehren, oder mit [▲](CH) bzw. [▼](CH) einen anderen Betriebskanal einstellen.

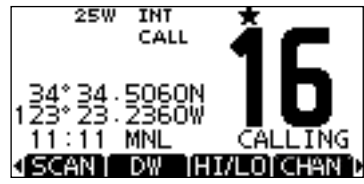

IN Fortsetzung nächste Seite

# 4 GRUNDLEGENDER BETRIEB

Kanal einstellen (Fortsetzung)

## ♦ Wahl der Kanalgruppen

Beim IC-M323/IC-M323G sind die internationalen und DSC-Kanäle vorprogrammiert, die ATIS-Kanäle je nach Auslieferungszustand beim Fachhandel.

Die gewünschte Kanalgruppe wird wie folgt gewählt:

- 1 [MENU] drücken.
- ② [VOL/SQL]-Regler drehen oder [▲]/[▼]-Tasten drücken, um "RADIO SETTINGS" zu wählen, danach [ENT] drücken.
- ③ [VOL/SQL]-Regler drehen oder [▲]/[▼]-Tasten drücken, um die Menüzeile "CHAN Group" zu wählen, danach [ENT] drücken.

| RADIO SETT.     | INGS =            |
|-----------------|-------------------|
| Scan Type:      | Priority <b>▶</b> |
| Scan Timer:     | OFF.              |
| Dual/Tri-Watch: | Dual⊧             |
| CHAN Group:     | INT►              |
| EXIT BACK       | ENT               |

- ④ [VOL/SQL]-Regler drehen oder [▲]/[▼]-Tasten drücken, um die gewünschte Kanalgruppe zu wählen, danach [ENT] drücken.
  - Internationale (INT), ATIS- und DSC-Kanäle können gewählt werden.
  - Mit [BACK] zur vorherigen Anzeige zurückkehren.

| E CHAN GRC | UP E    |
|------------|---------|
| 🗸 USA      |         |
| INT        |         |
| CAN        |         |
| a 21 a     | 110 220 |
| EXIT BACK  | ENT     |

- (5) [EXIT] drücken, um den Menü-Modus zu beenden.
- ⑥ Mit [▲](CH) oder [▼](CH) gewünschten Kanal in der Kanalgruppe wählen.
  - Mit den [▲]- und [♥]-Tasten am Mikrofon lassen sich nur TAG-Kanäle wählen.
  - "DUP" erscheint bei Duplex-Kanälen.
  - "A" erscheint bei Simplex-Kanälen.

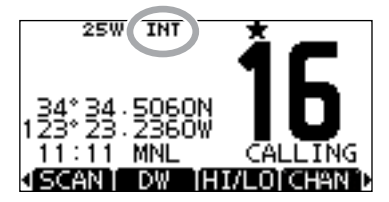

Wenn die Gruppe der internationalen Kanäle gewählt ist, erscheint INT im Display.

# Lautstärke und Squelch-Pegel einstellen

Die Lautstärke und der Squelch-Pegel lassen sich mit dem [VOL/SQL]-Regler einstellen.

- [VOL/SQL]-Regler drehen oder so oft auf den [VOL/SQL]-Regler drücken, bis das Lautstärke- bzw. Squelch-Pegel-Einstellfenster angezeigt wird.
- ② Nun am [VOL/SQL]-Regler drehen oder mit [▲]/[▼]/[▲]/[▶] die Lautstärke bzw. den Squelch-Pegel einstellen.
  - Die Lautstärkeeinstellung erfolgt in 20 Stufen sowie der Stufe OFF.
  - Die Squelch-Pegel-Einstellung erfolgt in 11 Stufen: OPEN erscheint bei geöffnetem Squelch; bei 10 können nur starke Signale den Squelch öffnen; bei 1 schon schwache Signale.
  - Falls bei angezeigtem Einstellfenster innerhalb von 5 Sek. keine Bedienung erfolgt, übernimmt das Funkgerät die aktuelle Einstellung und schaltet zum Normalbetrieb um.
- ③ [ENT] drücken, um die Einstellung zu übernehmen und den Einstellvorgang zu beenden.
  - •[CLEAR] drücken, um den Einstellvorgang abzubrechen.

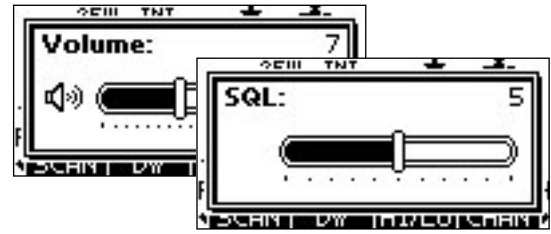

Dem [VOL/SQL]-Regler kann eine gewünschte Funktion zugeordnet werden. Siehe dazu S. 66.

# Empfangen und senden

**VORSICHT:** Senden ohne angeschlossene Antenne könnte das Funkgerät beschädigen.

① Funkgerät einschalten; dazu [VOL/SQL] 1 Sek. drücken.

- 2 Lautstärke- und Rauschsperren-Pegel einstellen. (S. 11)
  - Zuerst den Squelch öffnen und die Lautstärke einstellen. Dann Squelch so einstellen, dass kein Rauschen hörbar ist.
- ③ Die Kanalgruppe, falls erforderlich, wechseln. (S. 10)
- ④ Mit [▲](CH) oder [▼](CH) den gewünschten Kanal wählen.
   (S. 9, 10)
  - Mit [▲] und [♥] am Mikrofon lassen sich die TAG-Kanäle auch wählen.
  - Beim Empfang eines Signals erscheint "Euser" im Display und das Signal ist hörbar.
  - Falls erforderlich die Lautstärke anpassen.
- (5) Mit [HI/LO] die Sendeleistung umschalten, falls erforderlich.
  - Mit [HI/LO] am Mikrofon lässt sich die Sendeleistung ebenfalls umschalten.
  - "25W" erscheint, wenn hohe Sendeleistung gewählt ist, "1W" bei niedriger Sendeleistung.
  - Zur Reduzierung der Stromaufnahme kann man niedrige Sendeleistung wählen. Für Weitverbindungen sollte jedoch hohe Sendeleistung gewählt werden.
  - Auf einigen Kanälen ist hohe Sendeleistung nicht wählbar.
- 6 Um zu senden, die [PTT]-Taste gedrückt halten und in das Mikrofon sprechen.
  - "**TXX**" erscheint im Display.
  - Kanal 70 kann nur für DSC-Betrieb genutzt werden.
- ⑦ Zum Empfang die [PTT]-Taste wieder loslassen.

**WICHTIG:** Um die Verständlichkeit der übertragenen Sprache zu gewährleisten, das Mikrofon etwa 5 bis 10 cm vom Mund entfernt halten, eine kurze Pause nach Betätigen der [PTT]-Taste machen und mit normaler Lautstärke ins Mikrofon sprechen.

#### ✓ HINWEIS zur TOT-Funktion (Time-Out-Timer)

Die TOT-Funktion verhindert das ununterbrochene Senden über eine voreingestellte Dauer hinaus.

10 Sek., bevor der Sender durch die TOT-Funktion abgeschaltet wird, ertönt ein Warnton und "TOT" erscheint im Display anstelle des Kanalnamens. Falls die TOT-Funktion das Dauersenden beendet hat, muss eine Pause von 10 Sek. eingehalten werden, bevor man erneut senden kann.

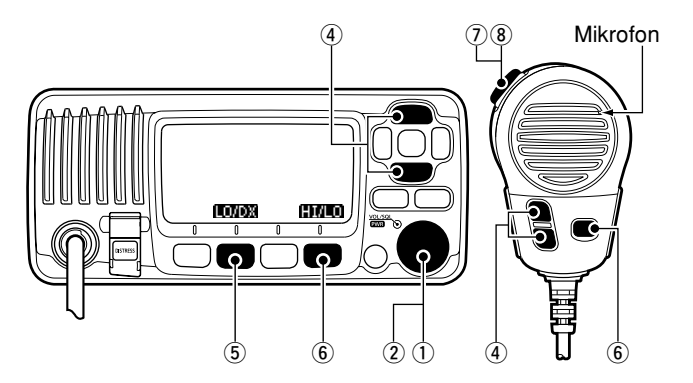

# Kanalbezeichnungen

Jeder Speicherkanal kann mit einer max. 10 Zeichen langen alphanumerischen Bezeichnung versehen werden. Zur Bezeichnung können Großbuchstaben, die Ziffern 0 bis 9, einige Symbole (! " # \$ % & ' () \* + , - . / [\]^ \_:; <=>?) sowie das Leerzeichen verwendet werden.

① Mit [▲] oder [▼] den zu bezeichnenden Kanal wählen.

- Falls die Zwei- bzw. die Dreikanalwache oder der Suchlauf aktiviert sind, diese zuvor beenden.
- ② Um die Kanalbezeichnung editieren zu können, die Taste [NAME] drücken.
  - Das erste Zeichen der Kanalbezeichnung erscheint invertiert (schwarz hinterlegt).
- ③ Die Kanalbezeichnung wie folgt eingeben:
  - Das Zeichen mit [VOL/SQL] oder [▲]/[▼]/[◀]/[▶] wählen.
  - [ENT] oder auf den [VOL/SQL]-Regler drücken, um das Zeichen zu übernehmen.
  - Um den Cursor zu bewegen, entweder Pfeil "←" oder "→" wählen, danach [ENT] oder [VOL/SQL]-Regler drücken.
  - Mit [123], [!\$?] oder [ABC] die Zeichengruppe wählen.
  - Für ein Leerzeichen "SPACE" wählen und [ENT] drücken.
  - Mit "DELETE" und [ENT] kann man Zeichen löschen.
  - Mit [CLEAR] abbrechen und zur normalen Anzeige zurückkehren.

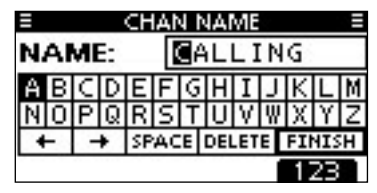

(4) Schritt (3) so oft wiederholen, bis alle Stellen der Kanalbezeichnung eingegeben sind.

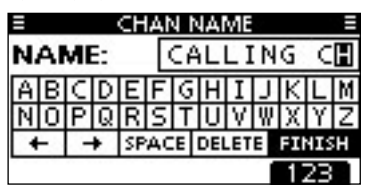

(5) [◀], [▶], [▲] oder [▼] drücken, um "FINISH" zu wählen, danach [ENT] drücken, um die Eingabe abzuschließen und zur normalen Anzeige zurückzukehren.

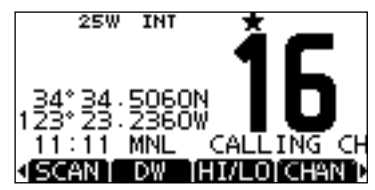

# 4 GRUNDLEGENDER BETRIEB

# Anrufkanal programmieren

Der Anrufkanal kann mit dem am meisten gebrauchten Kanal jeder Kanalgruppe für den schnellen Aufruf programmiert werden.

- ① Die gewünschte Kanalgruppe (INT, ATIS oder DSC) wählen, für die der Anrufkanal programmiert werden soll. (S. 10)
- ② Taste [16/C] 1 Sek. drücken, um den Anrufkanal der Kanalgruppe einzustellen.
  - "CALL" und die Kanalnummer des Anrufkanals erscheinen.
- (3) Taste [16/C] noch einmal 3 Sek. drücken, bis auf einen langen Ton 2 kurze Töne folgen, um die Möglichkeit zur Programmierung des Anrufkanals aufzurufen.
- ④ Mit [VOL/SQL]-Regler oder den Tasten [▲](CH)/[▼](CH) den gewünschten Anrufkanal wählen.

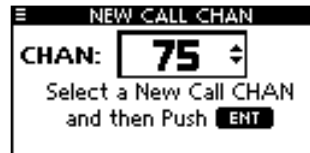

- (5) [ENT] drücken, um den gewählten Kanal als neuen Anrufkanal zu speichern.
  - Mit [CLEAR] die Programmierung abbrechen.

# Mikrofonverriegelung

Die Mikrofonverriegelung verriegelt elektronisch die [ $\blacktriangle$ ]-, [ $\nabla$ ]und [HI/LO]-Tasten des mitgelieferten Mikrofons. Damit lässt sich verhindern, dass der Kanal versehentlich gewechselt wird oder Funktionen unbeabsichtigt aktiviert werden.

Funkgerät bei gedrückter [HI/LO]-Taste am Mikrofon einschalten, um die Mikrofonverriegelung ein- oder auszuschalten.

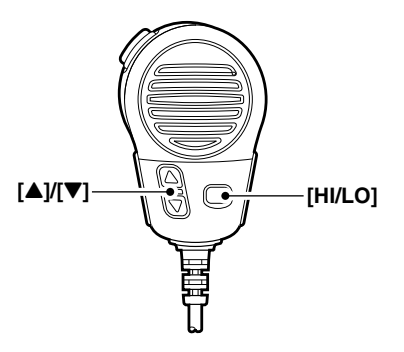

# Hintergrundbeleuchtung

Das Display und die Tasten des Funkgeräts lassen sich zur besseren Ablesbarkeit im Dunkeln von hinten beleuchten. Die Helligkeit der Beleuchtung kann in 7 Stufen eingestellt oder ganz ausgeschaltet werden.

Je nach Vorprogrammierung kann die Einstellung auch anders erfolgen als nachfolgend beschrieben:

- ► [BKLT]-Taste drücken, um das Beleuchtungs-Einstellfenster anzuzeigen. Nun am [VOL/SQL]-Regler drehen oder mit [▲]/[▼]/[◀]/[►] die Beleuchtungshelligkeit einstellen, danach [ENT] drücken.
  - Falls bei angezeigtem Beleuchtungs-Einstellfenster innerhalb von 5 Sek. keine Bedienung erfolgt, übernimmt das Funkgerät die aktuelle Einstellung und schaltet zum Normalbetrieb um.

#### Wenn die Einstellfunktion dem [VOL/SQL]-Regler zugeordnet ist:

- ① Auf den [VOL/SQL]-Regler so oft drücken, bis das Beleuchtungs-Einstellfenster angezeigt wird.
- ② Nun am [VOL/SQL]-Regler drehen, um die Beleuchtungshelligkeit einzustellen, danach [ENT] drücken.

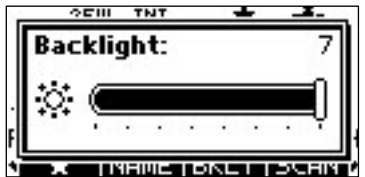

Dem [VOL/SQL]-Regler kann eine gewünschte Funktion zugeordnet werden. Siehe dazu S. 66.

# AquaQuake-Funktion

Die AquaQuake-Funktion drückt das Wasser aus dem Lautsprecher heraus, das andernfalls zu einem dumpfen und unverständlichen Klang führen würde. Ein vibrierender lauter Ton ist hörbar, wenn die Funktion aktiviert wurde.

- Bei gedrückter Taste [AQUA] die AquaQuake-Funktion einschalten, um das Wasser aus dem Lautsprecher zu entfernen.
  - Solange die Taste [AQUA] gedrückt wird, ertönt ein tiefer Ton, der eingedrungenes Wasser aus dem Lautsprecher herausdrückt. Dessen Lautstärke ist unabhängig von der Lautstärkeeinstellung.
  - Solange die AquaQuake-Funktion aktiv ist, kann keine andere Bedienung des Funkgeräts außer der [DISTRESS]-Taste erfolgen.

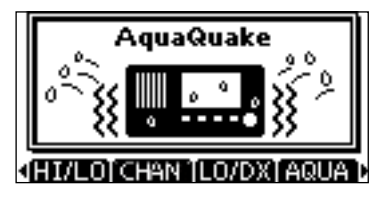

Wenn die AquaQuake-Funktion aktiviert ist.

# Suchlaufarten

Mit dem Suchlauf können Signale über einen großen Frequenzbereich viel effektiver gefunden werden. Neben dem normalen Suchlauf (Normal Scan) steht der Prioritätssuchlauf (Priority Scan) zur Auswahl.

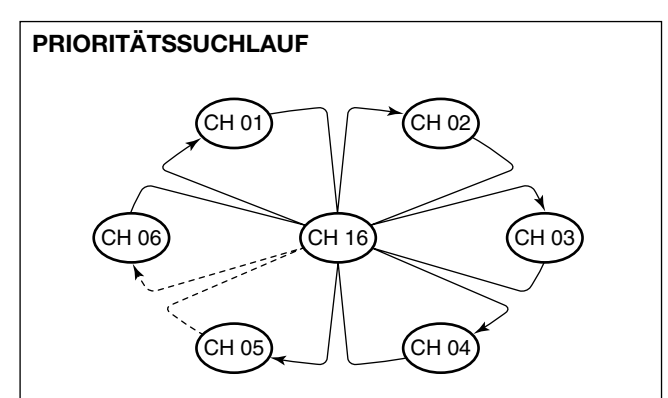

Der Prioritätssuchlauf tastet alle TAG-Kanäle der Reihenfolge nach ab und überwacht dabei gleichzeitig Kanal 16. Der Prioritätssuchlauf pausiert, solange auf Kanal 16 Signale empfangen werden. Wenn ein Signal auf einem anderen Kanal als auf Kanal 16 empfangen wird, schaltet sich automatisch die Zweikanalwache ein, bis das Signal wieder verschwindet. Zur Aktivierung des Suchlaufs mehrere TAG-Kanäle (Suchlaufkanäle) programmieren. (TAG-Markierung der Kanälen löschen, die nicht in den Suchlauf einbezogen werden sollen.) (s. auch nächste Seite)

Im Menü-Modus Prioritäts- oder normalen Suchlauf wählen. (S. 64)

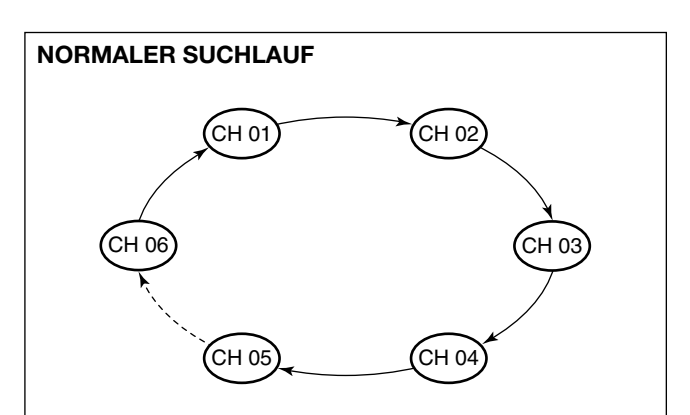

Der normale Suchlauf funktioniert wie der Prioritätssuchlauf, jedoch wird Kanal 16 nicht ständig überwacht. Um Kanal 16 bei aktiviertem Normalsuchlauf zu überwachen, muss dieser als TAG-Kanal (Suchlaufkanal) programmiert werden.

# Suchlaufkanäle einstellen

Um den Suchlauf effektiver zu machen, lassen sich die gewünschten Kanäle als TAG-Kanäle programmieren, bzw. die TAG-Markierung lässt sich bei unerwünschten Kanälen löschen. Kanäle ohne TAG-Markierung werden beim Suchlauf übersprungen. TAG-Kanäle lassen sich in jeder Kanalgruppe (INT, ATIS oder DSC) unabhängig programmieren.

- ① Die gewünschte Kanalgruppe wählen. (S. 10)
- 2 Den als TAG-Kanal zu programmierenden Kanal einstellen.
- ③ [★] drücken, um den angezeigten Kanal mit einer TAG-Markierung zu versehen.
  - "★" erscheint im Display.
- ④ Zum Löschen der TAG-Markierung Schritt ③ wiederholen.
  - "★" verschwindet aus dem Display.

#### ✓ Löschen bzw. Setzen aller TAG-Markierungen

[★] 3 Sek. lang drücken (bis auf einen langen Ton 2 kurze Töne folgen), um die TAG-Markierungen aller Kanäle der gewählten Kanalgruppe zu löschen.

 Prozedur wiederholen, um alle Kanäle der gewählten Kanalgruppe als TAG-Kanal zu programmieren.

# Suchlauf starten

Die gewünschten Parameter für Suchlaufart und Suchlauf-Timer im Menü-Modus vorab einstellen. (S. 64)

- 1 Die gewünschte Kanalgruppe wählen. (S. 10)
- 2 TAG-Kanäle, wie links erläutert, programmieren.
- ③ Sicherstellen, dass die Rauschsperre vor dem Start des Suchlaufs geschlossen ist.
- ④ [SCAN] drücken, um den Prioritäts- bzw. Normalsuchlauf zu starten.
  - "SCAN 16" bzw. "SCAN" werden beim Prioritäts- bzw. normalen Suchlauf angezeigt.
  - Je nach gewählter Einstellung im Menü-Modus pausiert der Suchlauf, solange ein Signal empfangen wird, oder er wird nach einer 5-Sekunden-Pause fortgesetzt. (Kanal 16 wird beim Prioritätssuchlauf ständig überwacht.)
  - Mit [▲]/[▼] am Funkgerät oder Mikrofon die TAG-Markierung der Kanäle überprüfen, die Suchlaufrichtung wechseln oder den Suchlauf manuell fortsetzen.
  - Falls beim Prioritätssuchlauf auf Kanal 16 ein Signal empfangen wird, blinkt "16" im Display und Signaltöne sind hörbar.
- ⑤ Zum Beenden des Suchlaufs [CLEAR]-Taste drücken oder Schritt ④ wiederholen.

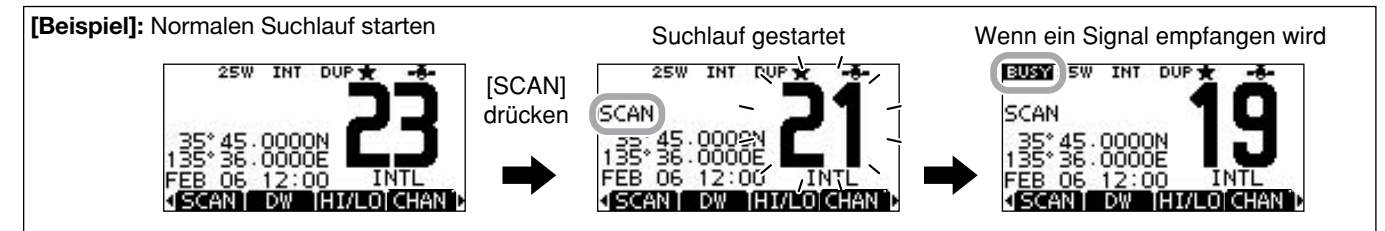

# ZWEI-/DREIKANALWACHE

# Beschreibung

Die Zweikanalwache dient dazu, zusätzlich und gleichzeitig zum eingestellten Kanal den Kanal 16 zu überwachen. Bei der Dreikanalwache wird außerdem noch der Anrufkanal überwacht. Die Zwei- und Dreikanalwache ist zweckmäßig, wenn der Kanal 16 überwacht werden soll, während ein anderer Betriebskanal gewählt ist.

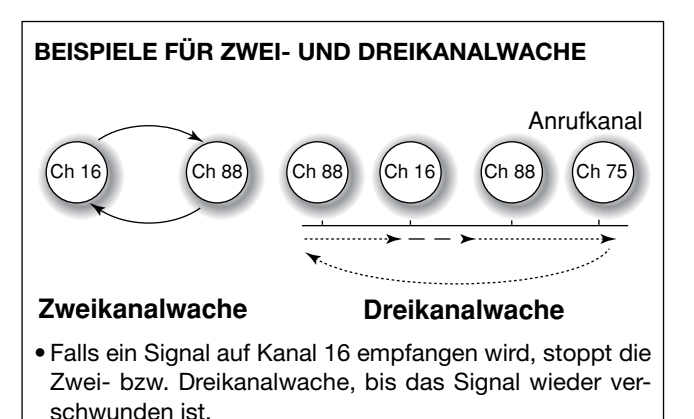

- Falls bei aktivierter Dreikanalwache ein Signal auf dem Anrufkanal empfangen wird, schaltet das Funkgerät auf Zweikanalwache um, bis das Signal verschwunden ist.
- Um bei aktivierter Zwei- bzw. Dreikanalwache auf dem eingestellten Betriebskanal zu senden, die Sendetaste [PTT] drücken und gedrückt halten.

# Betrieb

- 1 Im Menü-Modus Zwei- oder Dreikanalwache wählen. (S. 64)
- ② Mit [▲](CH) oder [▼](CH) den gewünschten Betriebskanal einstellen.
- ③ [DW] drücken, um die Zwei- bzw. die Dreikanalwache zu starten.
  - "DUAL 16" erscheint bei Zweikanalwache; "TRI 16" erscheint bei Dreikanalwache im Display.
  - Wenn auf Kanal 16 ein Signal empfangen wird, ertönt ein Piepton.
- (4) Um die Zwei- bzw. die Dreikanalwache zu beenden, [DW] noch einmal drücken.

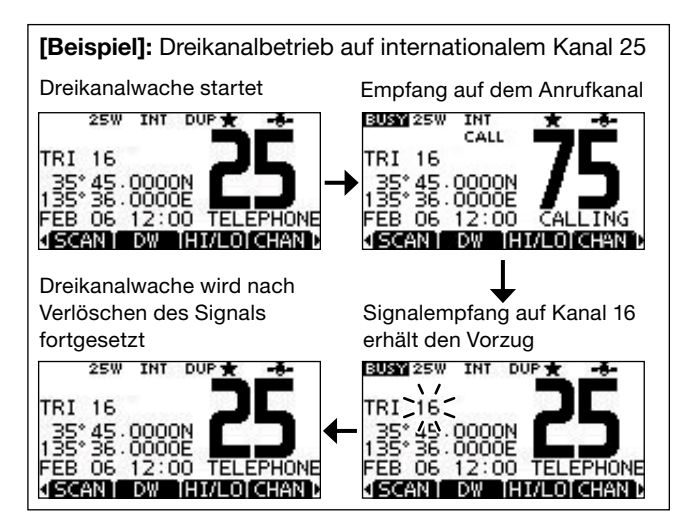

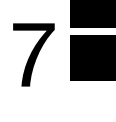

# Individuelle DSC-Kennungen

## Programmieren von Adress-IDs

Es lassen sich insgesamt 100 DSC-Adress-IDs programmieren. Jede programmierte Adress-ID kann mit einem bis zu 10 Zeichen langen ID-Namen versehen werden.

1 Im Menü DSC SETTINGS "INDIVIDUAL ID" wählen.

〈MENU〉 ▷ 〈DSC Settings〉 ▷ 〈Individual ID〉 ([MENU] drücken) ([VOL/SQL] drehen, [ENT] drücken)

2 [ADD] drücken.

• Die Anzeige "INDIVIDUAL ID" erscheint.

|            | INDIVIDUAL ID = |  |  |  |  |  |  |    |  |  |  |  |
|------------|-----------------|--|--|--|--|--|--|----|--|--|--|--|
| IÞ         | IND ID:         |  |  |  |  |  |  |    |  |  |  |  |
| 0123456789 |                 |  |  |  |  |  |  |    |  |  |  |  |
|            |                 |  |  |  |  |  |  |    |  |  |  |  |
| ← → FINISH |                 |  |  |  |  |  |  | ΞH |  |  |  |  |
| ſ          | EXITIBACK       |  |  |  |  |  |  |    |  |  |  |  |

3 Adress-ID wie folgt eingeben:

- Gewünschte Ziffer mit [VOL/SQL] oder [◀]/[▶] wählen.
- [ENT] oder auf den [VOL/SQL]-Regler drücken, um die Ziffer zu übernehmen.
- Um den Cursor zu bewegen, entweder Pfeil "←" oder "→" wählen, danach [ENT] oder [VOL/SQL]-Regler drücken.
- Mit [EXIT] zum Normalbetrieb zurückkehren.
- Mit [BACK] zur vorherigen Anzeige zurückkehren.
- W Bei Gruppen-IDs ist die erste Stelle eine ,0'.
- $rac{M}{M}$  Bei Küstenstations-IDs sind die ersten zwei Stellen ,0'.
- ④ Schritt ③ so oft wiederholen, bis alle 9 Ziffern eingegeben sind.

- ⑤ Nach Eingabe der 9. Stelle mit [ENT] oder durch Drücken auf [VOL/SQL] bestätigen.
  - Nachfolgend kann der ID-Name programmiert werden.

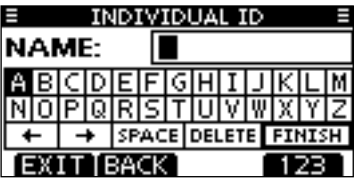

- (6) Gewünschten 10-stelligen ID-Namen wie folgt eingeben:
  - Das Zeichen mit [VOL/SQL] oder [▲]/[▼]/[◄]/[▶] wählen.
  - [ENT] oder auf den [VOL/SQL]-Regler drücken, um das Zeichen zu übernehmen.
  - Um den Cursor zu bewegen, entweder Pfeil "←" oder "→" wählen, danach [ENT] oder [VOL/SQL]-Regler drücken.
  - Mit [123], [!\$?] bzw. [ABC] die Zeichengruppe wechseln.
- ⑦ Nach der Eingabe des ID-Namens mit [VOL/SQL] oder
   [▲]/[▼]/[◀]/[▶] "FINISH" wählen, danach [ENT] oder auf [VOL/SQL] drücken, um den Namen zu programmieren.
  - Die Liste "INDIVIDUAL ID" wird angezeigt.

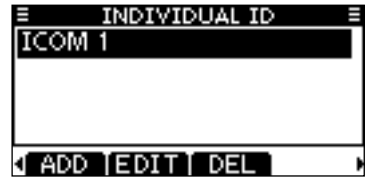

(8) [MENU] drücken, um den Menü-Modus zu beenden.

■ Individuelle DSC-Kennungen (Fortsetzung)

## ♦ Programmieren von Gruppen-IDs

1) Im Menü DSC SETTINGS "GROUP ID" wählen.

 ⟨MENU⟩
 ↔
 ⟨DSC Settings⟩
 ↔
 ⟨Group ID⟩

 ([MENU] drücken)
 ([VOL/SQL] drehen, [ENT] drücken)

- 2 [ADD] drücken.
  - Die Anzeige "GROUP ID" erscheint.

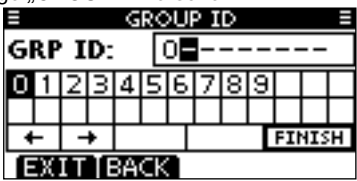

- 3 Gruppen-ID wie folgt eingeben:
  - Gewünschte Ziffer mit [VOL/SQL] oder [◀]/[▶] wählen.
  - [ENT] oder auf den [VOL/SQL]-Regler drücken, um die Ziffer zu übernehmen.
  - Um den Cursor zu bewegen, entweder Pfeil "←" oder "→" wählen, danach [ENT] oder [VOL/SQL]-Regler drücken.
  - Mit [EXIT] zum Normalbetrieb zurückkehren.
  - Mit [BACK] zur vorherigen Anzeige zurückkehren.
  - W Bei Gruppen-IDs ist die erste Stelle eine ,0'.
  - call Bei Küstenstations-IDs sind die ersten zwei Stellen ,0'.
- ④ Schritt ③ so oft wiederholen, bis alle 9 Ziffern eingegeben sind.

- ⑤ Nach Eingabe der 9. Stelle mit [ENT] oder durch Drücken auf [VOL/SQL] bestätigen.
  - Nachfolgend kann der Gruppen-ID-Name programmiert werden.

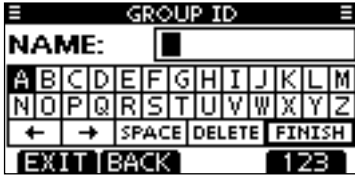

- (6) Gewünschten 10-stelligen ID-Namen wie folgt eingeben:
  - Gewünschtes Zeichen mit [VOL/SQL] oder [▲]/[▼]/[◀]/[▶] wählen.
  - [ENT] oder auf den [VOL/SQL]-Regler drücken, um das Zeichen zu übernehmen.
  - Um den Cursor zu bewegen, entweder Pfeil "←" oder "→" wählen, danach [ENT] oder [VOL/SQL]-Regler drücken.
  - Mit [123], [!\$?] bzw. [ABC] die Zeichengruppe wechseln.
- ⑦ Nach der Eingabe des ID-Namens mit [VOL/SQL] oder
   [▲]/[♥]/[◀]/[▶] "FINISH" wählen, danach [ENT] oder auf
  - [VOL/SQL] drücken, um den Namen zu programmieren.
  - Die Liste "GROUP ID" wird angezeigt.

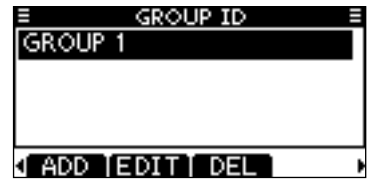

(8) [MENU] drücken, um den Menü-Modus zu beenden.

## ♦ Löschen von Adress- und Gruppen-IDs

1 Im Menü DSC SETTINGS "INDIVIDUAL ID" oder "GROUP ID" wählen.

〈MENU〉 ☆ 〈DSC Settings〉 ☆ 〈Individual ID〉/〈Group ID〉 ([MENU] drücken) ([VOL/SQL] drehen, [ENT] drücken)

- Falls keine Adress- bzw. Gruppen-ID programmiert ist, erscheint "No ID". In diesem Fall [MENU] drücken, um den Menü-Modus zu beenden.
- ② Zu löschenden ID-Namen bzw. nur die ID, falls kein Name programmiert ist, durch Drehen von [VOL/SQL] oder mit den [▲]/[▼]-Tasten wählen, danach [DEL] drücken.

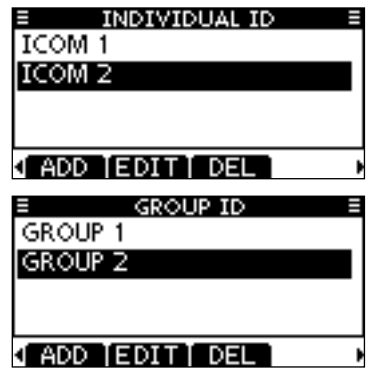

- ③ Zum Löschen der ID die Frage mit [OK] bestätigen. Die Anzeige wechselt zur Liste "INDIVIDUAL ID" oder "GROUP ID".
  - [CANCEL] drücken, um den Löschvorgang abzubrechen.

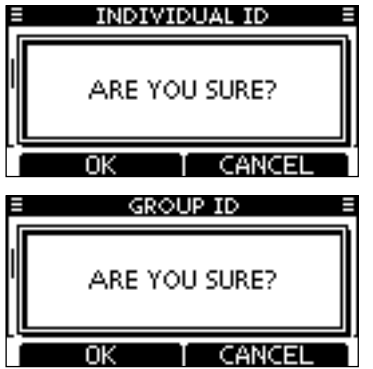

④ [MENU] drücken, um den Menü-Modus zu beenden.

# Position und Zeit programmieren

Ein Notalarm sollte die Position des Schiffes und die Zeit beinhalten. Falls kein GPS-Empfänger angeschlossen ist oder der eingebaute GPS-Empfänger\* keine gültigen Positionsdaten empfängt, lassen sich die Position und die UTC (Universal Time Coordinated) auch manuell eingeben. Diese Daten werden automatisch generiert, wenn ein GPS-Empfänger (NMEA0183 Ver. 2.0 oder neuer) angeschlossen ist. \* nur IC-M323G

- Wenn ein GPS-Empfänger angeschlossen ist, lassen sich die Daten nicht manuell eingeben
- die Daten nicht manuell eingeben.

Manuell programmierte Positions- und Zeitdaten bleiben

- für 23,5 Stunden erhalten.
- 1 Im Menü DSC SETTINGS "POSITION INPUT" wählen.

〈MENU〉 □☆ 〈DSC Settings〉 □☆ 〈Position Input〉 ([MENU] drücken) ([VOL/SQL] drehen, [ENT] drücken)

- ② Eigenen Breiten- und Längengrad durch Drehen von [VOL/SQL] oder mit [▲]/[♥]/[◀]/[▶] eingeben:
  - Gewünschte Ziffer mit [VOL/SQL] oder [◀]/[▶] wählen.
  - [ENT] oder auf den [VOL/SQL]-Regler drücken, um die Ziffer zu übernehmen.
  - Um den Cursor zu bewegen, entweder Pfeil "←" oder "→" wählen, danach [ENT] oder [VOL/SQL]-Regler drücken.
  - N f
    ür n
    ördlichen Breitengrad oder S f
    ür s
    üdlichen Breitengrad w
    ählen. Dazu den Cursor in ,N
    <sup>4</sup>- oder ,S
    <sup>4</sup>-Position bringen.
  - W für westlicher Längengrad oder E für östlichen Längengrad wählen. Dazu den Cursor in ,W'- oder ,E'-Position bringen.

- Mit [EXIT] zum Normalbetrieb zurückkehren.
- Mit [BACK] zur vorherigen Anzeige zurückkehren.

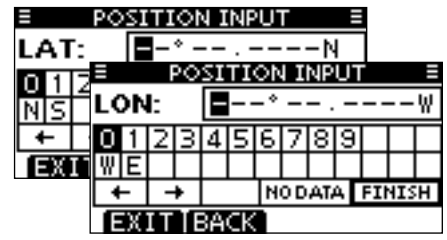

- 3 Nach der Eingabe [ENT] drücken, um die manuellen Positionsdaten zu übernehmen.
- ④ Die Anzeige wechselt zur UTC-Programmierung. Die UTC wie folgt eingeben:
  - Gewünschte Ziffer mit [VOL/SQL] oder [◀]/[▶] wählen.
  - [ENT] oder auf den [VOL/SQL]-Regler drücken, um die Ziffer zu übernehmen.
  - Um den Cursor zu bewegen, entweder Pfeil "←" oder "→" wählen, danach [ENT] oder [VOL/SQL]-Regler drücken.

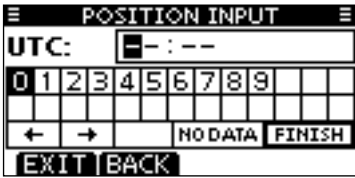

- (5) Nach der Eingabe [ENT] oder auf [VOL/SQL] drücken, um die Positionsdaten und die UTC zu programmieren.
  - Die Anzeige "DSC SETTING" erscheint.

# Notalarm

Notalarme sollten immer dann gesendet werden, wenn der Schiffsführer der Meinung ist, dass das Schiff oder eine Person in Not ist und unverzügliche Hilfe erforderlich ist.

NIEMALS NOTALARME SENDEN, FALLS SICH DAS SCHIFF NICHT TATSÄCHLICH IN NOT BEFINDET. EIN NOTALARM IST NUR ZU SENDEN, WENN UNVERZÜG-LICHE HILFE NÖTIG IST.

## ♦ Einfache Alarmierung

- ① Schutzkappe anheben und die [DISTRESS]-Taste 3 Sek. lang drücken, um einen Notalarm zu senden.
  - Solange die [DISTRESS]-Taste gedrückt ist, ertönen Countdown-Pieptöne und die Beleuchtung der [DISTRESS]-Taste und des Displays blinken.
  - Der Notalarmkanal (Kanal 70) wird automatisch gewählt und der Notalarm gesendet.

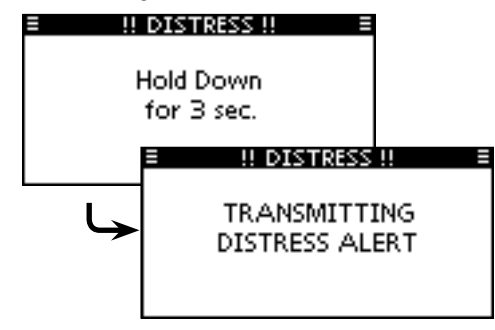

- ② Nach dem Senden des Notalarms erwartet das Funkgerät eine Rückmeldung.
  - Der Notalarm wird automatisch alle 3,5 bis 4,5 Min. wiederholt, bis eine Rückmeldung empfangen wird (,Call repeat'-Modus) oder der Notalarm storniert wird (S. 26).
  - [RESEND] drücken, um die Wiederholung des Notalarms manuell zu veranlassen.
  - Taste [4] oder [▶] drücken, danach [INFO], um den Inhalt des gesendeten Notalarms anzuzeigen.
  - Taste [4] oder [▶] drücken, danach [PAUSE] drücken, um den ,Call repeat'-Modus zu stoppen; [RESUME] drücken, um den ,Call repeat'-Modus wieder fortzusetzen.

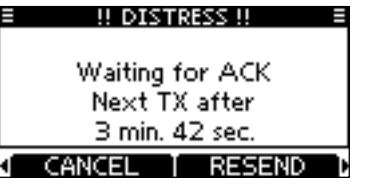

- ③ Nach dem Empfang einer Rückmeldung [ALARM OFF] drücken und danach mit dem Mikrofon antworten.
- ⇒ Ein Notalarm enthält (voreingestellt):
  - Die Ursache des Notfalls: unbestimmter Notfall
  - Positionsdaten:

Die letzten GPS- oder manuell eingegebenen Positionsdaten bleiben 23,5 Stunden oder bis zum Ausschalten erhalten.

Notalarm (Fortsetzung)

## ♦ Normaler Notalarm

Die Ursache des Notfalls sollte im Notalarm enthalten sein.

① Im Menü DSC CALLS "DISTRESS CALL" wählen.

〈MENU〉 ↔ 〈DSC Calls〉 ↔ 〈Distress Call〉 ([MENU] drücken) ([VOL/SQL] drehen, [ENT] drücken)

- ② Durch Drehen von [VOL/SQL] oder mit [▲]/[▼] die Ursache des Notfalls auswählen und danach auf [VOL/SQL] oder [ENT] drücken.
  - •,Undesignated', ,Fire, Explosion', ,Flooding', ,Collision', ,Grounding', ,Capsizing', ,Sinking', ,Adrift', ,Abandoning ship', ,Piracy' oder ,Man Overboard' sind wählbar.
  - Die gewählte Notfallursache wird für 10 Min. gespeichert.
  - Mit [EXIT] zum Normalbetrieb zurückkehren.
  - Mit [BACK] zur vorherigen Anzeige zurückkehren.

| DISTRESS (     | ALL 🗏 |
|----------------|-------|
| Undesignated   |       |
| Fire,Explosion |       |
| Flooding       |       |
| Collision      |       |
| EXIT BACK      | ENT   |

- ③ Die Notalarm-Bestätigungsanzeige erscheint.
  - Durch Drehen von [VOL/SQL] oder mit [▲]/[▼] kann man die nicht angezeigten Zeilen sichtbar machen.

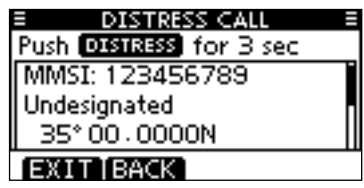

- ④ [DISTRESS] 3 Sek. lang drücken, um den Notalarm zu senden.
  - Solange die [DISTRESS]-Taste gedrückt ist, ertönen Countdown-Pieptöne und die Beleuchtung der [DISTRESS]-Taste und des Displays blinken.
  - Die gewählte Notfallursache wird für 10 Min. gespeichert.

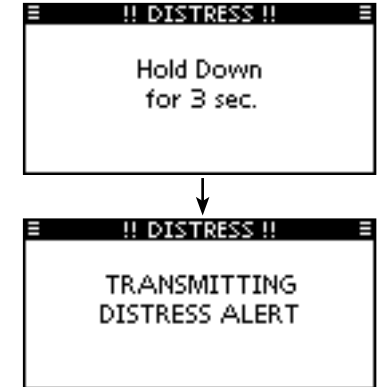

- (5) Nach dem Senden des Notalarms erwartet das Funkgerät eine Rückmeldung.
  - Der Notalarm wird automatisch alle 3,5 bis 4,5 Min. wiederholt, bis eine Rückmeldung empfangen wird (,Call repeat'-Modus) oder der Notalarm storniert wird (S. 26).
  - [RESEND] zur manuellen Wiederholung drücken.
  - Taste [◀] oder [▶] drücken, danach [INFO], um den Inhalt des gesendeten Notalarms anzuzeigen.
  - Taste [4] oder [▶] drücken, danach [PAUSE] drücken, um den ,Call repeat'-Modus zu stoppen; [RESUME] drücken, um den ,Call repeat'-Modus wieder fortzusetzen.

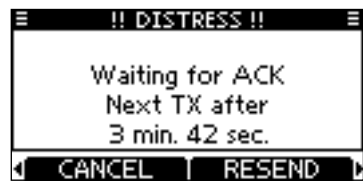

(6) Nach dem Empfang einer Rückmeldung [ALARM OFF] drücken und danach mit dem Mikrofon antworten.

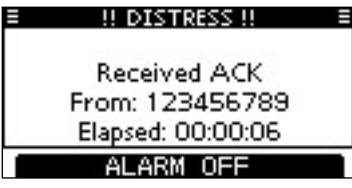

- Ein Notalarm enthält:
  - Die Ursache des Notfalls:gewählt in Schritt 2
  - Positionsdaten: Die letzten GPS- oder manuell eingegebenen Positionsdaten bleiben 23,5 Stunden oder bis zum Ausschalten erhalten.

Falls kein GPS-Empfänger angeschlossen ist oder der eingebaute GPS-Empfänger\* keine gültigen Positionsdaten empfängtund die Position sowie die Zeit manuell programmiert worden sind, erscheint nachfolgende Anzeige. Die Positionsdaten und die UTC lassen sich wie folgt editieren: \* nur IC-M323G

> DISTRESS CALL 35° 00 · 0000N 135° 00 · 0000E 12 : 00 UTC

## EXIT BACK CHG ENT

- [CHG]-Taste drücken. Danach kann man den Breitenund Längengrad sowie die UTC editieren.
  - Gewünschte Ziffer mit [VOL/SQL] oder [◀]/[▶] wählen.
  - [ENT] oder auf den [VOL/SQL]-Regler drücken, um die Ziffer zu übernehmen.
  - Um den Cursor zu bewegen, entweder Pfeil "←" oder "→" wählen, danach [ENT] oder [VOL/SQL]-Regler drücken.
  - N für nördlichen Breitengrad oder S für südlichen Breitengrad wählen. Dazu den Cursor in ,N'- oder ,S'-Position bringen.
  - W für westlicher Längengrad oder E für östlichen Längengrad wählen. Dazu den Cursor in ,W'- oder ,E'-Position bringen.

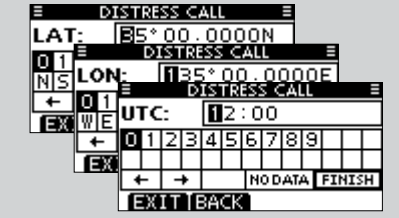

Notalarm (Fortsetzung)

## Notalarm stornieren

① Während des Wartens auf eine Bestätigung [CANCEL] drücken.

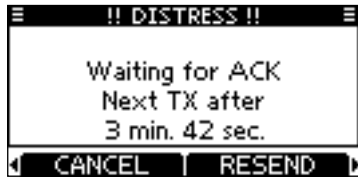

- 2 [CONTINUE] drücken, um fortzufahren.
  - [BACK] drücken, um die Stornierung des Notalarms nicht auszuführen und weiter auf eine Bestätigung zu warten.

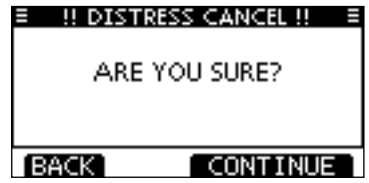

- ③ [FINISH] drücken, um den Notalarm zu stornieren.
  - [EXIT] drücken, um die Stornierung des Notalarms nicht auszuführen und weiter auf eine Bestätigung zu warten.

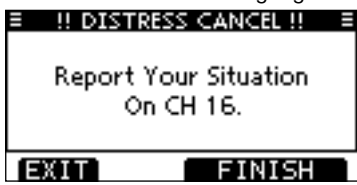

(4) Der Notalarm ist sorniert und wird nicht mehr gesendet.

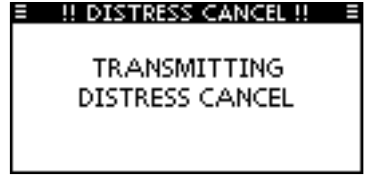

- (5) Kanal 16 wird automatisch gewählt.
  - Umstände des Notalarms bzw. der Stornierung evtl. über Sprechfunk erklären.
  - Danach [EXIT] drücken, um zum Normalbetrieb zurückzukehren.

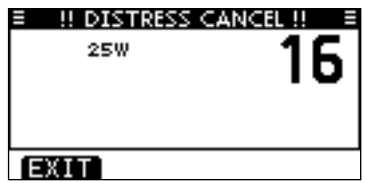

# Senden von DSC-Rufen

// Damit die DSC-Funktion ordnungsgemäß arbeitet, muss die Schaltschwelle der Rauschsperre richtig eingestellt Ӥ sein. (S. 58)

## Senden eines individuellen Anrufs

Diese Funktion erlaubt den direkten Anruf eines bestimmten Schiffes durch Senden eines DSC-Signals.

#### 1) Im Menü DSC CALLS "INDIVIDUAL CALL" wählen.

(MENU) ⇒ (DSC Calls) ⇒ (Individual Call) ([VOL/SQL] drehen, [ENT] drücken) ([MENU] drücken)

- ② Durch Drehen von [VOL/SQL] oder mit [▲]/[▼] die gewünschte vorprogrammierte individuelle Adresse oder "Manual Input" wählen und danach [VOL/SQL] oder [ENT] drücken.
  - Der ID-Code für den individuellen Anruf kann voreingestellt werden. (S. 19)
  - Ist "Manual Input" gewählt, kann man die 9-stellige MMSI-Nummer der anzurufenden Station eingeben.
  - Mit [EXIT] zum Normalbetrieb zurückkehren.
  - Mit [BACK] zur vorherigen Anzeige zurückkehren.

| INDIVIDUAL   | TALL E |
|--------------|--------|
| Manual Input | •      |
| ICOM 2       |        |
| ICOM 3       |        |
| PORT ABC     |        |
| EXIT BACK    | ENT    |

#### Manuelle Eingabe der Individual-ID:

Individual-ID wie folgt eingeben:

- Gewünschte Ziffer mit [VOL/SQL] oder [◀]/[▶] wählen.
- [ENT] oder [VOL/SQL] drücken, um die Ziffer zu übernehmen.
- Um den Cursor zu bewegen, entweder Pfeil "←" oder "→" wählen, danach [ENT] oder [VOL/SQL]-Regler drücken.
- Bei Gruppen-IDs ist die erste Stelle eine .0<sup>4</sup>. Falls eine Gruppen-
  - ID eingegeben wurde, hört man bei [FINISH] einen Fehlerton.
  - Bei Küstenstations-IDs sind die ersten zwei Stellen .0'.

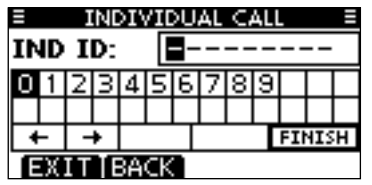

WHINWEIS: Wenn in Schritt (2) eine Küstenstation gewählt wurde, legt die Küstenstation den Kanal für die Sprachkommunikation automatisch fest. Deshalb bei Küstenstacases tionen Schritt 3 überspringen und mit 4 fortfahren.

- 3 Gewünschten Intership-Kanal durch Drehen von [VOL/SQL] oder mit [▲](CH)/[▼](CH) wählen, danach [ENT] drücken.
  - Die Intership-Kanäle sind im Funkgerät in der empfohlenen Reihenfolge vorprogrammiert.

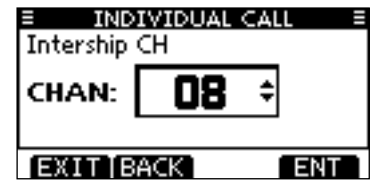

Fortsetzung nächste Seite

- Senden von DSC-Rufen (Fortsetzung)
- Senden eines individuellen Anrufs (Fortsetzung)
- 4 Eine Bestätigungsanzeige erscheint.
  - Korrektheit der Eingaben überprüfen.

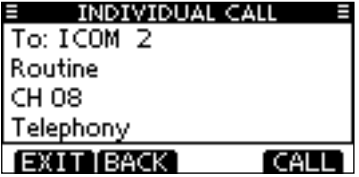

- (5) Zum Senden des individuellen Anrufs [CALL] drücken.
  - Wenn der Kanal 70 von anderen Stationen belegt ist, wartet das Funkgerät, bis der Kanal frei ist.

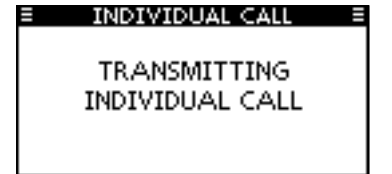

6 Das Funkgerät erwartet nun auf Kanal 70 die Rückmeldung vom angerufenen Schiff.

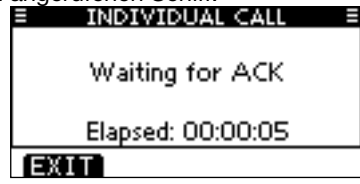

⑦ Sobald die Rückmeldung "Able to comply" empfangen wurde, sind Hinweistöne hörbar und nachfolgende Anzeige erscheint.

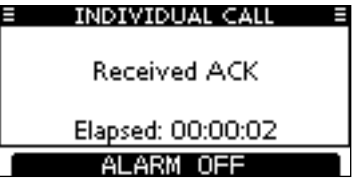

[ALARM OFF] drücken, um die Hinweistöne zu beenden und den in Schritt ③ festgelegten Intership-Kanal zu wählen.

- Wenn die angerufene Station den gewählten Intership-Kanal nicht nutzen kann, wird ein anderer gewählt.
- Über das Mikrofon antworten. Weiter mit Schritt (8).

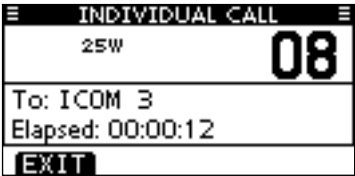

Falls die Rückmeldung ,Unable to comply' empfangen wurde, sind Hinweistöne hörbar und nachfolgende Anzeige erscheint.

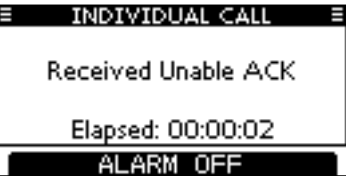

[ALARM OFF] drücken, um die Hinweistöne zu beenden. Danach [EXIT] drücken, um auf den Betriebskanal zurückzukehren, der vor dem Aufrufen des Menü-Modus gewählt war.

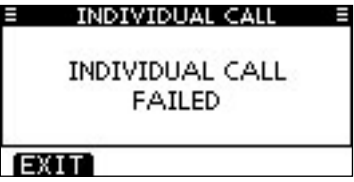

(8) Nach der Kommunikation [EXIT] drücken, um zum Normalbetrieb zurückzukehren.

#### ✓ Praktisch!

Wenn der optionale Class-B-AIS-Transponder MA-500TR an Ihr Funkgerät angeschlossen ist, können individuelle DSC-Anrufe an ein AIS-Ziel gesendet werden, ohne dass zuvor der MMSI-Code des Ziels eingegeben werden muss. Siehe S. 60 und 61 zu Einzelheiten.

## Senden von DSC-Rufen (Fortsetzung)

♦ Senden einer individuellen Bestätigung

Wenn ein individueller Anruf empfangen wird, kann eine Bestätigung (,Able to Comply', ,Propose New Channel' oder ,Unable to Comply') durch direkte Auswahl im Display gesendet werden. Alternativ lässt sich die Bestätigung wie folgt über den Menü-Modus senden.

## Schnellbestätigung:

 Wenn ein individueller Anruf empfangen wurde, sind Hinweistöne hörbar und nachfolgende Anzeige erscheint. [ALARM OFF] drücken, um die Hinweistöne zu beenden.

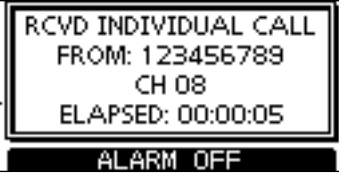

2 [ACK] drücken.

|   | RCVD INDIVIDUAL CALL<br>FROM: 123456789<br>CH 08<br>ELAPSED: 00:00:30 |  |
|---|-----------------------------------------------------------------------|--|
| ì | EXIT[INFO] ACK                                                        |  |

- ③ Durch Drehen von [VOL/SQL] oder mit [▲]/[▼] entsprechende Auswahl treffen und danach [ENT] drücken.
  - Mit [EXIT] zum Normalbetrieb zurückkehren.
  - Mit [BACK] zur vorherigen Anzeige zurückkehren.

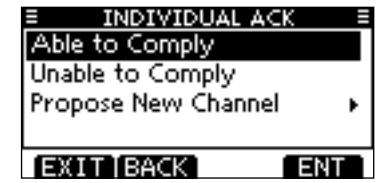

- Able to Comply: Bestätigungsanruf senden, Kommuni-
- Unable to Comply: kation ohne Änderungen möglich.
   Kommunikation nicht möglich. Bestätigungsanruf (,Unable to Comply') kann automatisch gesendet werden, falls dies eingestellt ist. Siehe dazu S. 54.
- Propose New Channel: Bestätigungsanruf mit geändertem Intership-Kanal senden. Gewünschten Intership-Kanal durch Drehen von [VOL/ SQL] oder mit [▲](CH)/[▼](CH) wählen, danach [ENT] drücken.

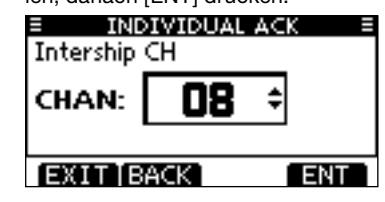
④ Die Anzeige INDIVIDUAL ACK erscheint zur Überprüfung.
 [CALL] drücken, um den Bestätigungsanruf zu senden.

| INDIVIDUAL ACK | ( ≣    |
|----------------|--------|
| To: 123456789  |        |
| Routine        |        |
| CH 08          |        |
| Able to Comply |        |
| EXIT BACK      | CALL ] |

(5) Nachfolgend erscheinen nacheinander folgende Anzeigen:

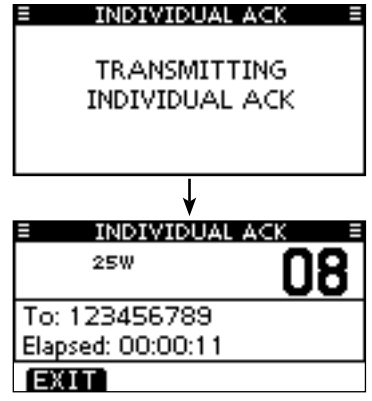

6 Anruf mit dem Mikrofon beantworten.

⑦ Um zum Normalbetrieb zurückzukehren, [EXIT] drücken.

#### Manuelle Bestätigung:

1 Im Menü DSC CALLS "INDIVIDUAL ACK" wählen.

| (MENU) ロシ     | <b>(</b> DSC Calls) | র> <b>∢</b> Indiv | idual ACK <b>&gt;</b> |
|---------------|---------------------|-------------------|-----------------------|
| ([MENU] drück | ken) ([VOL/         | SQL] drehe        | n, [ENT] drücken)     |

• Falls kein individueller Anruf empfangen wurde, erscheint die Zeile "Individual ACK" nicht in der Liste.

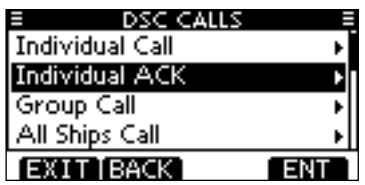

- ② Zum Antworten individuelle Adress-ID oder ID-Code durch Drehen von [VOL/SQL] oder mit [▲]/[▼] wählen, danach [ENT] drücken.
  - Mit [EXIT] zum Normalbetrieb zurückkehren.
  - Mit [BACK] zur vorherigen Anzeige zurückkehren.

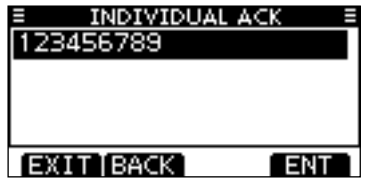

③ Nachfolgend die Schritte ③ bis ⑦ wie bei der zuvor beschriebenen Schnellbestätigung ausführen.

Senden von DSC-Rufen (Fortsetzung)

### ♦ Senden eines Gruppen-Anrufs

Die Gruppen-Anruf-Funktion erlaubt das Anrufen einer bestimmten Gruppe von Schiffen mit einem DSC-Signal.

1) Im Menü DSC CALLS "GROUP CALL" wählen.

 ⟨MENU⟩
 ↔
 ⟨DSC Calls⟩
 ↔
 ⟨Group Call⟩

 ([MENU] drücken)
 ([VOL/SQL] drehen, [ENT] drücken)

- ② Durch Drehen von [VOL/SQL] oder mit [▲]/[▼] die gewünschte vorprogrammierte Gruppe oder "Manual Input" wählen und danach auf [VOL/SQL] oder [ENT] drücken.
  - Die Gruppen-ID lässt sich vorprogrammieren. (S. 20)
  - Ist "Manual Input" gewählt, kann die 8-stellige Nummer der anzurufenden Gruppe eingegeben werden.
  - Mit [EXIT] zum Normalbetrieb zurückkehren.
  - Mit [BACK] zur vorherigen Anzeige zurückkehren.

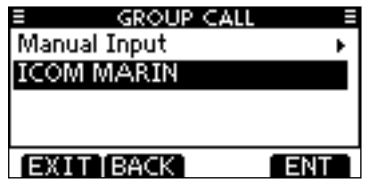

- ③ Gewünschten Intership-Kanal für die Sprachkommunikation durch Drehen von [VOL/SQL] oder mit [▲](CH)/[▼] (CH) wählen, danach [ENT] drücken.
  - Die Intership-Kanäle sind im Funkgerät in der empfohlenen Reihenfolge vorprogrammiert.

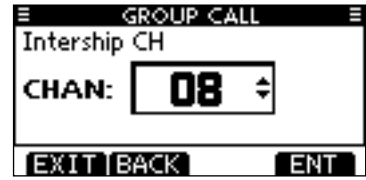

#### /// Manuelle Eingabe der Gruppen-ID:

Gruppen-ID wie folgt eingeben:

- Gewünschte Ziffer mit [VOL/SQL] oder[◀]/[▶] wählen.
- [ENT] oder auf den [VOL/SQL]-Regler drücken, um die Ziffer zu übernehmen.

 Um den Cursor zu bewegen, entweder Pfeil "←" oder "→" wählen, danach [ENT] oder [VOL/SQL]-Regler drücken.

- Bei Gruppen-IDs ist die erste Stelle eine ,0<sup>4</sup>. Falls eine Gruppen-ID eingegeben wurde, hört man bei [FINISH] einen Fehlerton.
- Bei Küstenstations-IDs sind die ersten zwei Stellen ,0'.

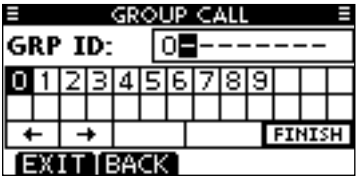

④ Eine Bestätigungsanzeige erscheint.

• Korrektheit der Eingaben überprüfen.

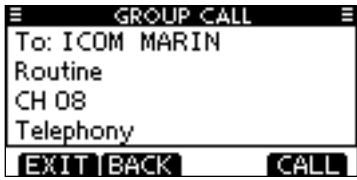

- (5) Zum Senden des Gruppen-Anrufs [CALL] drücken.
  - Wenn der Kanal 70 von anderen Stationen belegt ist, wartet das Funkgerät, bis der Kanal frei ist.

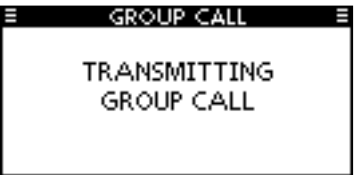

6 Sobald der Gruppen-Anruf gesendet wurde, erscheint folgende Anzeige im Display:

| GROUP CALL        | =  |
|-------------------|----|
| 25W               | 08 |
| To: ICOM MARIN    |    |
| Elapsed: 00:00:09 |    |
| EXIT              |    |

- O Informationen über das Mikrofon an die Gruppe mitteilen.
- (8) Abschließend [EXIT] drücken, um zum Normalbetrieb zurückzukehren.

Senden von DSC-Rufen (Fortsetzung)

♦ Senden eines Anrufs an alle Schiffe

Große Schiffe benutzen den Kanal 70 als Empfangskanal. Wenn an ein solches Schiff eine Mitteilung gemacht werden soll, ist diese Funktion zu nutzen.

① Im Menü DSC CALLS "ALL SHIPS CALL" wählen.

 ⟨MENU⟩
 ↓
 ⟨DSC Calls⟩
 ↓
 ⟨All Ships Call⟩

 ([MENU] drücken)
 ([VOL/SQL] drehen, [ENT] drücken)

- ② Durch Drehen von [VOL/SQL] oder mit [▲]/[▼] die gewünschte Kategorie der Mitteilung wählen, danach auf [VOL/SQL] oder [ENT] drücken.
  - Die wählbaren Kategorien können sich je nach Vorprogrammierung unterscheiden. Fragen Sie dazu Ihren Händler.
  - Mit [EXIT] zum Normalbetrieb zurückkehren.
  - Mit [BACK] zur vorherigen Anzeige zurückkehren.

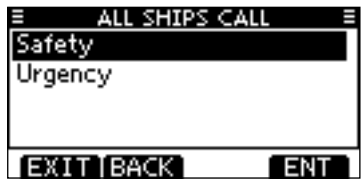

- ③ Durch Drehen von [VOL/SQL] oder mit [▲]/[▼] den gewünschten Verkehrskanal wählen, danach auf [VOL/SQL] oder [ENT] drücken.
  - Der gewählte Kanal wird angezeigt.

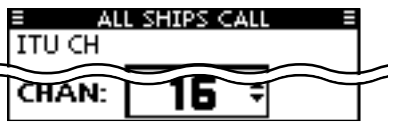

- ④ Eine Bestätigungsanzeige erscheint.
  - Korrektheit der Eingaben überprüfen.

| ALL SHIPS CALL | Ξ     |
|----------------|-------|
| To: All Ships  |       |
| Safety         |       |
| CH 16          |       |
| Telephony      |       |
| EXIT BACK      | CALL] |

- (5) Zum Senden des Anrufs an alle Schiffe [CALL] drücken.
  - Wenn der Kanal 70 von anderen Stationen belegt ist, wartet das Funkgerät, bis der Kanal frei ist.

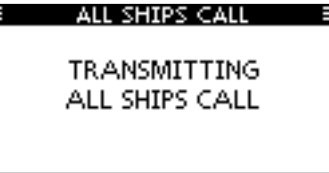

(6) Sobald der Anruf an alle Schiffe gesendet wurde, erscheint folgende Anzeige im Display:

| ALL SHIPS CALL    |          |  |
|-------------------|----------|--|
| 25W               | 16       |  |
|                   | <u> </u> |  |
| To: All Ships     |          |  |
| Elapsed: 00:00:10 |          |  |
| EXIT              |          |  |

- Informationen über das Mikrofon an die Gruppe mitteilen.
- ⑧ Abschließend [EXIT] drücken, um zum Normalbetrieb zurückzukehren.

### ♦ Senden eines Testanrufs

DSC-Tests auf den exklusiven DSC-Notalarm- und Sicherheits-Anruffrequenzen sollten nicht durchgeführt werden, weil dafür andere Methoden nutzbar sind. Wenn Tests auf diesen Frequenzen unvermeidbar sind, muss unbedingt mitgeteilt werden, dass es sich um einen Test handelt. Normalerweise erfordert ein DSC-Testanruf keine weitere

Kommunikation zwischen den beteiligten Stationen.

(MENU) ↓ (DSC Calls) ↓ (Test Call) ([VOL/SQL] drehen, [ENT] drücken) ([MENU] drücken)

(1) Im Menü DSC CALLS "TEST CALL" wählen.

- 2 Die gewünschte vorprogrammierte individuelle Adress-ID oder "MANUAL INPUT" wählen, danach auf [VOL/SQL] oder [ENT] drücken.
  - Die Adress-IDs lassen sich vorprogrammieren. (S. 19)
  - Wenn "MANUAL INPUT" gewählt ist, wird die 9-stellige MMSI-ID manuell eingegeben.
  - Mit [EXIT] zum Normalbetrieb zurückkehren.
  - Mit [BACK] zur vorherigen Anzeige zurückkehren.

| TEST CAL     | LE  |
|--------------|-----|
| Manual Input | •   |
| ICOM 1       |     |
| ICOM 9       |     |
| PORT ABC     |     |
| EXIT BACK    | ENT |

### Manuelle Eingabe:

- Gewünschte Adress-ID wie folgt eingeben:
- Gewünschte Ziffer mit [VOL/SQL] oder [◀]/[▶] wählen.
- [ENT] oder auf den [VOL/SQL]-Regler drücken, um die Ziffer zu übernehmen.
- Um den Cursor zu bewegen, entweder Pfeil "←" oder "→" wählen, danach [ENT] oder [VOL/SQL]-Regler drücken.
- • Bei Gruppen-IDs ist die erste Stelle eine ,0'. Falls eine Gruppen-ID eingegeben wurde, hört man bei [FINISH] einen Fehlerton.
  - Bei Küstenstations-IDs sind die ersten zwei Stellen ,0'.

|            | E TEST CALL E |   |   |   |   |   |   |   |   |  |  |
|------------|---------------|---|---|---|---|---|---|---|---|--|--|
| IND ID:    |               |   |   |   |   |   |   |   |   |  |  |
| 0          | 1             | 2 | З | 4 | 5 | 6 | 7 | 8 | 9 |  |  |
| Ш          |               |   |   |   |   | L |   |   |   |  |  |
| ← → FINISH |               |   |   |   |   |   |   |   |   |  |  |
| EXIT BACK  |               |   |   |   |   |   |   |   |   |  |  |

- (3) Eine Bestätigungsanzeige erscheint.
  - Korrektheit der Eingaben überprüfen.

| <u>=                                    </u> | =      |
|----------------------------------------------|--------|
| To: ICOM 1                                   |        |
| Safetv                                       |        |
|                                              |        |
|                                              |        |
|                                              |        |
| EXIT[BACK]                                   | CALL ] |

Fortsetzung nächste Seite

- Senden von DSC-Rufen (Fortsetzung)
- Senden eines Testanrufs (Fortsetzung)
- ④ Zum Senden des Testanrufs [CALL] drücken.
  - Wenn der Kanal 70 von anderen Stationen belegt ist, wartet das Funkgerät, bis der Kanal frei ist.

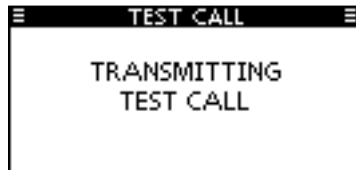

[ALARM OFF] drücken, um die Hinweistöne zu beenden.
 Es erscheint folgende Anzeige im Display:

| E TEST CALL       | Ξ |
|-------------------|---|
|                   |   |
|                   |   |
| Erom: ICOM 1      |   |
| Floored 00:00:00  |   |
| Elapsed: 00:00:26 |   |
| EXIT              |   |

(8) Um zum Normalbetrieb zurückzukehren, [EXIT] drücken.

(5) Sobald der Testanruf gesendet wurde, erscheint folgende Anzeige im Display.

| E TEST CALL     |  |
|-----------------|--|
|                 |  |
| Waiting for ACK |  |
|                 |  |
| GXIII           |  |
| EXT.            |  |

6 Wenn eine Bestätigung empfangen wird, sind Hinweistöne hörbar und nachfolgende Anzeige erscheint:

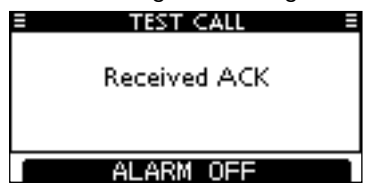

#### ♦ Senden einer Testanruf-Bestätigung

Wenn bei "TEST ACK" im Menü DSC SETTINGS ,Auto TX' gewählt ist (S. 56), sendet das Funkgerät automatisch eine Rückmeldung, sobald ein Testanruf empfangen wurde.

#### Schnellbestätigung:

- 1) Wenn ein Testanruf empfangen wurde, sind Hinweistöne hörbar und es erscheint folgende Anzeige:
  - [ALARM OFF] drücken, um die Hinweistöne zu beenden.

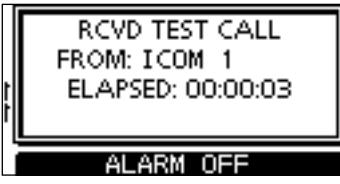

- 2 [ACK] drücken.
  - Mit [EXIT] zum Normalbetrieb zurückkehren.
  - [INFO] drücken, um die Informationen des Testanrufs anzuzeigen.

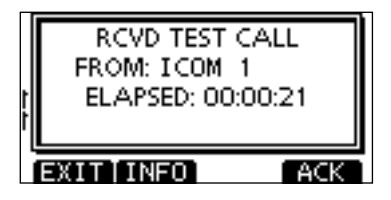

### 🎢 Informationen zu empfangenen Anrufen:

- Mit [EXIT] zum Normalbetrieb zurückkehren.
- Mit [BACK] zur vorherigen Anzeige zurückkehren.
- Mit [ACK] zum nächsten Schritten gehen.

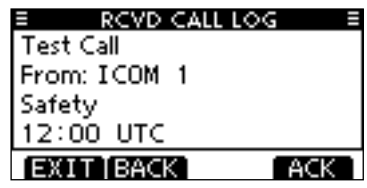

③ Die Anzeige TEST ACK erscheint zur Überprüfung. [CALL] drücken, um die Testanruf-Bestätigung zu senden.

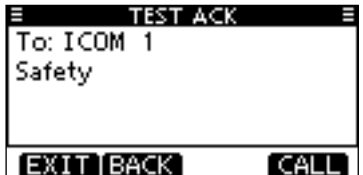

④ Während des Sendens der Testanruf-Bestätigung erscheint nachfolgende Anzeige. Danach kehrt das Funkgerät zum Normalbetrieb zurück.

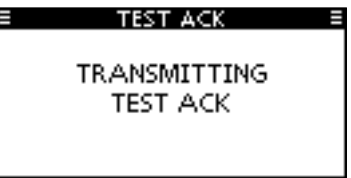

IN Fortsetzung nächste Seite

- Senden von DSC-Rufen (Fortsetzung)
- Senden einer Testanruf-Bestätigung (Fortsetzung)

#### Manuelle Bestätigung:

1) Im Menü DSC CALLS "Test ACK" wählen.

 (MENU)
 Image: Second second seco

- Falls kein Testanruf empfangen wurde, erscheint die Zeile "Test ACK" nicht in der Liste.
- Mit [EXIT] zum Normalbetrieb zurückkehren.
- Mit [BACK] zur vorherigen Anzeige zurückkehren.

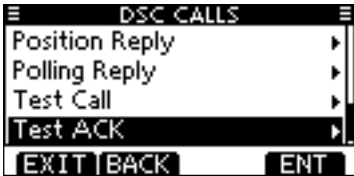

② Durch Drehen von [VOL/SQL] oder mit [▲]/[▼] den Testanruf wählen, der bestätigt werden soll. Danach auf [VOL/ SQL] oder [ENT] drücken.

| TEST ACK  | ( ≣ |
|-----------|-----|
| ICOM 1    |     |
|           |     |
|           |     |
|           |     |
| EXIT BACK | ENT |

③ Die Anzeige TEST ACK erscheint zur Überpr
üfung.
 [CALL] dr
ücken, um die Testanruf-Best
ätigung zu senden.

| TEST ACK   | < ≣  |
|------------|------|
| To: ICOM 1 |      |
| Safety     |      |
|            |      |
|            |      |
|            |      |
| EXITIBACK  | CALL |

④ Während des Sendens der Testanruf-Bestätigung erscheint nachfolgende Anzeige. Danach kehrt das Funkgerät zum Normalbetrieb zurück.

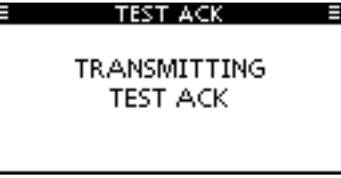

### ♦ Senden eines Positionsantwortanrufs.

Ein Positionsantwortanruf wird gesendet, wenn ein Positionsabfrageanruf empfangen wurde.

Wenn bei "POSITION ACK" im Menü DSC SETTINGS ,Auto TX' gewählt ist (S. 56), sendet das Funkgerät nach dem Empfang eines Positionsabfrageanruf automatisch einen Positionsantwortanruf.

#### Schnellantwort:

(1) Wenn ein Positionsabfrageanruf empfangen wurde, sind Hinweistöne hörbar und es erscheint folgende Anzeige: [ALARM OFF] drücken, um die Hinweistöne zu beenden.

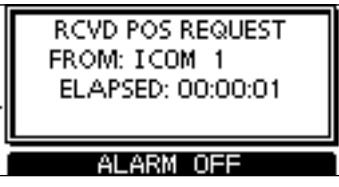

(2) [ACK] drücken.

- Mit [EXIT] zum Normalbetrieb zurückkehren.
- [INFO] drücken, um die Informationen des Anrufs anzuzeigen.

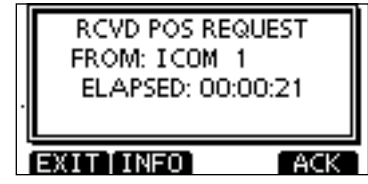

#### // Informationen zu empfangenen Anrufen:

- Mit [EXIT] zum Normalbetrieb zurückkehren.
- Mit [BACK] zur vorherigen Anzeige zurückkehren.
- Mit [EXIT] zum Normalbetrieb zur uch Normal
  Mit [BACK] zur vorherigen Anzeige zurück
  Mit [ACK] zum nächsten Schritten gehen.

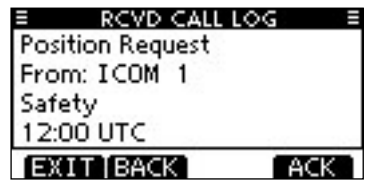

(3) Die Anzeige POSITION REPLY erscheint zur Überprüfung. [CALL] drücken, um den Positionsantwortanruf zu senden.

| POSITION RE     | PLY E |
|-----------------|-------|
| To: ICOM 1      |       |
| Safety          |       |
| 35° 00 - 0000N  | Π     |
| 135° 00 - 0000E |       |
| EXIT[BACK]      | CALL  |

(4) Während des Sendens erscheint nachfolgende Anzeige. Danach kehrt das Funkgerät zum Normalbetrieb zurück.

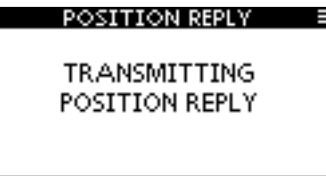

- Senden von DSC-Rufen (Fortsetzung)
- Senden eines Positionsantwortanrufs (Fortsetzung) Manuelle Antwort:
- 1 Im Menü DSC CALLS "Position Reply" wählen.

 (MENU)
 -:>
 (DSC Calls)
 -:>
 (Position Reply)

 ([MENU] drücken)
 ([VOL/SQL] drehen, [ENT] drücken)

- Falls kein Positionsabfrageanruf empfangen wurde, erscheint die Zeile "Position Reply" nicht in der Liste.
- Mit [EXIT] zum Normalbetrieb zurückkehren.
- Mit [BACK] zur vorherigen Anzeige zurückkehren.

| E DSC CALL     | .S. 🗉 |
|----------------|-------|
| Position Reply | Þ     |
| Polling Reply  | +     |
| Test Call      | •     |
| Test ACK       | •     |
| EXIT BACK      | ENT   |

② Durch Drehen von [VOL/SQL] oder mit [▲]/[▼] den Positionsabfrageanruf wählen, auf den geantwortet werden soll. Danach auf [VOL/SQL] oder [ENT] drücken.

| POSITION REPORTED | EPLY E |
|-------------------|--------|
| ICOM 1            |        |
|                   |        |
|                   |        |
|                   |        |
| EXIT[BACK]        | ENT    |

③ Die Anzeige POSITION REPLY erscheint zur Überprüfung. [CALL] drücken, um den Positionsantwortanruf zu senden.

| POSITION RE     | PLY 🗏 |
|-----------------|-------|
| To: ICOM 1      |       |
| Safety          |       |
| 35°00.0000N     | Γ     |
| 135° 00 - 0000E |       |
| EXIT BACK       | CALL  |

④ Während des Sendens des Positionsantwortanrufs erscheint nachfolgende Anzeige. Danach kehrt das Funkgerät zum Normalbetrieb zurück.

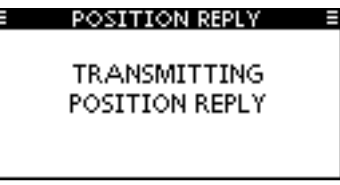

Falls kein GPS-Empfänger angeschlossen ist oder der eingebaute GPS-Empfänger\* keine gültigen Positionsdaten empfäng und die Position sowie die Zeit manuell programmiert worden sind, erscheint nachfolgende Anzeige. Die Positionsdaten und die UTC lassen sich wie folgt editieren: \* nur IC-M323G

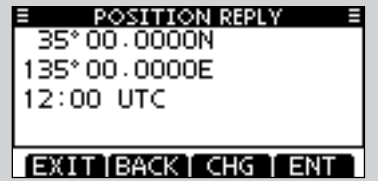

- ➡ [CHG]-Taste drücken. Danach kann man den Breitenund Längengrad sowie die UTC editieren.
  - Gewünschte Ziffer mit [VOL/SQL] oder [◀]/[▶] wählen.
  - [ENT] oder auf den [VOL/SQL]-Regler drücken, um die Ziffer zu übernehmen.
  - Um den Cursor zu bewegen, entweder Pfeil "←" oder "→" wählen, danach [ENT] oder [VOL/SQL]-Regler drücken.
  - N für nördlichen Breitengrad oder S für südlichen Breitengrad wählen. Dazu den Cursor in ,N'- oder ,S'-Position bringen.
  - W für westlicher Längengrad oder E für östlichen Längengrad wählen. Dazu den Cursor in ,W'- oder ,E'-Position bringen.

- Senden von DSC-Rufen (Fortsetzung)
- Senden eines Positionsberichtsantwortanrufs

Ein Positionsberichtsantwortanruf wird gesendet, wenn ein Positionsberichtsabfrageanruf empfangen wurde.

#### Schnellantwort:

(1) Wenn ein Positionsberichtsabfrageanruf empfangen wurde, sind Hinweistöne hörbar und es erscheint folgende Anzeige:

[ALARM OFF] drücken, um die Hinweistöne zu beenden.

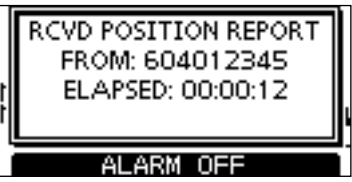

2 [ACK] drücken.

- Mit [EXIT] zum Normalbetrieb zurückkehren.
- [INFO] drücken, um die Informationen des Anrufs anzuzeigen.

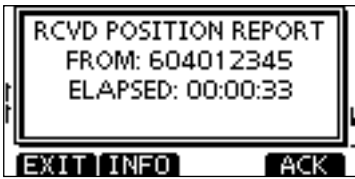

### /// Informationen zu empfangenen Anrufen:

- Mit [EXIT] zum Normalbetrieb zurückkehren.
- Mit [BACK] zur vorherigen Anzeige zurückkehren.
- . Mit [ACK] zum nächsten Schritten gehen.

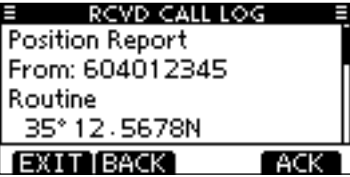

③ Die Anzeige REPORT REPLY erscheint zur Überprüfung. [CALL] drücken, um den Positionsberichtsantwortanruf zu senden.

| ■ REPORT REPL  | Y ≣  |
|----------------|------|
| To: 604012345  |      |
| Routine        |      |
| 35°12,5678N    | [    |
| 135° 45. 6789E |      |
| [EXIT]BACK]    | CALL |

④ Während des Sendens des Positionsberichtsantwortanrufs erscheint nachfolgende Anzeige. Danach kehrt das Funkgerät zum Normalbetrieb zurück.

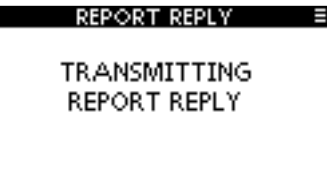

#### Manuelle Antwort:

① Im Menü DSC CALLS "Position Report Reply" wählen.

 ⟨MENU⟩
 ↓
 ⟨DSC Calls⟩
 ↓
 ⟨Position Report Reply⟩

 ([MENU] drücken)
 ([VOL/SQL] drehen, [ENT] drücken)

- Falls kein Positionsberichtsabfrageanruf empfangen wurde, erscheint die Zeile "Position Report Reply" nicht in der Liste.
- Mit [EXIT] zum Normalbetrieb zurückkehren.
- Mit [BACK] zur vorherigen Anzeige zurückkehren.

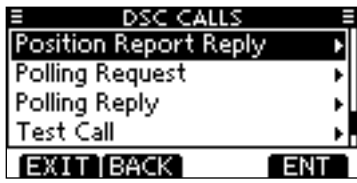

② Durch Drehen von [VOL/SQL] oder mit [▲]/[▼] den Positionsberichtsabfrageanruf wählen, auf den geantwortet werden soll. Danach auf [VOL/SQL] oder [ENT] drücken.

| REPORT    | REPLY = |
|-----------|---------|
| 604012345 |         |
|           |         |
|           |         |
|           |         |
|           |         |
| EXIT BACK | ENT     |

③ Die Anzeige REPORT REPLY erscheint zur Überprüfung. [CALL] drücken, um den Positionsberichtsantwortanruf zu senden.

| REPORT REPL     | Y ≣  |
|-----------------|------|
| To: 604012345   |      |
| Routine         |      |
| 35°12,5678N     | Γ    |
| 135° 45 - 6789E |      |
| EXIT BACK       | CALL |

(4) Während des Sendens des Positionsberichtsantwortanrufs erscheint nachfolgende Anzeige. Danach kehrt das Funkgerät zum Normalbetrieb zurück.

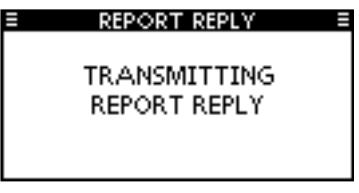

#### Senden von DSC-Rufen (Fortsetzung)

### ♦ Senden eines Polling-Antwortanrufs

Ein Polling-Antwortanruf wird gesendet, wenn ein Polling-Abfrageanruf empfangen wurde.

Wenn bei "POSITION ACK" im Menü DSC SETTINGS ,Auto TX' gewählt ist (S. 56), sendet das Funkgerät nach dem Empfang eines Polling-Abfrageanrufs automatisch einen Polling-Antwortanruf.

#### Schnellantwort:

- ① Wenn ein Polling-Abfrageanruf empfangen wurde, sind Hinweistöne hörbar und es erscheint folgende Anzeige:
  - [ALARM OFF] drücken, um die Hinweistöne zu beenden.

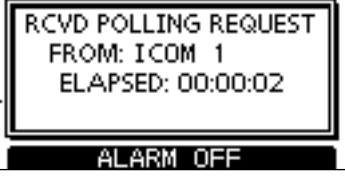

2 [ACK] drücken.

- Mit [EXIT] zum Normalbetrieb zurückkehren.
- [INFO] drücken, um die Informationen des Anrufs anzuzeigen.

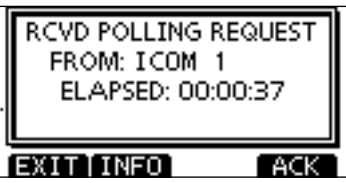

### /// Informationen zu empfangenen Anrufen:

- Mit [EXIT] zum Normalbetrieb zurückkehren.
- Mit [BACK] zur vorherigen Anzeige zurückkehren.
- M Mit [ACK] zum nächsten Schritten gehen.

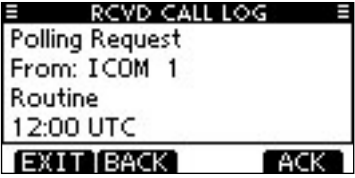

③ Die Anzeige POLLING REPLY erscheint zur Überprüfung. [CALL] drücken, um den Polling-Antwortanruf zu senden.

| E POLLING RE | PLY E |
|--------------|-------|
| To: ICOM 1   |       |
| Routine      |       |
|              |       |
|              |       |
| EXIT BACK    | CALL  |

④ Während des Sendens des Polling-Antwortanrufs erscheint nachfolgende Anzeige. Danach kehrt das Funkgerät zum Normalbetrieb zurück.

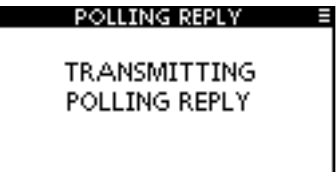

#### Manuelle Antwort:

1) Im Menü DSC CALLS "Polling Reply" wählen.

**(MENU)** ↔ **(DSC Calls)** ↔ **(Polling Reply)** ([MENU] drücken) ([VOL/SQL] drehen, [ENT] drücken)

- Falls kein Polling-Abfrageanruf empfangen wurde, erscheint die Zeile "Polling Reply" nicht in der Liste.
- Mit [EXIT] zum Normalbetrieb zurückkehren.
- Mit [BACK] zur vorherigen Anzeige zurückkehren.

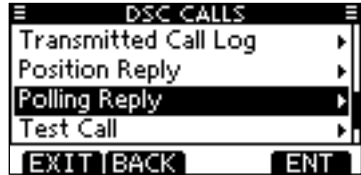

② Durch Drehen von [VOL/SQL] oder mit [▲]/[▼] den Polling-Abfrageanruf wählen, auf den geantwortet werden soll. Danach auf [VOL/SQL] oder [ENT] drücken.

| POLLING RE | PLY E |
|------------|-------|
| ICOM 1     |       |
|            |       |
|            |       |
|            |       |
|            |       |
| EXIT BACK  | ENT   |

③ Die Anzeige POLLING REPLY erscheint zur Überprüfung. [CALL] drücken, um den Polling-Antwortanruf zu senden.

| POLLING REP | PLY E |
|-------------|-------|
| To: ICOM 1  |       |
| Routine     |       |
|             |       |
|             |       |
|             |       |
| EXITIBACK   | CALL  |

④ Während des Sendens des Polling-Antwortanrufs erscheint nachfolgende Anzeige. Danach kehrt das Funkgerät zum Normalbetrieb zurück.

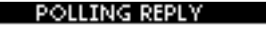

TRANSMITTING POLLING REPLY

# Empfang von DSC-Rufen

### Empfang eines Notalarms/einer Notalarm-Bestätigung

[Beispiel]: Empfang eines Notalarms

Wenn ein Notalarm empfangen wird:

- → Der Notalarmton ertönt 2 Minuten lang.
- → "RCVD DISTRESS" erscheint im Display und die Displaybeleuchtung blinkt.
- (1) [ALARM OFF] drücken, um die Hinweistöne und das Blinken des Displavs zu beenden.
  - Wenn man [ALARM OFF] nicht drückt, werden das Blinken des Displays und die Hinweistöne nach 2 Min, beendet und die Anzeige Schritt 2 erscheint.
- (2) Eine der Tasten drücken. um die gewünschte Aktion auszulösen.

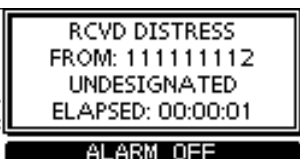

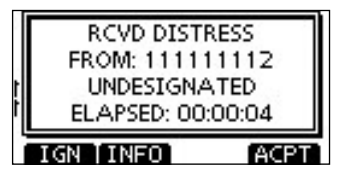

### [IGN]

- Drücken, um zum Normalbetrieb zurückzukehren.
  - Das Funkgerät beendet den DSC-Modus.
  - Der DSC-Modus wird auch beendet, wenn man [PTT] drückt.
  - " 🖸 " blinkt weiterhin und der Anruf wird im Log für empfangene Mitteilungen gespeichert.

### [INFO]

[ACPT]

anzunehmen.

16 um, s. S. 57)

➡ Drücken, um die Anrufinformationen anzuzeigen. (S. 54)

| RCVD CALL LOG   |       |
|-----------------|-------|
| Distress        |       |
| From: 111111112 |       |
| Undesignated    |       |
| 35° 00 - 0000N  |       |
| IGN [BACK] A    | CPT 1 |

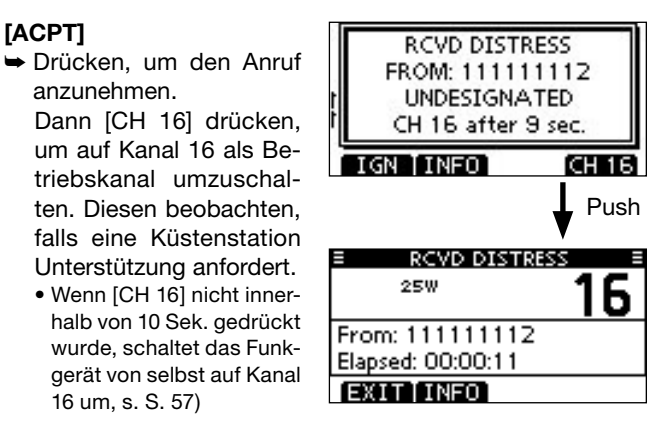

# ♦ Empfang eines Relay-Notalarms/einer Relay-Notalarm-Bestätigung

RCVD DISTRESS RELAY

FROM: 111111122

UNDESIGNATED

ELAPSED: 00:00:01

ALARM OFF

RCVD DISTRESS RELAY

FROM: 111111122

UNDESIGNATED

ELAPSED: 00:00:08

ACPT

**TINEO** 

[Beispiel]: Empfang eines Relay-Notalarms

Wenn ein Relay-Notalarm empfangen wird:

- ➡ Der Notalarmton ertönt 2 Minuten lang.
- "RCVD DISTRESS RELAY" erscheint im Display und die Displaybeleuchtung blinkt.
- [ALARM OFF] drücken, um die Hinweistöne und das Blinken des Displays zu beenden.
  - Wenn man [ALARM OFF] nicht drückt, werden das Blinken des Displays und die Hinweistöne nach 2 Min. beendet und die Anzeige Schritt (2) erscheint.
- ② Eine der Tasten drücken, um die gewünschte Aktion auszulösen.

#### [IGN]

- ➡ Drücken, um zum Normalbetrieb zurückzukehren.
  - Das Funkgerät beendet den DSC-Modus.
  - Der DSC-Modus wird auch beendet, wenn man [PTT] drückt.
  - " 🗹 " blinkt weiterhin und der Anruf wird im Log für empfangene Mitteilungen gespeichert.

#### [INFO]

 Drücken, um die Anrufinformationen anzuzeigen. (S. 54)

#### [ACPT]

 Drücken, um den Anruf anzunehmen.
 Dann [CH 16] drücken,

um auf Kanal 16 als Betriebskanal umzuschalten. Diesen beobachten, falls eine Küstenstation Unterstützung anfordert.

 Wenn [CH 16] nicht innerhalb von 10 Sek. gedrückt wurde, schaltet das Funkgerät von selbst auf Kanal 16 um, s. S. 57)

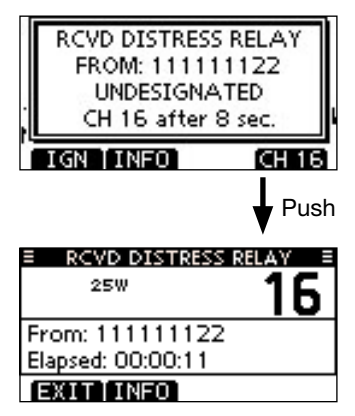

Empfang von DSC-Rufen (Fortsetzung)

### Empfang eines individuellen Anrufs

Wenn ein individueller Anruf empfangen wird:

- ➡ Der Notalarmton ertönt 2 Minuten lang.
- "RCVD INDIVIDUAL CALL" erscheint im Display und die Beleuchtung des Displays blinkt je nach Kategorie des empfangenen Anrufs 2 Min. lang.
- ① [ALARM OFF] drücken, um die Hinweistöne und das Blinken des Displays zu beenden.
  - Wenn [ALARM OFF] nicht innerhalb von 2 Min. gedrückt wird, erscheint je nach Kategorie des empfangenen Anrufs die nächste Anzeige im Display.

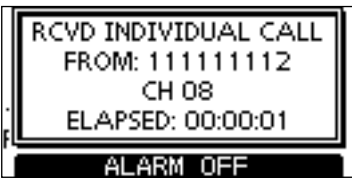

② Eine der Tasten drücken, um die gewünschte Aktion auszulösen.

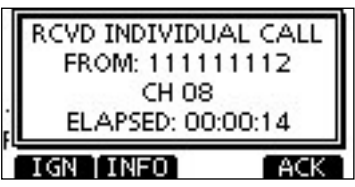

### [IGN]

- Drücken, um den Anruf zu ignorieren und zum Normalbetrieb zurückzukehren.
  - Das Funkgerät beendet den DSC-Modus.
  - " 🖸 " blinkt weiterhin und der Anruf wird im Log für empfangene Mitteilungen gespeichert.

### [INFO]

⇒ Drücken, um die Anrufinformationen anzuzeigen. (S. 54)

#### [ACK]

Drücken, um "INDIVIDUAL ACK" anzuzeigen, damit man den Anruf, je nach aktueller Situation, auf dem von der anrufenden Station bestimmten Kanal beantworten kann. Siehe S. 30 zum Senden einer individuellen Bestätigung.

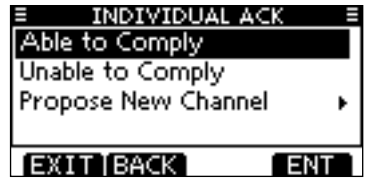

Wenn im DSC-Menü bei "INDIVIDUAL ACK" die Einstellung "Auto ACK (Unable)" gewählt ist, reagiert das Funkgerät automatisch auf den Anruf. In diesem Fall werden die gesendeten und empfangenen Anrufe in den Logs für gesendete und empfangene Mitteilungen gespeichert.

## **Empfang eines Gruppenanrufs/eines Gebiets-Anrufs/eines Rufs an alle Schiffe**

Wenn ein Gruppenanruf, ein Gebiets-Anruf oder ein Ruf an alle Schiffe empfangen wird:

- Der Notalarmton ertönt 2 Minuten lang.
- "RCVD GROUP CALL", "RCVD GEOGRAPHICAL" oder "RCVD ALL SHIPS CALL" erscheint im Display und die Beleuchtung des Displays blinkt je nach Kategorie des empfangenen Anrufs 2 Min. lang.
- [ALARM OFF] drücken, um die Hinweistöne und das Blinken des Displays zu beenden.
  - Wenn [ALARM OFF] nicht innerhalb von 2 Min. gedrückt wird, erscheint je nach Kategorie des empfangenen Anrufs die nächste Anzeige im Display.

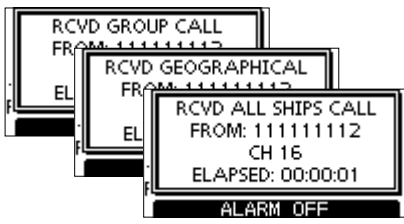

2 Eine der Tasten drücken, um die gewünschte Aktion aus-

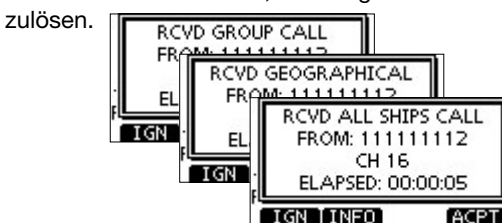

#### [IGN]

- Drücken, um den Anruf zu ignorieren und zum Normalbetrieb zurückzukehren.
  - Das Funkgerät beendet den DSC-Modus.
  - " 🖸 " blinkt weiterhin und der Anruf wird im Log für empfangene Mitteilungen gespeichert.

#### [INFO]

⇒ Drücken, um die Anrufinformationen anzuzeigen. (S. 54)

#### [ACPT]

Drücken, um den von der anrufenden Station bestimmten Kanal beobachten zu können, damit man weitere Durchsagen der anrufenden Station hört.

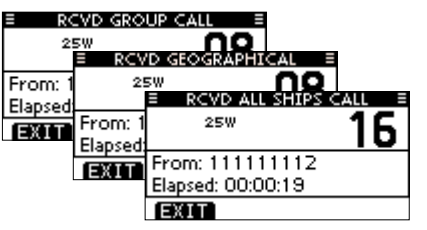

#### /// Hinweis für Gebiets-Anrufe

Wenn kein GPS-Empfänger angeschlossen ist oder Probleme mit dem angeschlossenen GPS-Empfänger vorhanden sind, werden, unabhängig von der Position Ihres Schiffes, alle Gebiets-Anrufe empfangen.

Empfang von DSC-Rufen (Fortsetzung)

### Empfang eines Positionsabfrageanrufs

Wenn ein Positionsabfrageanruf empfangen wird:

- ➡ Der Notalarmton ertönt 2 Minuten lang.
- ➡ "RCVD POS REQUEST" erscheint im Display und die Beleuchtung des Displays blinkt 2 Min. lang.
- ① [ALARM OFF] drücken, um die Hinweistöne und das Blinken des Displays zu beenden.
  - Wenn [ALARM OFF] nicht innerhalb von 2 Min. gedrückt wird, erscheint folgende Anzeige im Display.

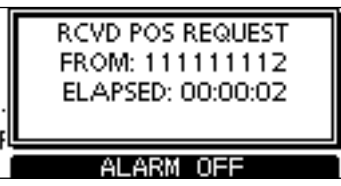

② Eine der Tasten drücken, um die gewünschte Aktion auszulösen.

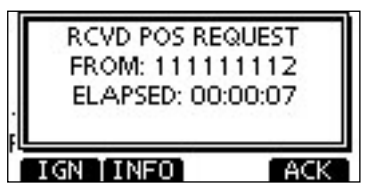

### [IGN]

- Drücken, um den Anruf zu ignorieren und zum Normalbetrieb zurückzukehren.
  - Das Funkgerät beendet den DSC-Modus.
  - " 🖸 " blinkt weiterhin und der Anruf wird im Log für empfangene Mitteilungen gespeichert.

### [INFO]

⇒ Drücken, um die Anrufinformationen anzuzeigen. (S. 54)

#### [ACK]

 Drücken, um "POSITION REPLY" anzuzeigen und die Antwort auf den Anruf zu senden. (S. 39)

| POSITION REPLY |  |
|----------------|--|
| TRANSMITTING   |  |
| POSITION REPLY |  |
|                |  |

Wenn im DSC-Menü bei "POSITION ACK" die Einstellung "Auto TX" gewählt ist, reagiert das Funkgerät automatisch auf den Anruf. In diesem Fall werden die gesendeten und empfangenen Anrufe in den Logs für gesendete und empfangene Mitteilungen gespeichert.

### Empfang eines Positionsberichtsanrufs

Wenn ein Positionsberichtsanruf empfangen wird:

- ⇒ Der Notalarmton ertönt 2 Minuten lang.
- ➡ "RCVD POSITION REPORT" erscheint im Display und die Beleuchtung des Displays blinkt 2 Min. lang.
- ① [ALARM OFF] drücken, um die Hinweistöne und das Blinken des Displays zu beenden.
  - Wenn [ALARM OFF] nicht innerhalb von 2 Min. gedrückt wird, erscheint folgende Anzeige im Display.

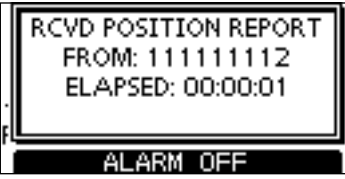

② Eine der Tasten drücken, um die gewünschte Aktion auszulösen.

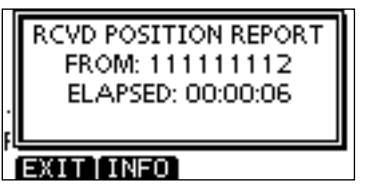

### [EXIT]

- Drücken, um den Anruf zu ignorieren und zum Normalbetrieb zurückzukehren.
  - Das Funkgerät beendet den DSC-Modus.
  - " 🖸 " blinkt weiterhin und der Anruf wird im Log für empfangene Mitteilungen gespeichert.

### [INFO]

⇒ Drücken, um die Anrufinformationen anzuzeigen. (S. 54)

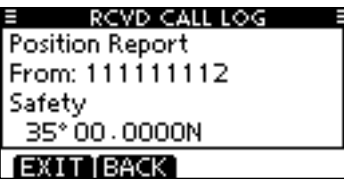

- Empfang von DSC-Rufen (Fortsetzung)
- ♦ Empfang eines Polling-Abfrage- bzw. Testanrufs

[Beispiel]: Empfang eines Polling-Abfrageanrufs

Wenn ein Polling-Abfrageanruf empfangen wird:

- ⇒ Der Notalarmton ertönt 2 Minuten lang.
- ➡ "RCVD POLLING REQUEST" erscheint im Display und die Beleuchtung des Displays blinkt 2 Min. lang.
- ① [ALARM OFF] drücken, um die Hinweistöne und das Blinken des Displays zu beenden.
  - Wenn [ALARM OFF] nicht innerhalb von 2 Min. gedrückt wird, erscheint folgende Anzeige im Display.

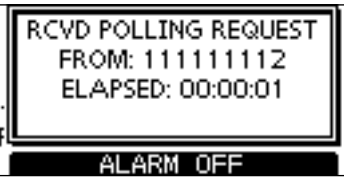

② Eine der Tasten drücken, um die gewünschte Aktion auszulösen.

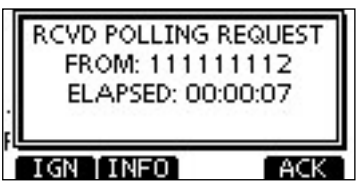

#### [IGN]

- Drücken, um den Anruf zu ignorieren und zum Normalbetrieb zurückzukehren.
  - Das Funkgerät beendet den DSC-Modus.
  - " 🖸 " blinkt weiterhin und der Anruf wird im Log für empfangene Mitteilungen gespeichert.

#### [INFO]

⇒ Drücken, um die Anrufinformationen anzuzeigen. (S. 54)

#### [ACK]

 Drücken, um "POLLING REPLY" anzuzeigen und die Antwort auf den Anruf zu senden. (S. 44)

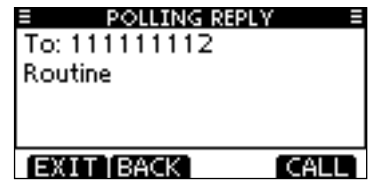

Wenn im DSC-Menü bei "POSITION ACK" die Einstellung "Auto TX" gewählt ist, reagiert das Funkgerät automatisch auf den Anruf. In diesem Fall werden die gesendeten und empfangenen Anrufe in den Logs für gesendete und empfangene Mitteilungen gespeichert.

### ♦ Empfang einer Testanruf-Bestätigung

Wenn eine Testanruf-Bestätigung empfangen wird:

- ⇒ Der Notalarmton ertönt 2 Minuten lang.
- ➡ "RCVD TEST ACK" erscheint im Display und die Beleuchtung des Displays blinkt 2 Min. lang.
- ① [ALARM OFF] drücken, um die Hinweistöne und das Blinken des Displays zu beenden.
  - Wenn [ALARM OFF] nicht innerhalb von 2 Min. gedrückt wird, erscheint folgende Anzeige im Display.

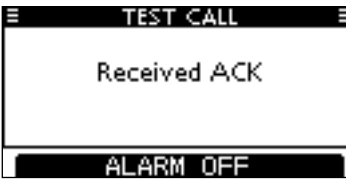

② Eine der Tasten drücken, um die gewünschte Aktion auszulösen.

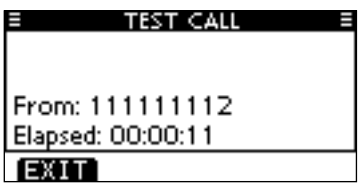

#### [EXIT]

- ⇒ Drücken, um zum Normalbetrieb zurückzukehren.
- Das Funkgerät beendet den DSC-Modus.
- " 🖸 " blinkt weiterhin und der Anruf wird im Log für empfangene Mitteilungen gespeichert.

# Log für gesendete Mitteilungen

Das Funkgerät speichert automatisch bis zu 50 gesendete Mitteilungen. Diese lassen sich zur Führung bzw. Ergänzung des Logbuchs heranziehen.

① Im Menü DSC CALLS "TX CALL LOG" wählen.

〈MENU〉 ▷ 〈DSC Calls〉 ▷ 〈Transmitted Call Log〉 ([MENU] drücken) ([VOL/SQL] drehen, [ENT] drücken)

② Mit [▲] oder [▼] die gewünschte Mitteilung, danach [ENT] drücken.

- Mit [BACK] zur vorherigen Anzeige zurückkehren.
- Mit [EXIT] zum Normalbetrieb zurückkehren.

| =    | TX CAL | LLOG S        |
|------|--------|---------------|
| 13:4 | 0 Dis  | tress Cancel  |
| 13:3 | 9 Dis  | tress         |
| 13:3 | 3 Gr   | oup Call      |
| 13:3 | 1 Inc  | dividual Call |
| EXIT | BACK   | ENT           |

③ Durch Drehen von [VOL/SQL] kann man durch alle Zeilen der Mitteilung scrollen.

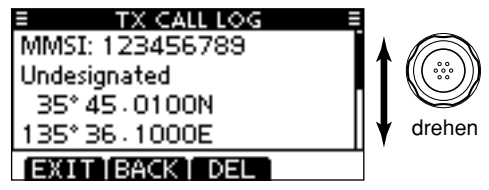

- (4) [DEL] drücken, um die angezeigte Mitteilung zu löschen.
  - Dazu erscheint eine Bestätigungsanzeige, die man mit [OK] quittiert.
- (5) Um zum Normalbetrieb zurückzukehren, [EXIT] drücken.

# Log f ür empfangene Mitteilungen

Das Funkgerät speichert automatisch bis zu 50 Notalarmund 50 andere Mitteilungen. Diese Mitteilungen lassen sich zur Führung bzw. Ergänzung des Logbuchs heranziehen.

### ♦ Notalarm-Mitteilungen

 [LOG] drücken, um "RCVD CALL LOG" im Menü DSC CALLS direkt zu wählen; auch über die Menüs möglich.

**(MENU) ☆ (DSC Calls) ☆ (Received Call Log)**([MENU] drücken) ([VOL/SQL] drehen, [ENT] drücken)

- ② Mit [▲] oder [▼] "Distress" wählen, danach [ENT] drücken.
  - Die Notalarm-Mitteilung wird unter "Distress" gespeichert.
  - " Image: "erscheint in der Zeile "Distress", wenn mindestens eine ungelesene Notalarm-Mitteilung vorhanden ist.
  - " 🛱 " erscheint in der Zeile "Distress", wenn alle Notalarm-Mitteilungen gelesen sind.
  - Wenn kein Symbol in der Zeile vorhanden ist, gibt es keine Notalarm-Mitteilungen.
  - Mit [BACK] zur vorherigen Anzeige zurückkehren.
  - Mit [EXIT] zum Normalbetrieb zurückkehren.

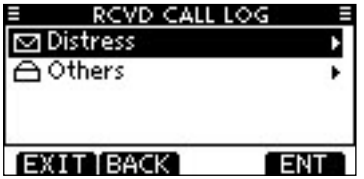

③ Mit [▲] oder [▼] die gewünschte Notalarm-Mitteilung wählen, danach [ENT] drücken.

| ≡ RCVI  | DICALLILOG 🛛 🗉 |
|---------|----------------|
| ☑ 10:37 | Distress       |
| ≙10:37  | Distress       |
| ≙10:36  | Distress       |
| ☑ 10:35 | Distress ACK   |
| EXIT BA | CK ENT         |

④ Durch Drehen von [VOL/SQL] kann man durch alle Zeilen der Notalarm-Mitteilung scrollen.

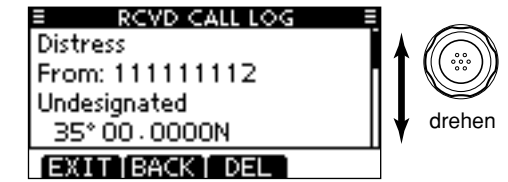

- (5) [DEL] drücken, um die angezeigte Notalarm-Mitteilung zu löschen.
  - Dazu erscheint eine Bestätigungsanzeige, die man mit [OK] quittiert.
- 6 Um zum Normalbetrieb zurückzukehren, [EXIT] drücken.

#### Andere Mitteilungen

 [LOG] drücken, um "RCVD CALL LOG" im Menü DSC CALLS direkt zu wählen; auch über die Menüs möglich.

<MENU) ☆ (DSC Calls) ☆ (Received Call Log)
([MENU] drücken) ([VOL/SQL] drehen, [ENT] drücken)</pre>

- ② Mit [▲] oder [▼] "Others" wählen, danach [ENT] drücken.
  - Die Mitteilung wird unter "Others" gespeichert.
  - " 🖸 " erscheint in der Zeile "Others", wenn mindestens eine ungelesene Mitteilung vorhanden ist.
  - " 
     " erscheint in der Zeile "Others", wenn alle Mitteilungen gelesen sind.
  - Wenn kein Symbol in der Zeile vorhanden ist, gibt es keine anderen Mitteilungen.
  - Mit [BACK] zur vorherigen Anzeige zurückkehren.
  - Mit [EXIT] zum Normalbetrieb zurückkehren.

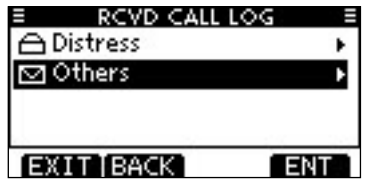

- ③ Mit [▲] oder [▼] die gewünschte Mitteilung wählen, danach [ENT] drücken.
  - In der Abbildung ist die markierte Mitteilung noch ungelesen.

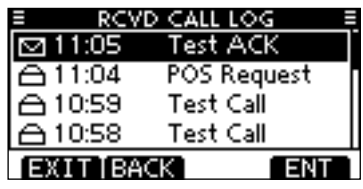

- (4) Durch Drehen von [VOL/SQL] kann man durch alle Zeilen der Mitteilung scrollen.
  - Die gespeicherte Mitteilung beinhaltet je nach Art des DSC-Anrufs unterschiedliche Informationen.

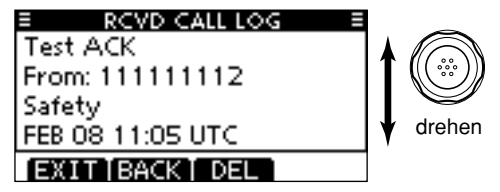

- (5) [DEL] drücken, um die angezeigte Mitteilung zu löschen.
  - Dazu erscheint eine Bestätigungsanzeige, die man mit [OK] quittiert.
- 6 Um zum Normalbetrieb zurückzukehren, [EXIT] drücken.

# DSC-Menü-Modus

Position und Zeit programmieren (s. S. 22)
 Individuelle und Gruppen-IDs programmieren

(s. S. 19, 20)

Individuelle und Gruppen-IDs löschen (s. S. 21)

### ♦ Automatische Bestätigung

Nachfolgende Menüs dienen zur Einstellung der automatischen Bestätigungsfunktion als "Auto TX" oder "Manual TX". Wenn ein individueller Anruf, ein Positionsabfrage-, Polling-Abfrage- oder Testanruf empfangen wurde, sendet das Funkgerät automatisch eine individuelle Bestätigung, eine Positionsantwort-, Polling-Antwort- bzw. Testanruf-Bestätigung.

Wenn bei "INDIVIDUAL ACK" die Einstellung "Auto TX" gewählt ist, sendet das Funkgerät nach Empfang eines individuellen Anrufs automatisch eine "Unable to Comply"-Bestätigung (ohne Angabe eines Grundes).

 Im Menü DSC SETTINGS entweder "INDIVIDUAL ACK", "POSITION ACK" oder "TEST ACK" wählen.

**(MENU) ↔ (DSC Settings) ↔ (Individual ACK)** ([MENU] drücken) ([VOL/SQL] drehen, [ENT] drücken)

(MENU) ↓ (DSC Settings) ↓ (Position ACK)

(MENU) ↓ (DSC Settings) ↓ (Test ACK)

- (2) Durch Drehen von [VOL/SQL] oder Drücken von [▲]/[▼]
  - "Auto TX" oder "Manual TX" wählen, danach [ENT] drücken.
  - [BACK] drücken, um abzubrechen und zum Menü DSC SET-TINGS zurückzukehren.

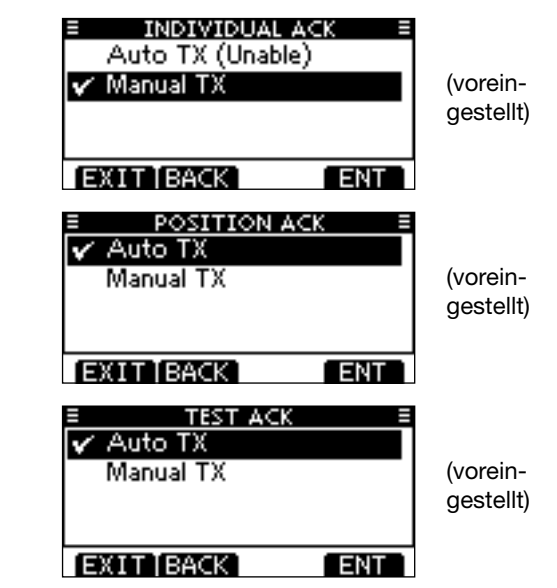

③ Um zum Normalbetrieb zurückzukehren, [EXIT] drücken.

# **CH 16 Switch** (Kanal-16-Tasten-Funktion)

Entsprechend der Vorschriften schaltet das Funkgerät nach Empfang eines Notalarm-Anrufs auf Kanal 16 als Betriebskanal um. Lediglich wenn bei "CH 16 SWITCH" die Einstellung "OFF" gewählt ist, bleibt das Funkgerät nach Empfang eines Notalarm-Anrufs auf dem eingestellten Betriebskanal.

① Im Menü DSC SETTINGS die Zeile "CH 16 SWITCH" wählen.

〈MENU〉 ↔ 〈DSC Settings〉 ↔ 〈CH 16 Switch〉 ([MENU] drücken) ([VOL/SQL] drehen, [ENT] drücken)

- ② Durch Drehen von [VOL/SQL] oder Drücken von [▲]/[▼] die Kanal-16-Tasten-Funktion auf "Auto (No Delay)", "10 Second Delay" oder "OFF" einstellen, danach [ENT] drücken.
  - Mit [BACK] zur vorherigen Anzeige zurückkehren.

| E CH 16 SWITCH ≡<br>Auto (No Delay)<br>✓ 10 Second Delay<br>OFF | (vorein-<br>gestellt) |
|-----------------------------------------------------------------|-----------------------|
| EXIT BACK ENT                                                   |                       |

- Auto (No Delay): Nach Empfang eines Notalarm-Anrufs und Drücken von [ACPT] zur Bestätigung schaltet das Funkgerät sofort auf Kanal 16 um.
- 10 Second Delay: Nach Empfang eines Notalarm-Anrufs und Drücken von [ACPT] zur Bestätigung verweilt das Funkgerät noch 10 Sek. auf dem aktuellen Betriebskanal und schaltet dann auf Kanal 16 um. (voreingestellt)
- OFF: Nach Empfang eines Notalarm-Anrufs bleibt das Funkgerät auf dem aktuellen Betriebskanal.
  - "++" erscheint im Display.

③ Um zum Normalbetrieb zurückzukehren, [EXIT] drücken.

#### ■ Empfang von DSC-Rufen (Fortsetzung) ◆ Alarm

Menü zum Ein- und Ausschalten der Alarmfunktion für die verschiedenen Anrufkategorien und Status.

#### ① Im Menü DSC SETTINGS "ALARM" wählen.

 ⟨MENU⟩
 ▷
 ⟨DSC Settings⟩
 □
 ⟨Alarm⟩

 ([MENU] drücken)
 ([VOL/SQL] drehen, [ENT] drücken)

- ② Durch Drehen von [VOL/SQL] oder Drücken von [▲]/[▼] die Kategorie/Status wählen, für den die Alarmfunktion ein- oder ausgeschaltet werden soll, danach [ENT] drücken.
  - Mit [BACK] zur vorherigen Anzeige zurückkehren.
  - "Safety", "Routine,, "Warning", "Self-Terminate" und "Discrete" sind wählbar. (voreingestellt: jeweils ON)

| E ALARM         | =   |
|-----------------|-----|
| Safety:         | ON  |
| Routine:        | ON► |
| Warning:        | ON⊩ |
| Self-Terminate: | ON⊮ |
| EXIT BACK       | ENT |

- ③ Durch Drehen von [VOL/SQL] oder Drücken von [▲]/[▼] die Einstellung "ON" oder "OFF" wählen.
- ④ Um zum Normalbetrieb zurückzukehren, [EXIT] drücken.

CH 70 SQL Level (Kanal-70-Squelch-Pegel)

Menü zur Einstellung des Squelch-Pegels für den Kanal 70. Das Funkgerät bietet 11 unterschiedliche Einstellungen: Bei 1 ist der Squelch am empfindlichsten; bei 10 können nur starke Signale den Squelch öffnen. Eine weitere Einstellung ist OPEN, in der der Squelch permanent geöffnet ist.

#### ① Im Menü DSC SETTINGS "CH 70 SQL LEVEL" wählen.

 (MENU)
 ▷
 (DSC Settings)
 ▷
 (CH 70 SQL Level)

 ([MENU] drücken)
 ([VOL/SQL] drehen, [ENT] drücken)

- ② Durch Drehen von [VOL/SQL] oder Drücken von [▲]/[▼] den Squelch-Pegel so einstellen, dass das Rauschen gerade stummgeschaltet wird, danach [ENT] drücken.
  - [BACK] drücken, um abzubrechen und zum Menü DSC SET-TINGS zurückzukehren.

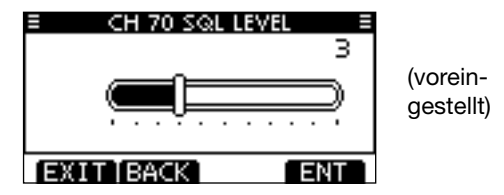

③ Um zum Normalbetrieb zurückzukehren, [EXIT] drücken.

### DSC Loop Test (DSC-Test)

Bei der DSC-Loop-Testfunktion werden DSC-Signale zum NF-Teil des Empfängers übertragen, um die gesendeten und empfangenen Signale NF-mäßig zu überprüfen.

1) Im Menü DSC SETTINGS "DSC LOOP TEST" wählen.

 ⟨MENU⟩
 ↓
 ⟨DSC Settings⟩
 ↓
 ⟨DSC Loop Test⟩

 ([MENU] drücken)
 ([VOL/SQL] drehen, [ENT] drücken)

② [ENT] drücken, um den DSC-Loop-Test zu starten.
 • Mit [BACK] zur vorherigen Anzeige zurückkehren.

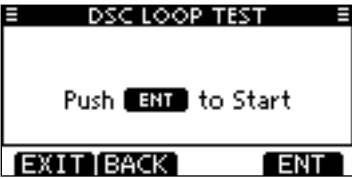

• Wenn die gesendeten und empfangenen DSC-Signale übereinstimmen, erscheint "OK" im Display.

③ Um zum Normalbetrieb zurückzukehren, [EXIT] drücken.

Wenn anstelle von "OK" "NG" (not good) erscheint, liegt sende- und/oder empfangsmäßig ein Problem vor. In diesem Fall muss das Funkgerät zur Überprüfung bzw. Reparatur an den Händler geschickt werden.

# Individuelle DSC-Anrufe mit einem AIS-Transponder

Wenn ein optionaler Class-B-AIS-Transponder MA-500TR an das UKW-Funkgerät angeschlossen ist, können individuelle DSC-Anrufe an ein AIS-Ziel gesendet werden, ohne dass zuvor der MMSI-Code des Ziels eingegeben werden muss. In diesem Fall wird die Anrufkategorie automatisch auf "Routine" eingestellt.

Einzelheiten zum Anschluss des MA-500TR siehe S. 69.

Damit die DSC-Funktion einwandfrei arbeitet, muss der Kanal-70-Squelch-Pegel korrekt eingestellt sein. (S. 58)

#### Schritt 1: Transponder-Bedienung

- Gewünschtes AIS-Ziel im Karten-, Ziellisten- oder Gefahrenlisten-Display wählen.
  - Wenn ein Detail-Display für das AIS-Ziel angezeigt wird, kann man mit dem nächsten Schritt fortfahren.
  - Überprüfen, ob das Funkgerät im Normalbetrieb arbeitet. Andernfalls kann man über den Transponder keinen individuellen DSC-Anruf senden.
- ② [DSC]-Taste drücken, um das Sprachkanalwahl-Display anzuzeigen, danach mit [▲] oder [▼] den gewünschten Sprachkanal\* wählen.
  - Die wählbaren Sprachkanäle sind im Transponder in der empfohlenen Reihenfolge vorprogrammiert.

\*Wenn in Schritt ① eine Küstenfunkstation gewählt ist, wird der Sprachkanal von der Küstenfunkstation festgelegt, sodass man ihn selbst nicht ändern kann. Im Transponder-Display erscheint in diesem Fall die Anzeige "Voice Channel is specified by the Base station".

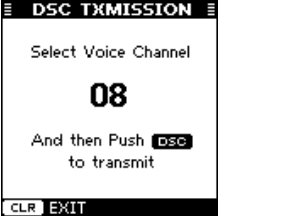

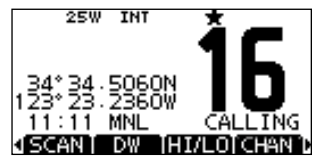

#### Transponder-Anzeige

#### Anzeige am Funkgerät

- ③ [DSC]-Taste drücken, damit das Funkgerät an das AIS-Ziel einen individuellen DSC-Anruf sendet.
  - Falls der Kanal 70 belegt ist, wartet das Funkgerät, bis der Kanal frei wird.
  - Falls das Funkgerät den Anruf nicht senden kann, erscheint im Display des Transponders die Anzeige "DSC Transmission FAILED".

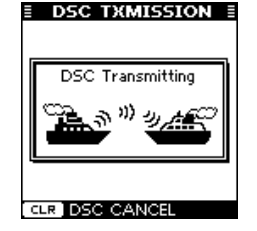

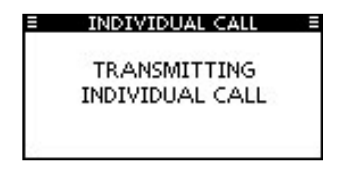

Transponder-Anzeige

Anzeige am Funkgerät

- ④ Nach dem Senden des individuellen DSC-Anrufs erscheint im Display des Transponders "DSC Transmission COMPLETED".
  - [CLEAR] drücken, um zum Display zurückzukehren, das vor Anzeige des Sprachkanalwahl-Displays in Schritt (2) angezeigt wurde.
  - Das Funkgerät wartet auf Kanal 70 im Stand-by, bis eine Bestätigung empfangen wird.

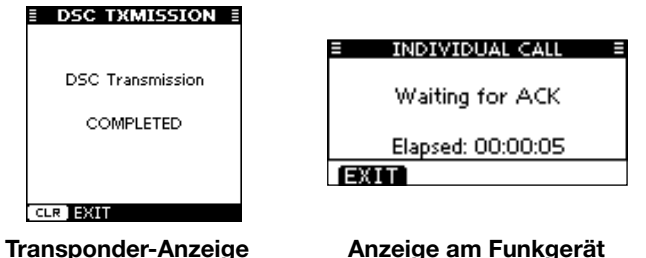

#### Schritt 2: Funkgerät-Bedienung

- (5) Sobald eine Bestätigung empfangen wird, ertönen Pieptöne.
  - Sobald die Bestätigung "Able to comply" empfangen wurde, [ALARM OFF] drücken, um die Pieptöne abzuschalten und danach auf den in Schritt ② gewählten Intership-Sprachkanal umzuschalten.
    - Falls die angerufene Station den gewählten Intership-Kanal nicht nutzen kann, wird ein anderer gewählt.
    - [PTT] zum Antworten drücken und mit normaler Lautstärke in das Mikrofon sprechen.
    - Im Display kann man den MMSI-Code oder den Namen (falls programmiert) des AIS-Ziels überprüfen.

Falls die Bestätigung "Unable to comply" empfangen wird, [ALARM OFF] drücken, um die Pieptöne abzuschalten und zu dem Betriebskanal zurückzukehren, der zuvor gewählt war.

#### "Able to comply" empfangen

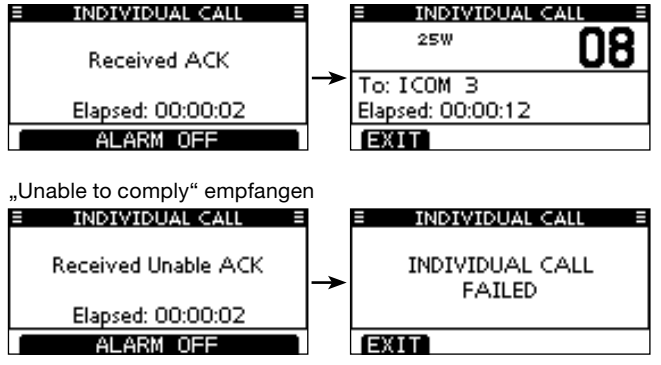

(6) Nach dem Ende des Sprechfunkverkehrs [EXIT] drücken, um zum Normalbetrieb zurückzukehren.

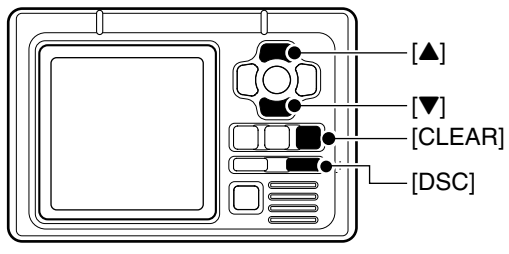

TRANSPONDER

# MENÜ-MODUS

# Menü-Modus programmieren

Der Menü-Modus dient zur Programmierung von nur selten zu ändernden Einstellungen, wie Funktionen, Werten und DSC-Anrufen.

Weitere Informationen dazu siehe auch Seiten 63 bis 68.

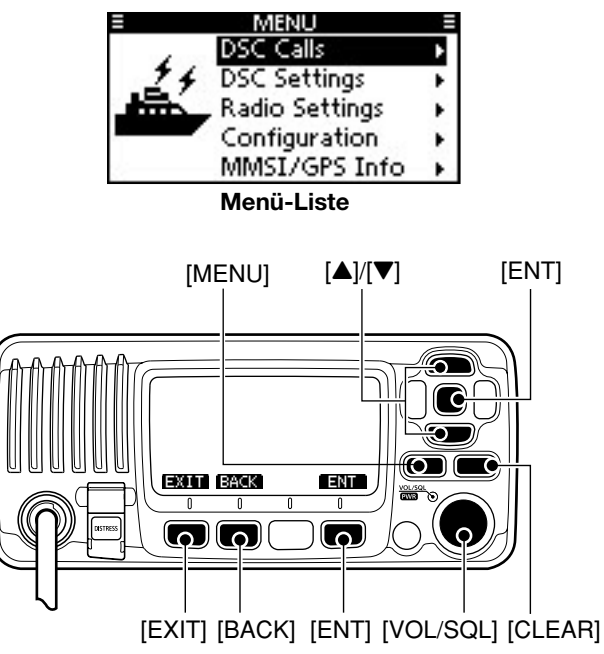

### ♦ Aufrufen des Menü-Modus und Bedienung

Beispiel: Einstellung der Kanalgruppe "USA"

1 [MENU] drücken.

- ② Mit [VOL/SQL] oder [▲]/[▼] die Menüzeile "Radio Settings" wählen, danach [ENT] drücken.
  - Wenn man [▲] oder [▼] gedrückt hält, schaltet die Auswahl automatisch weiter.
- ③ Mit [VOL/SQL] oder [▲]/[▼] die Menüzeile "CHAN Group" wählen, danach [ENT] drücken.
- ④ Mit [VOL/SQL] oder [▲]/[▼] die Zeile "USA" wählen, danach [ENT] drücken, um die Auswahl zu übernehmen.
  - "✓" erscheint vor "USA".
- ⑤ [EXIT] drücken, um den Menü-Modus zu beenden.
  - [CLEAR] oder [BACK] drücken, um zur vorherigen Anzeige zurückzukehren.

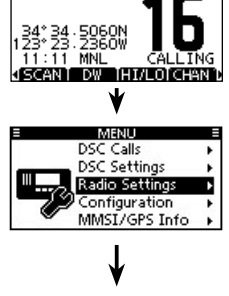

| E RADIO SETT    | INGS =            |
|-----------------|-------------------|
| Scan Type:      | Priority <b>▶</b> |
| Scan Timer:     | OFF.              |
| Dual/Tri-Watch: | Dual⊮             |
| CHAN Group:     | INT►              |
| EXIT BACK       | ENT               |
| ₩               |                   |

| Ξ | CHAN G     | ROUP E |
|---|------------|--------|
| v | USA        |        |
|   | INT        |        |
|   | CAN        |        |
| _ |            |        |
| A | XIT [BACK] | ENT    |

# Menüs des Menü-Modus

Der Menü-Modus beinhaltet die folgenden Menüs:

### ♦ DSC Calls

| Menüpunkt                                       | S. | Menüpunkt                                 | S.        |
|-------------------------------------------------|----|-------------------------------------------|-----------|
| <ul> <li>Individual Call</li> </ul>             | 27 | <ul> <li>Transmitted Call Log</li> </ul>  | 53        |
| <ul> <li>Individual ACK<sup>*1</sup></li> </ul> | 31 | <ul> <li>Received Call Log</li> </ul>     | 54        |
| <ul> <li>Group Call</li> </ul>                  | 32 | Test Call                                 | 35        |
| All Ships Call                                  | 34 | <ul> <li>Test ACK<sup>*1</sup></li> </ul> | 37        |
| <ul> <li>Distress Call</li> </ul>               | 23 |                                           | $\square$ |

\*1 Erscheint nur nach Empfang des entsprechenden Anrufs.

### ♦ DSC Settings

| Menüpunkt                                       | S. | Menüpunkt       | S. |
|-------------------------------------------------|----|-----------------|----|
| <ul> <li>Position Input<sup>*2</sup></li> </ul> | 22 | Test ACK        | 56 |
| <ul> <li>Individual ID</li> </ul>               | 19 | CH 16 Switch    | 57 |
| Group ID                                        | 20 | Alarm           | 58 |
| <ul> <li>Individual ACK</li> </ul>              | 56 | CH 70 SQL Level | 58 |
| <ul> <li>Position ACK</li> </ul>                | 56 | DSC Loop Test   | 59 |

\*<sup>2</sup> Erscheint nur, wenn keine GPS-Informationen empfangen werden.

### ♦ Radio Settings

| Menüpunkt                     | S. Menüpunkt |                                    | S. |
|-------------------------------|--------------|------------------------------------|----|
| <ul> <li>Scan Type</li> </ul> | 64           | <ul> <li>Dual/Tri-Watch</li> </ul> | 64 |
| Scan Timer                    | 64           | Channel Group                      | 64 |

### ♦ Configuration

| Menüpunkt                            | S. | Menüpunkt                            | S. |
|--------------------------------------|----|--------------------------------------|----|
| <ul> <li>Backlight</li> </ul>        | 65 | UTC Offset                           | 66 |
| <ul> <li>Display Contrast</li> </ul> | 65 | <ul> <li>Inactivity Timer</li> </ul> | 67 |
| <ul> <li>Key Beep</li> </ul>         | 65 | <ul> <li>NMEA Output</li> </ul>      | 68 |
| <ul> <li>Key Assignment</li> </ul>   | 65 | Remote ID                            | 68 |
|                                      |    |                                      |    |

### MMSI/GPS Info

Das Funkgerät zeigt die programmierte MMSI-ID, den ATIS-Code<sup>\*3</sup> und die GPS-Informationen<sup>\*4</sup> an.

Wenn keine MMSI-ID oder kein ATIS-Code\*<sup>3</sup> programmiert ist, erscheinen "NO DSC MMSI" bzw. "NO ATIS MMSI"\*<sup>3</sup> im Display.

\*3 Erscheint je nach Version/Auslieferungszustand des Funkgeräts.

<sup>\*4</sup> Erscheinen, wenn ein externer oder der eingebaute GPS-Empfänger gültige Positionsdaten empfängt.

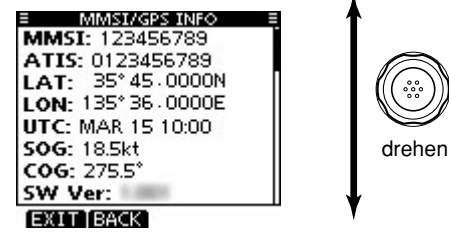

# Menü Radio Settings

### Scan type (Suchlaufart)

Zwei Suchlaufarten stehen zur Auswahl: Normal- und Prioritätssuchlauf. Der Normalsuchlauf tastet alle Suchlaufkanäle der Reihe nach ab. Der Prioritätssuchlauf tastet ebenfalls alle Suchlaufkanäle ab, überwacht dabei jedoch zusätzlich den Kanal 16. (voreingestellt: Priority Scan)

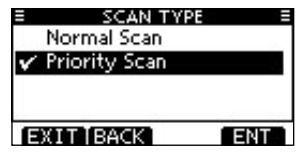

### Scan resume timer (Suchlauf-Timer)

Der Suchlauf-Timer kann ein- oder ausgeschaltet werden. Ausgeschaltet (OFF) bewirkt er, dass der Suchlauf erst dann fortgesetzt wird, wenn das gefundene Signal vom Kanal verschwindet. (voreingestellt: OFF)

- Normalsuchlauf: Eingeschaltet (ON) wird der Suchlauf beim Auffinden eines Signals nach einer Pause von 5 Sek. automatisch fortgesetzt, selbst wenn auf irgendeinem Kanal ein Signal empfangen wurde.
- **Prioritätssuchlauf:** Eingeschaltet (ON) hingegen wird der Suchlauf beim Auffinden eines Signals nach einer Pause von 5 Sek. automatisch fortgesetzt, außer bei Signalen auf Kanal 16.

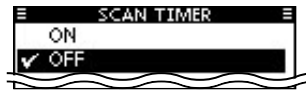

## Dual/Tri-watch (Zwei-/Dreikanalwache)

In diesem Menü wird die Funktion Zwei- oder Dreikanalwache voreingestellt. (S. 18) (voreingestellt: Dualwatch)

| ■ DUAL/TRI-W     ✓ Dualwatch | ATCH = |
|------------------------------|--------|
| Tri-watch                    |        |
|                              |        |
| EXIT BACK                    | ENT    |

# Channel Group (Kanalgruppe)

Je nach Version des Funkgeräts können INT, ATIS und/oder DSC wählbar sein. (voreingestellt: INT)

Siehe dazu S. 10.

• Die Abbildung zeigt die USA-Version.

| E CHAN GRO | UP E |
|------------|------|
| 🗸 USA      |      |
| INT        |      |
| CAN        |      |
| an 21 - 22 | 1.1  |
| EXIT BACK  | ENT  |

# Menü Configuration

# Backlight (Hintergrundbeleuchtung)

Menü zur Einstellung der Beleuchtung von Display und Tasten. 7 Stufen und OFF sind einstellbar. (voreingestellt: 7)

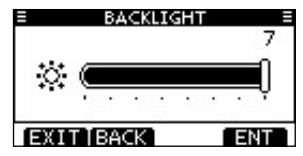

# Display contrast (LCD-Kontrast)

Menü zur Einstellung des LCD-Kontrasts in 8 Stufen: Stufe 1 ist der niedrigste Kontrast, Stufe 8 der höchste.

(voreingestellt: 5)

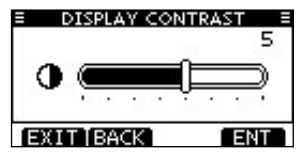

# Key Beep (Quittungston)

Menü zum Ein- und Ausschalten der Tasten-Quittungstöne. Falls lautlose Bedienung erwünscht ist, können die Quittungstöne ausgeschaltet werden. (voreingestellt: ON)

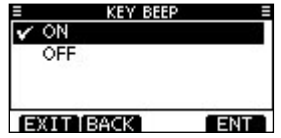

### Key Assignment (Tastenzuordnung)

Der Tastenfunktion des [VOL/SQL]-Reglers und den Softkeys können verschiedene Funktionen zugeordnet werden.

- ① Im Menü "KEY ASSIGNMENT" mit [VOL/SQL] oder [▲]/
- [▼] "Dial" oder "Softkeys" wählen, danach [ENT] drücken.

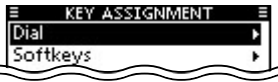

- ② Mit [VOL/SQL] oder [▲]/[▼] die gewünschte Menüzeile auswählen, danach [ENT] drücken.
  - Um zu den Werksvoreinstellungen zurückzukehren, "Set default" wählen und danach [ENT] drücken.

| E KEY ASSIGNMENT E |            |
|--------------------|------------|
| č⊋ / Push ×1 č2:   | VOL •      |
| Push x2 Čy:        | SQL⊁       |
| Push x3 (2):       | CHAN⊮      |
| Push x4 (2):       | Not Used ▶ |
| EXIT BACK          | ENT        |

| KEY ASSIGNMENT = |        |
|------------------|--------|
| Softkey 1:       | SCAN•  |
| Softkey 2:       | D₩►    |
| Softkey 3:       | HI/LON |
| Softkey 4:       | CH/WX⊮ |
| EXIT BACK        | ENT    |

"[VOL/SQL]"-Zuordnung

"Softkey"-Zuordnung

- (3) Mit [VOL/SQL] oder [▲]/[▼] die gewünschte Funktion wählen, danach [ENT] drücken.
  - "• " erscheint vor der zugeordneten Funktion der Taste.

| KEY ASSIGNMENT =      |     |
|-----------------------|-----|
| VOL                   |     |
| SQL                   |     |
| CHAN                  | П   |
| Backlight             |     |
| EXIT BACK             | ENT |
| "[VOL/SQL]"-Zuordnung |     |

| KEY ASSIGN   | MENT 🗏  |
|--------------|---------|
| 🖌 SCAN       |         |
| DW           |         |
| HI/LO        |         |
| CHAN         |         |
| EXIT BACK    | ENT     |
| Softkey"-7uc | ordnung |

- (4) [EXIT] drücken, um den Menü-Modus zu beenden.
  - [CLEAR] oder [BACK] drücken, um zur vorherigen Anzeige zurückzukehren.

# 8 MENÜ-MODUS

#### • [VOL/SQL]-Zuordnung

Der Tastenfunktion des [VOL/SQL]-Reglers lassen sich bis zu vier Funktionen zuordnen: Lautstärkeeinstellung (VOL), Squelch-Pegel-Einstellung (SQL), Kanalwahl (CHAN) und Hintergrundbeleuchtung (Backlight). Nach der Zuordnung lassen sich die Funktionen nacheinander durch Drücken auf den [VOL/SQL]-Regler aufrufen und nachfolgend durch Drehen von [VOL/SQL] einstellen.

#### **Beispiele:**

- VOL ist die 1. Funktion beim Drücken auf den [VOL/SQL]-Regler, sodass das Lautstärkeeinstellfenster erscheint, wenn man einmal auf den [VOL/SQL]-Regler drückt. Jetzt kann man die Lautstärke einstellen.
- CHAN ist die 3. Funktion beim Drücken auf den [VOL/SQL]-Regler, sodass das Kanalwahlfenster erscheint, wenn man dreimal auf den [VOL/SQL]-Regler drückt. Jetzt kann man den gewünschten Kanal wählen.

Bei Bedarf lassen sich VOL, SQL, CHAN und Backlight jeder der vier nacheinander aufrufbaren Funktionen zuordnen.

Dementsprechend lassen sich die einzelnen Funktionen durch mehrfaches Drücken auf den [VOL/SQL]-Regler aufrufen. Unbenutzte (Not Used) werden dabei übersprungen.

#### Softkey-Zuordnung

Den Softkeys lassen sich verschiedene Funktionen zuordnen, die jeweils genutzt werden können, wenn die Funktionsbezeichnung (Abkürzung) über der Taste im Display angezeigt wird.

Siehe dazu auch S. 3 dieser Bedienungsanleitung.

### UTC Offset (Zeitverschiebung)

Menü zur Einstellung der Zeitverschiebung zwischen Ortszeit und UTC (Universal Time Coordinated) im Bereich von –14:00 bis +14:00 (in 1-Minuten-Schritten). (voreingestellt: 00:00)

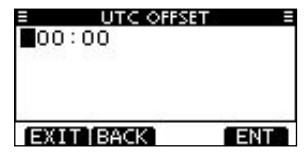
### Inactivity Timer (Inaktivitäts-Timer)

Inaktivitäts-Timer einstellen (1 bis 10 Minuten, in 1-Minuten-Schritten) bzw. ausschalten (OFF) für den Menüpunkt "Not DSC Related" und (1 bis 15 Minuten, in 1-Minuten-Schritten) bzw. ausschalten (OFF) für den Menüpunkt "DSC Related".

- Im Menü "INACTIVITY TIMER" mit [VOL/SQL] oder [▲]/[▼] die Menüzeile "Not DSC Related" bzw. "DSC Related" wählen, danach [ENT] drücken.
- ② Mit [VOL/SQL] oder [▲]/[▼] gewünschte Einstellung wählen, danach [ENT] drücken, um sie zu übernehmen.
  - "V" erscheint vor der gewählten Einstellung.
- ③ [EXIT] drücken, um den Menü-Modus zu beenden.
  - Mit [CLEAR] oder [BACK] zur vorherigen Anzeige zurückkehren.

| ■ INACTIVITY<br>Not DSC Related: | TIMER ≡<br>10 min ⊧ |
|----------------------------------|---------------------|
| DSC Related:                     | 15 min ⊧            |
| EXIT BACK                        | ENT                 |

### Not DSC Related

Wenn im Display eine Anzeige vorhanden ist, die in keinem Zusammenhang mit den DSC-Funktionen steht, schaltet die Anzeige nach Ablauf der eingestellten Zeit zur Anzeige des Normalbetriebs zurück. (voreingestellt: 10 min)

| INACTIVITY | TIMER = |
|------------|---------|
| 7 min      |         |
| 8 min      |         |
| 9 min      |         |
| 🗸 10 min   |         |
| EXIT BACK  | ENT     |

### DSC Related

Wenn im Display eine Anzeige vorhanden ist, die im Zusammenhang mit den DSC-Funktionen steht, schaltet die Anzeige nach Ablauf der eingestellten Zeit zur Anzeige des Normalbetriebs zurück. (voreingestellt: 15 min)

| INACTIVITY | TIMER = |
|------------|---------|
| 12 min     |         |
| 13 min     |         |
| 14 min     | L       |
| 🗸 15 min   |         |
| EXIT BACK  | ENT     |

# 8 MENÜ-MODUS

### Menü Configuration (Fortsetzung)

NMEA Output (NMEA-Ausgang)

Menü zur Wahl der Daten-Ausgangsfunktion für den NMEA-Ausgang.

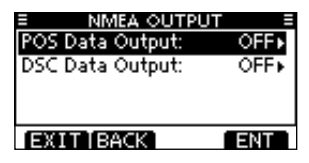

### POS Data Output

Wenn Positionsdaten mit dem eingebauten\* oder externen GPS-Empfänger empfangen werden, sendet die Funktion die Daten über den NMEA-Ausgang an ein angeschlossenes externes Gerät. (voreingestellt: OFF)

\* nur IC-M323G

| PUT ≣ |
|-------|
|       |
|       |
|       |
|       |
| ENT   |
|       |

### DSC Data Output

Wenn ein DSC-Anruf empfangen wird, sendet das Funkgerät die DSC-Daten über den NMEA-Ausgang an ein angeschlossenes externes Gerät. (voreingestellt: OFF)

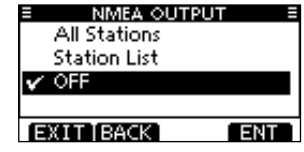

- All Stations: Ausgabe der DSC-Daten bei DSC-Anrufen aller Schiffe über den NMEA-Ausgang.
- Station List: Ausgabe der DSC-Daten bei DSC-Anrufen aller Schiffe, deren individuelle IDs gespeichert sind.
- OFF: DSC-Daten werden nicht ausgegeben.

### ♦ Remote ID

Einstellung einer Remote-ID zwischen 1 und 69, die Bestandteil des Icom-Original-NMEA-Formats ist. (voreingestellt: 15)

| ≡ REMOTE 1<br>15 | [D ≡ |
|------------------|------|
|                  |      |
|                  |      |
| EXIT BACK        | ENT  |

# VERKABELUNG UND WARTUNG

# Verkabelung

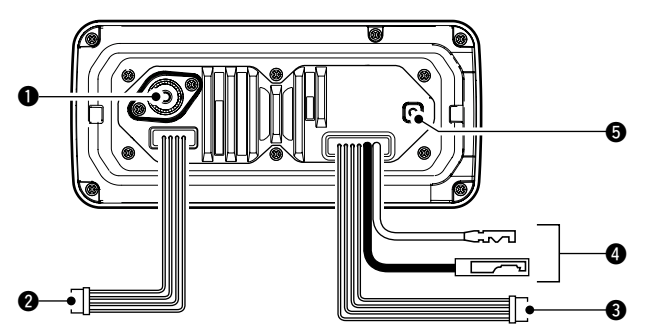

### ANTENNENBUCHSE

Zum Anschluss einer UKW-Antenne mit einem PL-259-Stecker an das Funkgerät.

**ACHTUNG:** Senden ohne angeschlossene Antenne kann das Funkgerät beschädigen.

### **2** NMEA-IN/OUT-LEITUNGEN

### braun: Ausgang B (Data-L), zu NMEA In (-) weiß: Ausgang A (Data-H), zu NMEA In (+)

Verbindung zum NMEA-In-Negativ- bzw. NMEA-In-Positiv-Anschluss eines PC oder NMEA0183-(Ver. 2.0 oder neuer) Datensatzformat-DSC/DSE-kompatiblen Navigationsgeräts, um Positionsdaten von anderen Schiffen zu empfangen.

### grün: Eingang B (Data-L), von NMEA Out (-) gelb: Eingang A (Data-H), von NMEA Out (+)

Verbindung zum NMEA-Out-Negativ- bzw. NMEA-Out-Positiv-Anschluss eines GPS-Empfängers für den Empfang von GPS-Daten.

• Ein NMEA0183-Ver. 2.0- oder neuer (RMC-, GGA-, GNS-, GLL-, VTG-)kompatibler GPS-Empfänger ist erforderlich. Fragen Sie Ihren Händler nach lieferbaren Geräten.

### **ONF-OUT-LEITUNGEN**

blau: externer Lautsprecher (+) schwarz: externer Lautsprecher (-)

Zum Anschluss eines externen Lautsprechers.

orange: Datenleitung grau: Datenleitung Diese werden nur für Wartungszwecke genutzt.

### // HINWEISE zu NMEA-In/Out- und NF-Out-Leitungen:

Diese Leitungen sind mit Steckern versehen, die jedoch nur dazu dienen, die einzelnen Leitungen zusammenzuhalten.

Vor dem Anschluss externen Zubehörs müssen diese Stecker abgeschnitten werden und sind durch die für das Zubehör erforderlichen zu ersetzen.

## 9 VERKABELUNG UND WARTUNG

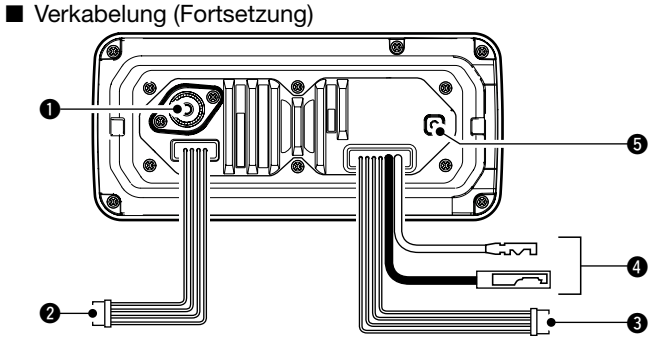

### STROMVERSORGUNGSANSCHLUSS

Verbindung zu einer 13,8-V-Gleichspannungsquelle.

ACHTUNG: Nach Anschluss des DC-Kabels, der NMEA-Ein- und -Ausgänge, des externen Lautsprechers und des Megafons sollten die Kabelverbindungen, wie unten gezeigt, mit vulkanisierendem Isolierband umwickelt werden, um das Eindringen von Wasser zu verhindern.

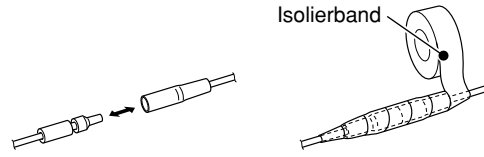

### **G** ERDUNGSANSCHLUSS

Diesen Anschluss mit der Masse des Schiffes verbinden, um elektrische Schläge und Störungen durch andere Geräte zu vermeiden. M3 × 6 mm-Schraube (nicht im Lieferumfang) verwenden.

### Anschluss an den MA-500TR

Das Funkgerät wird mit einem optionalen Verbindungskabel OPC-2014\* an die Sub-D-15-polige Buchse des MA-500TR angeschlossen. Wenn diese beiden Geräte miteinander verbunden sind, können AIS-Ziele mit individuellen DSC-Anrufen angerufen werden, ohne dass vorher die MMSI-ID des Ziels eingegeben werden muss.

\* Das Kabel OPC-2014 gehört zum Lieferumfang des MA-500TR.

- Hörer A (Data-H-)Leitung (gelb): Verbindung zu Leitung 3 des OPC-2014.
- Hörer B (Data-L)Leitung (grün): Verbindung zu Leitung 2 des OPC-2014.
- Sprecher A (Data-H)Leitung (weiß): Verbindung zu Leitung 5 des OPC-2014.
- Sprecher B (Data-L)Leitung (braun): Verbindung zu Leitung 4 des OPC-2014.

# Antenne

Die Leistungsfähigkeit einer Funkanlage hängt ganz wesentlich von der Antenne ab. Fragen Sie evtl. Ihren Fachhändler nach geeigneten Antennen und günstigen Montagestellen.

# Sicherung ersetzen

Im mitgelieferten DC-Kabel ist eine Sicherung eingebaut. Falls die Sicherung durchbrennt, zunächst immer versuchen, die Fehlerquelle zu ermitteln, bevor die Sicherung gegen eine neue gleichen Nennwertes ausgetauscht wird.

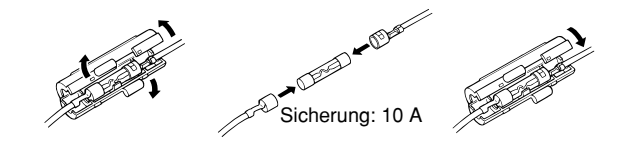

# Reinigung

Bei Verschmutzungen oder Staub wischen Sie das Funkgerät nur mit einem weichen, trockenen Tuch ab.

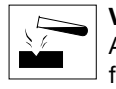

**VERMEIDEN** Sie die Reinigung mit Benzin oder Alkohol, da sonst die Gehäuseoberfläche angegriffen wird.

# Mitgeliefertes Zubehör

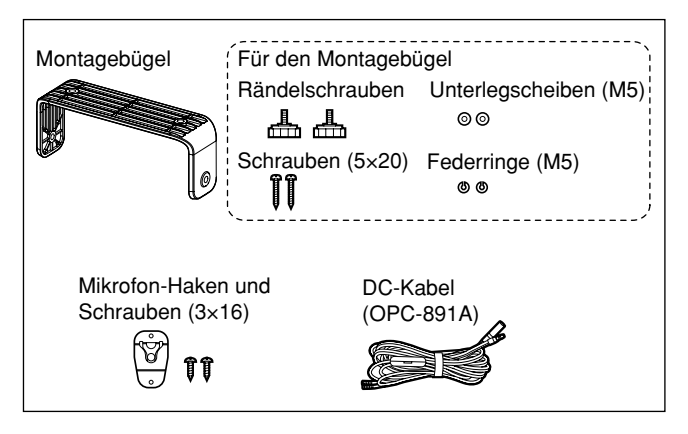

# Montage des Funkgeräts

### Mit dem mitgelieferten Montagebügel

Der mitgelieferte Montagebügel eignet sich für Stand- sowie für Deckenmontage.

- Verschrauben Sie den Montagebügel mit den beigepackten Schrauben (M5 × 20) auf oder an einer glatten Oberfläche mit einer Mindeststärke von 10 mm und einer Tragkraft von mehr als 5 kg.
- ② Nach der Montage des Funkgeräts sollten Sie die Frontplatte rechtwinklig (90°) zur Sichtlinie des Bedieners ausrichten.

**HALTEN** Sie mit dem Funkgerät und dem Handmikrofon einen Sicherheitsabstand von mindestens 1 m zu magnetischen Navigationsinstrumenten.

**HINWEIS:** Richten Sie die Frontplatte nochmals nach, falls das Funktionsdisplay wegen des Umgebungslichts schlecht ablesbar ist.

### HINWEIS für das IC-M323G:

Der eingebaute GPS-Empfänger befindet sich rechts oben in der Frontplatte.

Falls das Funkgerät so installiert ist, dass der Empfang der GPS-Satellitensignale unterbrochen werden kann, ist es möglich, dass die Positionsdaten nicht berechnet werden können.

Sofern man keinen externen GPS-Empfänger verwendet, muss das Funkgerät so installiert werden, dass es "freie Sicht zum Himmel" hat.

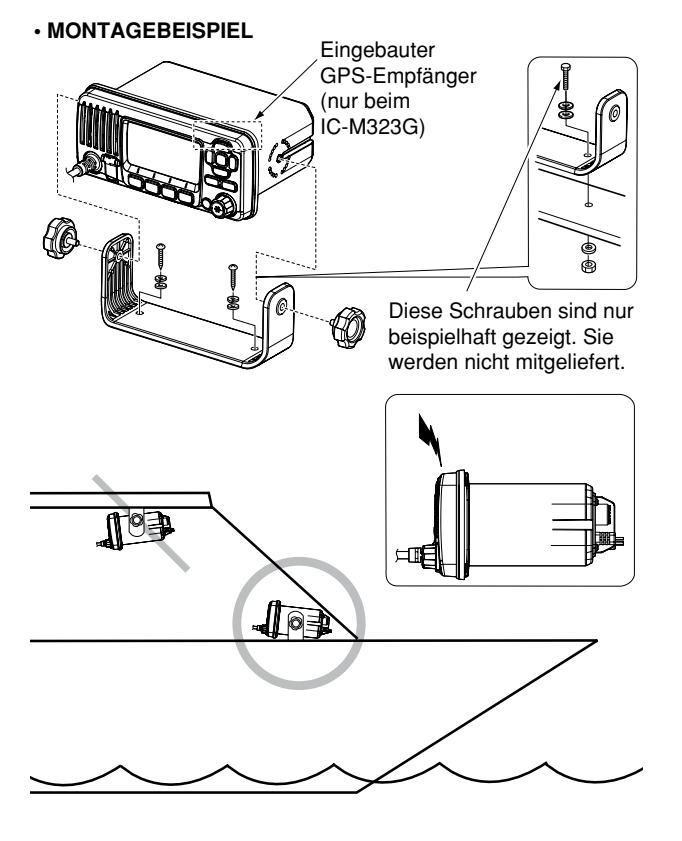

# Einbau des optionalen MB-132

Das optionale MB-132-Einbau-Set dient zur Montage des Funkgeräts in Instrumententafeln und Pulte.

- **HALTEN** Sie wenigstens 1 m Abstand zwischen Funkgerät bzw. Mikrofon und den magnetischen Navigationsgeräten des Schiffs ein.
- Benutzen Sie die Schablone von S. 81 dieser Bedienungsanleitung und schneiden Sie an der gewünschten Stelle vorsichtig eine entsprechende Öffnung in die Instrumententafel.
- (2) Schieben Sie das Funkgerät wie gezeigt hinein.

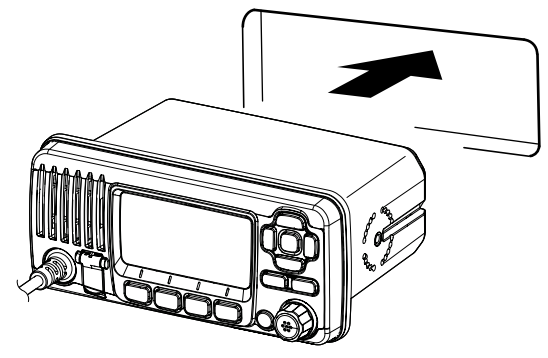

- ③ Befestigen Sie die Montageklammern auf beiden Seiten des Funkgeräts mit zwei Schraubbolzen (5 × 8 mm).
  - Achten Sie dabei auf deren parallele Lage zum Gehäuse

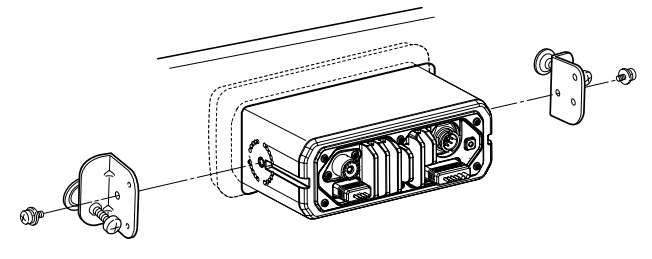

- ④ Drehen Sie die Schrauben im Uhrzeigersinn fest, damit die Montageklammern von hinten gegen die Instrumententafel gedrückt werden.
- (5) Drehen Sie die Kontermuttern entgegen dem Uhrzeigersinn fest, sodass das Funkgerät sicher in der gewünschten Position verbleibt.
- (6) Schließen Sie die Antenne und das Kabel wieder an, und bauen Sie die Instrumententafel wieder ein.

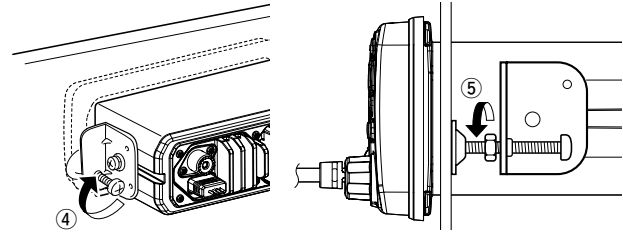

# 10 TECHNISCHE DATEN UND ZUBEHÖR

# Technische Daten

### ♦ Allgemein

| • | Frequenzbereiche: |  |
|---|-------------------|--|
|   | ТХ                |  |

RX

Kanal 70

Modulation:

- Kanalabstand:
- Betriebstemperaturbereich:
- Stromaufnahme (bei 13,8 V): max. TX-Leistung max. NF-Leistung
- Stromversorgung: (Minus an Masse)
- Frequenzstabilität:
- Antennenanschluss:
- Abmessungen (etwa):

• Gewicht (etwa):

### ♦ Sender

- Ausgangsleistung:
- Modulationsverfahren:
- max. Frequenzhub:
- Nebenaussendungen:

156,000 bis 161,450 MHz 156,000 bis 163,425 MHz 156,525 MHz 16K0G3E (FM) 16K0G2B (DSC) 25 kHz -20 °C bis +60 °C

5,5 A 1,5 A

25 W/1 W

±5.0 kHz

unter 0,25 µW

variable Reaktanz

13,8 V DC nominal ±1,5 kHz (-20 °C bis +60 °C) 50  $\Omega$  nominal 180 (B) × 82 (H) × 135 (T) mm (ohne vorstehende Teile) 1,2 kg

### ♦ Empfänger

| <ul> <li>Empfängerprinzip:</li> </ul>          | Doppelsuperhet                           |
|------------------------------------------------|------------------------------------------|
| <ul> <li>Empfindlichkeit:</li> </ul>           |                                          |
| FM                                             | -5 dBµ emf typ. (bei 20 dB SINAD)        |
| DSC                                            | –4 dBµ emf typ. (1 % BER)                |
| <ul> <li>Squelch-Empfindlichkeit:</li> </ul>   | unter –2 dBµ emf                         |
| <ul> <li>Intermodulationsunterdrück</li> </ul> | ung:                                     |
| FM                                             | über 68 dB                               |
| DSC                                            | über 68 dBµ emf (1 % BER)                |
| <ul> <li>Nebenempfangsunterdrücku</li> </ul>   | ng:                                      |
| FM                                             | über 70 dB                               |
| DSC                                            | über 73 dBµ emf (1 % BER)                |
| <ul> <li>Nachbarkanaldämpfung:</li> </ul>      |                                          |
| FM                                             | über 70 dB                               |
| DSC                                            | über 73 dBµ emf (1 % BER)                |
| <ul> <li>Ausgangsleistung:</li> </ul>          | über 2 W bei K = 10 % an 4 $\Omega$ Last |
|                                                |                                          |

Alle technischen Daten können ohne Vorankündigung und Gewährleistung geändert werden.

### TECHNISCHE DATEN UND ZUBEHÖR 10

## Zubehör

- MB-132 MONTAGESATZ Zum Einbau des Funkgeräts in eine Instrumententafel.
- MA-500TR CLASS-B-AIS-TRANSPONDER Zum Senden von individuellen DSC-Rufen an ausgewählte AIS-Ziele.

lcoms optionales Zubehör ist so konstruiert und ausgelegt, dass es mit dem Funkgerät optimal funktioniert.

Icom lehnt jede Verantwortung und Haftung für Schäden an diesem Funkgerät ab, wenn es mit Zubehör betrieben wird, das nicht von Icom produziert wurde.

### ♦ Abmessungen

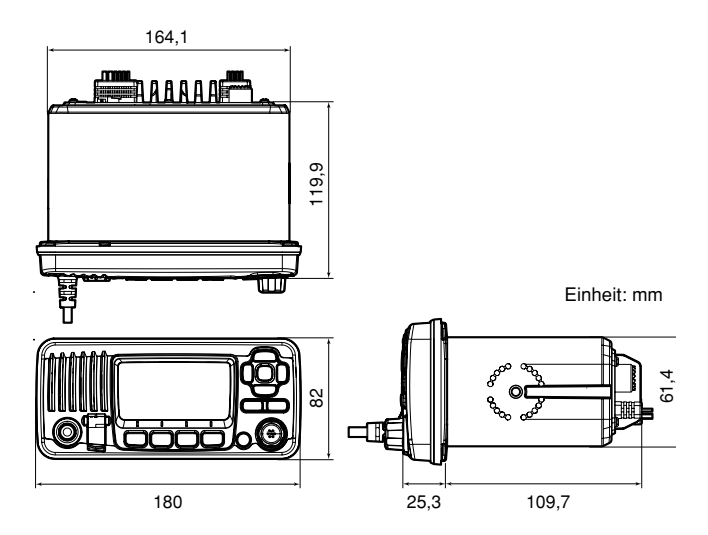

10

# 11 STÖRUNGSSUCHE

| STÖRUNG                                                                                                    | MÖGLICHE URSACHE                                                                                                    | ABHILFE                                                                                                    | SEITE              |
|----------------------------------------------------------------------------------------------------|----------------------------------------------------------------------------------------------------|----------------------------------------------------------------------------------------------------|--------------------|
| Funkgerät lässt sich<br>nicht einschalten.                                                                            | <ul> <li>Schlechter Anschluss an die Stromver-<br/>sorgung.</li> </ul>                                                                                                    | <ul> <li>Kabelverbindungen zur Stromversorgung<br/>überprüfen.</li> </ul>                                         | 70                 |
| Wenig oder keine<br>Audiowiedergabe.• Rauschsperrenpegel zu hoch eingestellt.<br>• Lautstärke zu niedrig eingestellt. |                                                                                                    | <ul> <li>Rauschsperre auf Schaltpegel einstellen.</li> <li>Lautstärke auf angenehmen Pegel einstellen.</li> </ul> | 11<br>11           |
|                                                                                                    | Der Lautsprecher ist nass.                                                                                                    | <ul> <li>Wasser durch AquaQuake-Funktion<br/>ablaufen lassen.</li> </ul>                                          | 15                 |
| Senden ist nicht<br>möglich oder hohe<br>Sendeleistung nicht                                                          | <ul> <li>Auf einigen Kanälen kann nur mit nied-<br/>riger Sendeleistung gesendet werden.</li> <li>Unzureichende Sendeleistung.</li> </ul>                                             | <ul><li>Einen anderen Kanal einstellen.</li><li>Mit [HI/LO] hohe Sendeleistung einstellen.</li></ul>              | 9, 10,<br>77<br>12 |
| einstellbar.<br>Der Suchlauf startet                                                                                  | • Es wurden keine TAG-Kanäle definiert                                                                                                    | Die gewünschten Kanäle als TAG-Kanäle                                                                             | 17                 |
| nicht.                                                                                                    |                                                                                                    | definieren.                                                                                                    |                    |
| Kein Quittungston<br>hörbar.                                                                                          | Der Quittungston ist ausgeschaltet.                                                                                                    | <ul> <li>Quittungston im Menü CONFIGURATION<br/>einschalten.</li> </ul>                                           | 65                 |
| Ein Notalarm kann<br>nicht gesendet werden.                                                                           | <ul> <li>MMSI-Code (eigene DSC-Kennung)<br/>ist nicht programmiert.</li> </ul>                                                                                                    | Den MMSI-Code (eigene DSC-Kennung)     programmieren.                                                             | 7                  |
| Der eingebaute GPS-<br>Empfänger empfängt<br>keine Positionsdaten.<br>(nur IC-M323G)                                  | • Die Antenne des eingebauten GPS-Emp-<br>fängers wird durch metallische oder an-<br>dere Objekte abgeschattet, sodass die<br>Signale der GPS-Satelliten nicht empfan-<br>gen werden. | • Das Funkgerät an einem besser geeigneten<br>Ort installieren.                                                   | 72                 |

# kanalliste 12

### Internationale Kanäle

| L L | Frequer | nz (MHz) | v                | Frequer | nz (MHz) | V  | Frequenz (MHz) |         | (MHz) |           | uenz (MHz) | v                | Frequer | nz (MHz) | v  | Freque  | nz (MHz) |
|-----|---------|----------|------------------|---------|----------|----|----------------|---------|-------|-----------|------------|------------------|---------|----------|----|---------|----------|
| ĸ   | Senden  | Empfang  | ĸ                | Senden  | Empfang  | ĸ  | Senden         | Empfang | ĸ     | Senden Em | Empfang    | ĸ                | Senden  | Empfang  | ĸ  | Senden  | Empfang  |
| 01  | 156,050 | 160,650  | 11               | 156,550 | 156,550  | 21 | 157,050        | 161,650 | 62    | 156,125   | 160,725    | 72               | 156,625 | 156,625  | 82 | 157,125 | 161,725  |
| 02  | 156,100 | 160,700  | 12               | 156,600 | 156,600  | 22 | 157,100        | 161,700 | 63    | 156,175   | 160,775    | 73               | 156,675 | 156,675  | 83 | 157,175 | 161,775  |
| 03  | 156,150 | 160,750  | 13               | 156,650 | 156,650  | 23 | 157,150        | 161,750 | 64    | 156,225   | 160,825    | 74               | 156,725 | 156,725  | 84 | 157,225 | 161,825  |
| 04  | 156,200 | 160,800  | 14               | 156,700 | 156,700  | 24 | 157,200        | 161,800 | 65    | 156,275   | 160,875    | 75 <sup>*2</sup> | 156,775 | 156,775  | 85 | 157,275 | 161,875  |
| 05  | 156,250 | 160,850  | 15 <sup>*1</sup> | 156,750 | 156,750  | 25 | 157,250        | 161,850 | 66    | 156,325   | 160,925    | 76 <sup>*2</sup> | 156,825 | 156,825  | 86 | 157,325 | 161,925  |
| 06  | 156,300 | 156,300  | 16               | 156,800 | 156,800  | 26 | 157,300        | 161,900 | 67    | 156,375   | 156,375    | 77               | 156,875 | 156,875  | 87 | 157,375 | 157,375  |
| 07  | 156,350 | 160,950  | 17 <sup>*1</sup> | 156,850 | 156,850  | 27 | 157,350        | 161,950 | 68    | 156,425   | 156,425    | 78               | 156,925 | 161,525  | 88 | 157,425 | 157,425  |
| 08  | 156,400 | 156,400  | 18               | 156,900 | 161,500  | 28 | 157,400        | 162,000 | 69    | 156,475   | 156,475    | 79               | 156,975 | 161,575  |    |         |          |
| 09  | 156,450 | 156,450  | 19               | 156,950 | 161,550  | 60 | 156,025        | 160,625 | 70†   | 156,525   | 156,525    | 80               | 157,025 | 161,625  |    |         |          |
| 10  | 156,500 | 156,500  | 20               | 157,000 | 161,600  | 61 | 156,075        | 160,675 | 71    | 156,575   | 156,575    | 81               | 157,075 | 161,675  |    |         |          |

† nur DSC-Betrieb

\*1 Die Kanäle 15 und 17 können auch zur Kommunikation auf dem Schiff genutzt werden, wenn die Leistung 1 W nicht übersteigt und die nationale Gesetzgebung es erlaubt, diese Kanäle in Territorialgewässern zu nutzen.

\*2 Die Nutzung dieser Kanäle sollte auf navigationsbezogene Kommunikation beschränkt werden, und es sind alle Vorkehrungen zu treffen, dass keine störenden Beeinflussungen von Kanal 16 auftreten; z.B. durch Begrenzung der Sendeleistung auf 1 W oder durch ausreichende Entfernungen.

# 13 CE-KONFORMITÄTSERKLÄRUNG

### **DECLARATION OF CONFORMITY**

| Manufacturer address 1-1-32 Kamiminami, Hirano-ku, |                                                                                                    | Equipment markings:                                                                             |
|----------------------------------------------------|----------------------------------------------------------------------------------------------------|-------------------------------------------------------------------------------------------------|
|                                                    | Osaka 547-0003, Japan                                                                                                    |                                                                                                 |
| Authorized representative                          | Icom Inc.                                                                                                    |                                                                                                 |
| Kind of equipment                                  | VHF MARINE TRANSCEIVER                                                                                                    |                                                                                                 |
| Type-designation                                   | IC-M323 / IC-M323G                                                                                                    |                                                                                                 |
| Declaration of compliance                          | Is designed and manufactured in compliance                                                                                                    |                                                                                                 |
|                                                    | with the following applicable Directives                                                                                                    |                                                                                                 |
| Applicable Directives                              |                                                                                                    |                                                                                                 |
| R&TTE Directives                                   | Declare on our sole responsibility that this<br>Essential requirements of the Radio and<br>Equipment Directive, 1999/5/EC, and that any<br>measurements have been performed.                                  | equipment complies with the<br>Telecommunications Terminal<br>y applicable Essential Test Suite |
| Obtained through                                   | EN 301 025-2 V1.4.1 (2010-09)<br>EN 301 025-3 V1.4.1 (2010-09)<br>EN 300 698-2 V1.2.1 (2009-12)<br>EN 300 698-3 V1.2.1 (2009-12)<br>EN 301 843-2 V1.2.1 (2004-06)<br>EN 60950-1:2006/A1:2010<br>EN 62311:2008 |                                                                                                 |
| RoHS Directive                                     | Declare on our sole responsibility that this restriction of the use of certain hazardous subst equipment directive, 2011/65/EU.                                                                               | equipment complies with the<br>ances in electrical and electronic                               |
| Declaration                                        | We, the undersigned, hereby declare that the forms to the listed Directive(s) and standard(s).                                                                                                    | product(s) specified above con                                                                  |
| Date of issue                                      | 17 <sup>th</sup> December 2014                                                                                                    |                                                                                                 |
| Place                                              | Icom (Europe) GmbH Communication Equipm<br>Auf der Krautweide 24, 65812 Bad Soden am                                                                                                    | ient<br>Taunus, Germany                                                                         |
| Signatory: shall be legally responsible            | Icom (Europe) GmbH<br>Communication Equipment<br>Kenji Asano<br>General Manager                                                                                                    | Mixm                                                                                            |

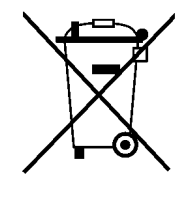

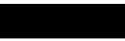

WEEE-Reg.-Nr. DE 33986302

### CE-KONFORMITÄTSERKLÄRUNG 13

Mit "CE" gekennzeichnete Versionen erfüllen die grundlegenden Anforderungen der Richtlinie 1999/5/EG. ① Dieses Warnsymbol bedeutet, dass die Anlage in einem nicht harmonisierten Frequenzbereich betrieben wird und/oder eine Zulassung durch die jeweilige Telekommunikationsbehörde des Verwendungslandes erforderlich ist. Bitte achten Sie darauf, dass Sie eine für das Verwendungsland zugelassene Version erworben haben oder das die jeweiligen nationalen Frequenzzuweisungen beachtet werden.

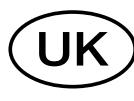

Versions which display the "CE" symbol on the serial number seal, comply with the essential requirements of the European Radio and Telecommunication Terminal Directive 1999/5/EC.

(1) This warning symbol indicates that this equipment operates in non-harmonised frequency bands and/or may be subject to licensing conditions in the country of use. Be sure to check that you have the correct version of this radio or the correct programming of this radio, to comply with national licensing requirement.

Les versions qui affichent le symbole "CE" sur la plaque du numéro de série respectent les exigences essentielles de la Directive Européenne des Terminaux de Radio et de Télécommunication 1999/5/EC.

(1) Ce symbole d'avertissement indique que l'équipement fonctionne dans des fréquences non harmonisées et/ou peut être soumis à licence dans le pays où il est utilisé. Vérifiez que vous avez la bonne version d'appareil ou la bonne programmation de façon à respecter les conditions de licence nationales. Questo simbolo (CE), aggiunto al numero di serie, indica che l'apparato risponde pienamente ai requisiti della Direttiva Europea delle Radio e Telecommunicazioni 1999/5/EC, per quanto concerne i terminali radio. Il simbolo ① avverte l'operatore che l'apparato opera su di una banda di frequenza che, in base al paese di destinazione ed utilizzo, può essere soggetta a restrizioni oppure al rilascio di una licenza d'esercizio. Assicurarsi pertanto che la versione di ricetrasmittente acquistata operi su di una banda di frequenza autorizzata e regolamentata dalle normative nazionali vigenti.

### • Übersicht der Ländercodes (ISO 3166-1)

|    |                | <u> </u> | 1  | 1           |      |
|----|----------------|----------|----|-------------|------|
|    | Land           | Code     |    | Land        | Code |
| 1  | Belgien        | BE       | 18 | Malta       | MT   |
| 2  | Bulgarien      | BG       | 19 | Niederlande | NL   |
| 3  | Dänemark       | DK       | 20 | Norwegen    | NO   |
| 4  | Deutschland    | DE       | 21 | Österreich  | AT   |
| 5  | Estland        | EE       | 22 | Polen       | PL   |
| 6  | Finnland       | FI       | 23 | Portugal    | PT   |
| 7  | Frankreich     | FR       | 24 | Rumänien    | RO   |
| 8  | Griechenland   | GR       | 25 | Schweden    | SE   |
| 9  | Großbritannien | GB       | 26 | Schweiz     | СН   |
| 10 | Irland         | IE       | 27 | Slowakei    | SK   |
| 11 | Island         | IS       | 28 | Slowenien   | SI   |
| 12 | Italien        | IT       | 29 | Spanien     | ES   |
| 13 | Kroatien       | HR       | 30 | Tschechien  | CZ   |
| 14 | Lettland       | LV       | 31 | Türkei      | TR   |
| 15 | Liechtenstein  | LI       | 32 | Ungarn      | HU   |
| 16 | Litauen        | LT       | 33 | Zypern      | CY   |
| 17 | Luxemburg      | LU       |    |             |      |

### SCHABLONE

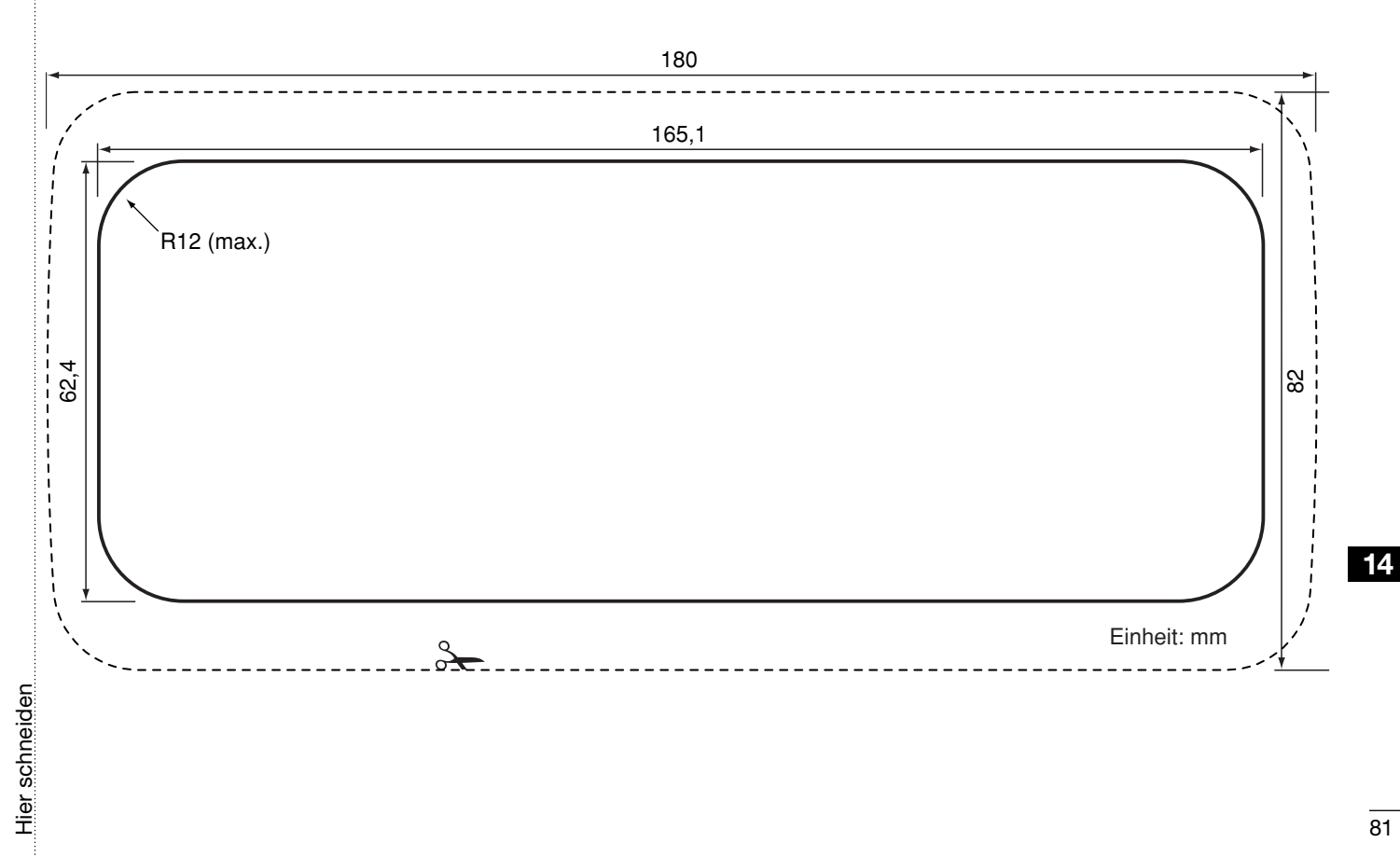

### INDEX

### А

| Alarm                           | 58 |
|---------------------------------|----|
| Anruf an alle Schiffe           |    |
| Empfang eines Anrufs            | 49 |
| Senden eines Anrufs             | 34 |
| Anrufkanal                      |    |
| Anrufkanal wählen               | 9  |
| Kanalbezeichnungen              | 14 |
| Anruf-Log                       |    |
| Log für empfangene Mitteilungen | 54 |
| Log für gesendete Mitteilungen  | 53 |
| Antenne                         | 71 |
| AquaQuake                       | 15 |
| ATIS-Code                       | 8  |
| Automatische Bestätigung        | 56 |

### D

| Display        | 4  |
|----------------|----|
| DSC-Menü-Modus | 56 |
| DSC-Test       | 59 |

### Е

| Einbau des optionalen MB-132 | 73 |
|------------------------------|----|
| Empfang                      | 12 |
| Explizite Definitionen       | i  |

### F

| Frontplatte2 |
|--------------|
|--------------|

### G

| Gebiets-Anruf                          | 49 |
|----------------------------------------|----|
| Grundlegender Betrieb                  | 9  |
| Grundregeln                            | 1  |
| Gruppen-Anruf                          |    |
| Empfang eines Anrufs                   | 49 |
| Senden eines Anrufs                    | 32 |
| Gruppen-ID                             |    |
| Programmieren von Gruppen-IDs          | 20 |
| Löschen von Gruppen-IDs                | 21 |
| Ц                                      |    |
| П                                      |    |
| Hintergrundbeleuchtung                 | 15 |
| I                                      |    |
| Inaktivitäts-Timer                     | 67 |
| Individuelle DSC-Kennungen             |    |
| Programmieren von Adress-IDs           | 19 |
| Löschen von Adress-IDs                 | 21 |
| Individueller Anruf                    |    |
| Empfang eines Anrufs                   | 48 |
| Senden eines Anrufs                    | 27 |
| Senden einer individuellen Bestätigung | 30 |
| Installation                           |    |
| Schablone                              | 81 |
|                                        |    |

### INDEX

### Κ

| Kanal 16                 | 9  |
|--------------------------|----|
| Kanal-16-Tasten-Funktion | 57 |
| Kanal-70-Squelch-Pegel   | 58 |
| Kanalgruppe              |    |
| Kanalliste               | 77 |
| Kanalname                |    |

#### L

| Lautstärke   | 11 |
|--------------|----|
| LCD-Kontrast | 65 |

### Μ

### Menü-Modus

| Menüs des Menü-Modus     | 63 |
|--------------------------|----|
| Menü-Modus programmieren | 62 |
| Mikrofon                 | 6  |
| Mikrofonverriegelung     | 14 |
| MMSI-Code                | 7  |
| Montage des Funkgeräts   | 72 |

# NMEA-Ausgang 68 Notalarm 23 Einfache Alarmierung 23 Empfang eines Anrufs 46 Notalarm stornieren 26 Notalarm-Bestätigung 46 Relay-Notalarm 47 Relay-Notalarm-Bestätigung 47

Ν

### Ρ

| Polling-Antwortanruf          |    |
|-------------------------------|----|
| Empfang eines Anrufs          | 52 |
| Senden eines Anrufs           | 44 |
| Position und Zeit             | 22 |
| Positionsantwortanruf         |    |
| Empfang eines Anrufs          | 50 |
| Senden eines Anrufs           |    |
| Positionsberichtsantwortanruf |    |
| Empfang eines Anrufs          | 51 |
| Senden eines Anrufs           |    |
|                               |    |

#### Q

| Quittunaston6 | 6! | 5 |
|---------------|----|---|
|---------------|----|---|

#### R

| Reinigung | 71 |
|-----------|----|
| Remote ID | 68 |

### INDEX

### S

| Senden              |     |
|---------------------|-----|
| Sicherheitshinweise | iii |
| Sicherung ersetzen  | 71  |
| Softkey-Funktion    | 6   |
| Squelch             | 11  |
| Störungssuche       | 76  |
| Suchlauf            |     |
| Suchlaufarten       |     |
| Suchlauf starten    |     |
| Suchlauf-Timer      | 64  |
|                     |     |

### Т

| TAG-Kanäle                          |    |
|-------------------------------------|----|
| Tastenzuordnung                     | 65 |
| Technische Daten                    | 74 |
| Testanruf                           |    |
| Empfang eines Testanrufs            | 52 |
| Senden eines Testanrufs             | 35 |
| Testanruf-Bestätigung               |    |
| Empfang einer Testanruf-Bestätigung | 53 |
| Senden einer Testanruf-Bestätigung  | 37 |
|                                     |    |

### U

| Übersicht der Ländercodes7 |
|----------------------------|
|----------------------------|

## 

| \ A /! = l= ±! =: |       |
|-------------------|-------|
| WICDTIG           | - 1   |
| VVICILIU          | <br>I |
| - 0               |       |

V

### Ζ

| Zeitverschiebung        | 66 |
|-------------------------|----|
| Zubehör                 | 75 |
| Zubehör, mitgeliefertes | 71 |
| Zwei-/Dreikanalwache    |    |

# Icom (Europe) GmbH Garantie

(nur gültig für Deutschland und Österreich)

Icom-Produkte sind technisch sowie qualitativ hochwertige Artikel. Die Icom (Europe) GmbH garantiert innerhalb eines Zeitraums von 24 Monaten nach dem Erstkauf für original durch die Icom (Europe) GmbH importierte Geräte.

Die Garantie umfasst alle Ersatzteile und Arbeitsleistungen zur Behebung nachgewiesener Fabrikations- und Materialfehler. Autorisierte Icom-Fachhändler sind verpflichtet, die notwendigen Garantiereparaturen durchzuführen und schadhafte Teile an die Icom (Europe) GmbH zurückzusenden. Die Kosten des Transports zum Icom-Fachhändler trägt der Kunde, die Rücksendung erfolgt zulasten des Händlers.

Die Garantieleistung entfällt

O bei allen Schäden, die nachweislich durch unsachgemäße Bedienung entstanden sind,

O nach Reparaturen oder Änderungen durch Unbefugte,

O nach Verwendung ungeeigneter Zusatzgeräte,

O durch Öffnen der versiegelten Bauteile,

O nach Änderungen an der Firmware bzw. am werksseitigen Abgleich,

O bei Schäden durch Stoß oder Fall,

O nach Einwirkung von Feuer, Wasser, Chemikalien, Rauch usw.,

O nach Manipulation oder Nichtvorlage dieser Garantieerklärung,

O für NiCd-Akkus, NiMH-Akkus, Lithium-Ionen-Akkus und Speichermedien.

Durch die Inanspruchnahme der Garantie verlängert sich die Garantiezeit weder für das Gerät noch für die ausgewechselten Teile.

Diese Garantieerklärung ist zusammen mit dem Erstkauf-Beleg (Rechnung) sorgfältig aufzubewahren. Urheberrechtlich geschützt

**Count on us!** 

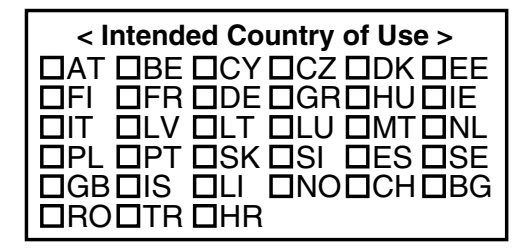

A-7182D-1EX-① · M323\_M323G\_BA\_1501 Gedruckt in Deutschland © 2014 Icom Inc. Nachdruck, Kopie und jedwede Veröffentlichung dieser Bedienungsanleitung bedürfen der schriftlichen Genehmigung von Icom (Europe) GmbH

Icom (Europe) GmbH Auf der Krautweide 24, 65812 Bad Soden am Taunus, Germany